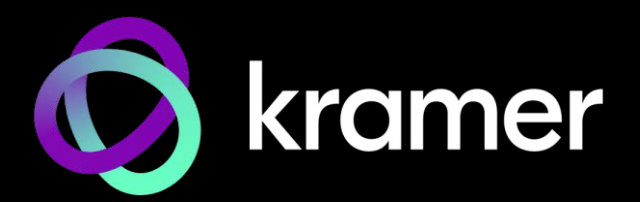

# ユーザー マニュアル

## 機種名: KDS-SW2-EN7 4K AVoIP エンコーダー

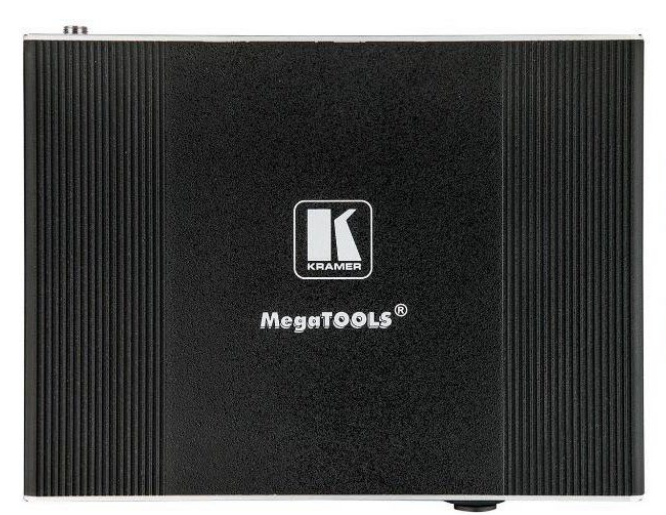

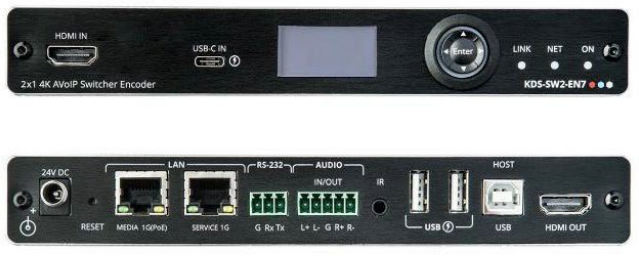

## 目次

| 目次                                                | 2        |
|---------------------------------------------------|----------|
| はじめに                                              | 3        |
| ご使用前に                                             | 3        |
| 概要                                                | 4        |
| 代表的なアプリケーション                                      | 5        |
| KDS-SW2-EN7の説明                                    | 6        |
| KDS-SW2-EN7の説明                                    | 6        |
| KDS-SW2-FN7 を設置する                                 | 8        |
| KDS-SW2-FN7 と KDS-DEC7 を接続する                      | 9        |
| 音声/入出力の接続                                         | 10       |
| L FDの機能                                           | 11       |
| BS-232経由でKDS-SW2-FN7に接続                           | 11       |
| KDS-SW2-FN7の操作と制御                                 | 12       |
| ネットワークスイッチの設定                                     | 12       |
| メニュー ナビゲーション ボタンの使用                               | 12       |
| イーサネット経由で操作                                       | 15       |
| KDS-SW2-FN7 内蔵Webページの使用                           | 20       |
| ΔVIIティング パラメータの設定                                 | 20       |
| オートフィッチングの設定                                      | 22       |
| 信号指生 タイムアウトの設定                                    | 25       |
| 旧り頂大フィムアフトの設定                                     | 25       |
| 音声の設定                                             | 20       |
|                                                   | 20       |
| LDID の自理<br>一般設定                                  | 21       |
| NDC CM/2 FN7 フットローク設定                             | 25       |
| KDS-SW2-EN7 ホットノーク設定<br>KDS SW2 EN7 時刻と日台の設定      | 25<br>27 |
| KDS-SW2-EN7 村刻C口100000<br>KDS SW2 EN7 セキュレニュの氾守   | 2/       |
| KDS-SWZ-EN7 ビキエリナイの設定<br>KDS SW2 EN7 ユーザー アクセスの部字 | <br>⊿1   |
| KDS-SW2-EN7 ユーリー アクセスの設定                          | 41       |
| KDS-SW2-EN7 クートウエイの設定<br>KDS-SW2-EN7 フニークスのまニ     | 44       |
| KDS-SWZ-EN/ 人ナーダ人の衣示<br>KDS-SWZ-EN/ 人ナーダ人の衣示      | 47       |
| KDS-SWZ-EN7 接続人ナータスの表示                            | 48       |
| KDS-SW2-EN/ 詳細人ナータ人の表示                            | 49       |
|                                                   | 50       |
| KVMローミング、USDメニュー、高速スイッナング                         | 51       |
| KVMローミングの設定                                       | 52       |
| - 局速人イッナンク設定<br>                                  | 55       |
| ファームワェアのアッフクレード                                   | 56       |
|                                                   | 5/       |
| KDS-SW2-EN/ 仕禄                                    | 5/       |
| テフォルト通信パフメータ                                      | 58       |
| テフォルト EDID                                        | 58       |
| テフォルトバラメータ                                        | 61       |
| フロトコル 3000                                        | 62       |
| フロトコル3000 について                                    | 62       |
| フロトコル3000 コマンド                                    | 63       |
| 結果とエラーコード                                         | 78       |

## はじめに

クレイマーエレクトロニクスへようこそ!1981年以来、Kramer Electronicsは、ビデオ、オー ディオ、プレゼンテーション、および放送の専門家が日常的に直面する幅広い問題に対して、 ユニークで創造的で手頃な価格のソリューションの世界を提供してきました。近年、私たちは ラインのほとんどを再設計およびアップグレードし、最高のものをさらに良くしました!

### ご使用前に

(

次のことをお勧めします:

- 機器を慎重に開梱し、将来の出荷に備えて元の箱と梱包材を保管してください。
- このユーザーマニュアルの内容を確認してください。

www.kramerav.com/downloads/KDS-SW2-EN7 マニュアル、アプリケーションプログラムを確認し、ファームウェアのアップグレード が利用可能かどうかを確認します(該当する場合)。

#### 最適な動作を得るために

- 干渉、マッチング不良による信号品質の低下、ノイズレベルの上昇(多くの場合、低品質のケーブルに関連する)を回避するために、高品質の接続ケーブルのみを使用してください(Kramerの高性能、高解像度ケーブルをお勧めします)。
- ケーブルをきつく束に固定したり、たるみをきつく丸めて巻き込んだりしないでください。
- 信号品質に悪影響を与える可能性のある隣接する電化製品からの干渉を避けてください。
- クレイマー KDS-SW2-EN7 を湿気、過度の日光、ほこりから離して配置します。

#### 安全上の注意

注意:

- この機器は、建物内でのみ使用してください。建物内に設置されている他の機器にの み接続できます。
  - リレー端子とGPI/Oポートを備えた製品については、端子の横またはユーザーマニュアルにある外部接続の許容定格を参照してください。
  - ユニット内に使用者が保守可能な部品はありません。

#### 警告:

- 装置に付属の電源コードのみを使用してください。
- •継続的なリスク保護を確保するには、ユニットの底面にある製品ラベルに指定 された定格に従ってのみヒューズを交換してください。

クレイマー製品のリサイクル

廃電気電子機器(WEEE)指令2002/96/ECは、収集とリサイクルを要求することにより、埋 立地または焼却処分のために送られるWEEEの量を減らすことを目指しています。WEEE指 令に準拠するために、クレイマーエレクトロニクスは欧州先進リサイクルネットワーク (EARN)と取り決めをしており、ARN施設に到着した時点でクレイマーエレクトロニクスブ ランドの廃棄物機器の処理、リサイクル、回収の費用を負担します。特定の国におけるクレ イマーのリサイクルの取り決めの詳細については、

www.kramerav.com/il/quality/environmentのリサイクルページをご覧ください。

#### 概要

Kramer KDS-SW2-EN7 4K AVoIP エンコーダをお買い上げいただきありがとうございます。 KDS-SW2-EN7 は、選択した4K@60Hz (4:2:0) 映像信号、USB、IR、RS-232、CEC信号を メタルケーブル上のイーサネット経由でユニキャスト (1対1)、またはマルチキャスト(1対多) 構成で ストリーミングするためのオート スイッチャーおよび高度なエンコーダです。

KDS-SW2-EN7 は、選択可能な2系統の入力の1系統の映像信号をUSB、IR、RS-232、CEC 信号と共にIPネットワーク経由でストリーミング送信します。Kramer KDS-DEC7 は映像信号 をデコードし、USB、IR、RS-232、CEC 信号を受信します。

KDS-SW2-EN7 は、優れた品質、高度でユーザーフレンドリーな操作、および柔軟な制御を 提供します。

### 特長

- 瞬時切り替え時間:映像入力間の選択切り替え時間は1秒です
- 映像ストリーミング送信器:1G ネットワーク インターフェイス経由で最大 4K@60Hz (4:2:0) 解像度の信号をストリーミングします
- HDR対応: HDR10 最大4K@30Hz 4:2:2 12ビット
- ストリーミング対応:ユニキャストおよびマルチキャスト ストリーミングを提供します
- 柔軟なアナログ音声のエンベディングとディエンベディング:バランス アナログ音声を入力として選択してストリーミングおよび HDMI™出力信号にエンベッドするか、出力として HDMI信号から抽出したバランス アナログ音声信号を出力します
- 簡単操作のKM/KVM対応:検索可能なKM用の OSDメニュー、および全て設定可能な KVMローミング

先進的で使いやすい操作性

- 使い勝手の良い総合的な制御:直感的な内蔵Webページ、イーサネット経由のプロトコル3000 APIコマンド、またはフロントパネルの LCD およびナビゲーションボタンを使用してユニットを制御します
- PoE対応: PoE LANスイッチからの PoE接続により電力供給
- キーボードとマウスのローミング
- コントロール ゲートウェイ: プロトコル3000 または特有のTCP接続を 通じて、ユーザーは IR、RS-232、CEC を使用して接続されたデバイ スを制御/通信できます
- 独立したサービス LAN ポート: セキュリティと信頼性を目的として、AVスト リームとコマンド ストリームを物理的に分離するため LANを分離して使用でき ます

Flexible Connectivity

- 選択可能な入力: HDMI 1入力 と USB-C 1入力
- アナログ/エンベッド音声入力および出力
- NetgearM4250 AVoIPスイッチ、Kramer Control、および KDS-USB2 によるプラグ アンド プレイ

代表的なアプリケーション

**KDS-SW2-EN7** は、次の一般的なアプリケーションに最適です:

- 指令室や制御室などのリアルタイム性を必要とする設備
- 企業オフィスや政府機関のアプリケーションなど既存の配線とインフラストラク チャを使用した大規模な AVコンテンツ共有設備
- 学校、大学、公共施設における 複数のソースと複数のディスプレイを備えた AV 配信システム
- 低遅延の KM/KVM機能が必要な AV設備

KDS-SW2-EN7の制御

KDS-SW2-EN7 はナビゲーションボタンで直接制御するか、次の方法で制御します:

- 内蔵のユーザーフレンドリーな Webページを使用したイーサネット制御
- プロトコルコマンド

## KDS-SW2-EN7の説明

このセクションでは、KDS-SW2-EN7の説明をします。

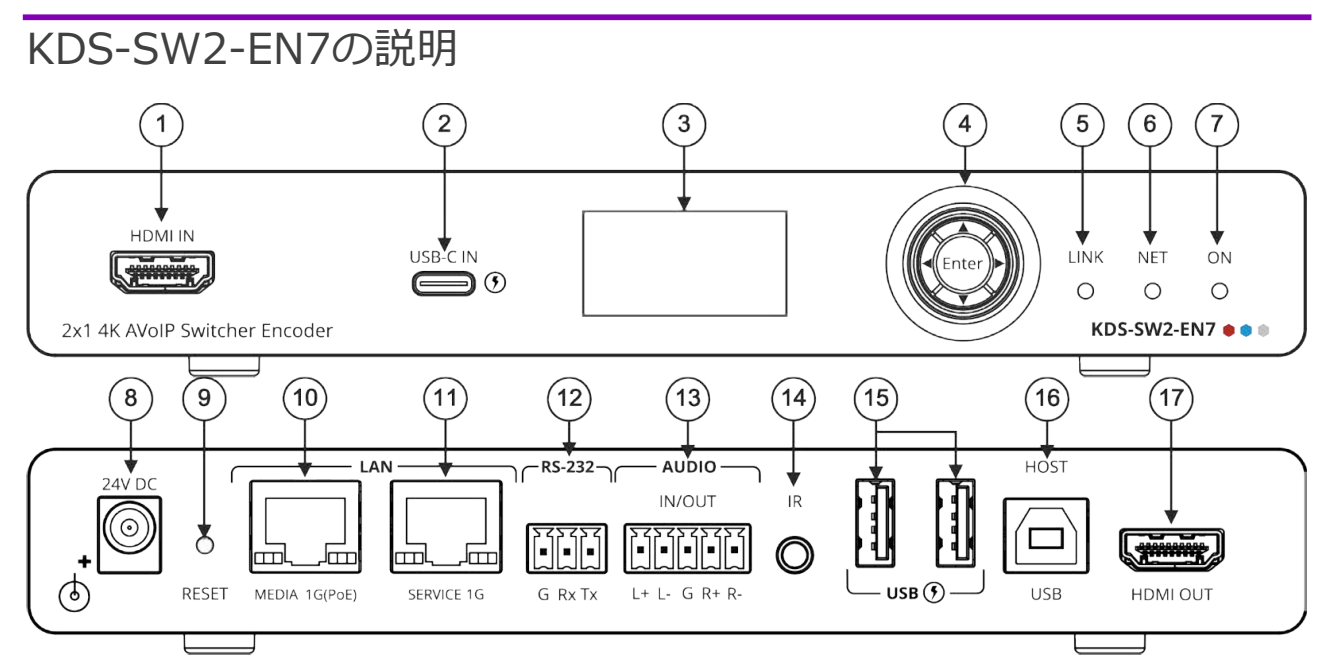

#### 図1:KDS-SW2-EN7 4K AVoIP Encoder

| No. | 機能                      |           | 説明                                                     |
|-----|-------------------------|-----------|--------------------------------------------------------|
| 1   | HDMI IN コネクタ            |           | HDMI ソースに接続します。                                        |
| 2   | USB-C IN ポート            |           | USB-Cソースに接続します。                                        |
|     |                         |           | Kramer 24V 電源 (オプション) で電力を供給すると、(USB Power             |
|     |                         |           | Delivery 2.0 をサポートする) 電源を最大60W まで充電できます。               |
| 3   | LCDディスプレイ               |           | エンコーダーの独自のチャンネル/AV ストリーム設定などデバイス設定に使用します。              |
| 4   | Menu                    | <         | 押すと、前のメニューに戻ります。                                       |
|     | ナビゲーショ                  |           | 押すと、次の設定パラメータに上方移動します。                                 |
|     | ンボタン                    | ►         | 押すと、次のメニューに進みます。                                       |
|     |                         | ▼         | 押すと、次の設定パラメータに下方移動します。                                 |
|     |                         | Enter     | 押すと、変更を受け入れます。                                         |
| 5   | LINK LED                |           | LEDの機能を参照(11ページ)                                       |
| 6   | 5 NET LED               |           |                                                        |
| 7   | ON LED                  |           |                                                        |
| 8   | 24V/5A DC コネク           | <b></b> ゆ | 電源アダプタ(別売り)に接続します。                                     |
| 9   | RESET凹型ボタン              |           | 10秒間押し続けると、本機は工場出荷時のデフォルト値にリセットされます。す<br>べてのLEDが点滅します。 |
| 10  | LAN MEDIA 1G(           | PoE)      | ユニキャスト:ストリーミングのためにデコーダーに直接接続するか、LAN経由で                 |
|     | RJ-45ポート                |           | 接続します。マルチキャスト:複数のデコーダーに接続するか、SERVICE (1G)              |
|     |                         |           | ボート経由で複数のテコーターかテイジーチェーン接続されている1台のテコーター<br>に接続します。      |
| 11  | 11 LAN SERVICE 1G RJ-45 |           | オプションで、セキュリティと信頼性を目的として AVストリームとコマンド スト                |
|     |                         |           | リームを物理的に分離し、LAN を分離するために使用されます。                        |
| 12  | 12 RS-232 3ピンターミナル      |           | RS-232 機器に接続して、ゲートウェイおよび双方向信号延長として使用しま                 |
|     | ブロックコネクタ                |           | す(AV 信号が延長されていない場合でも)。                                 |
| 13  | 13 AUDIO IN/OUT 5ピンターミ  |           | バランスアナログステレオ音声ソース/アクセプターに接続します。                        |
|     | ナルブロックコネクタ              |           |                                                        |

| No. | 機能                        | 説明                                                                        |
|-----|---------------------------|---------------------------------------------------------------------------|
| 14  | IR 3.5Φ ミニジャック            | 双方向信号延長のためにIRセンサーまたはエミッターに接続します(AV信号が延<br>長されていない場合でも)。IR受信機の期待電圧-(3.3V)。 |
| 15  | USB Type A<br>充電ポート (1、2) | スピーカーフォンやウェブカメラなどの USBデバイスに接続します。                                         |
| 16  | HOST USB Type B ポート       | USB ホストに接続します。                                                            |
| 17  | HDMI OUTコネクタ              | 信号をループさせるときに接続します。                                                        |

## KDS-SW2-EN7 を設置する

このセクションでは、KDS-SW2-EN7の取り付け手順について説明します。設置する前に、環境が推奨範囲内であることを確認してください:

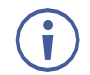

- 動作温度:0℃~40℃
- 保存温度:-40℃~+70℃
- 湿度: 10%~90%、RHL 結露なき事

#### 警告:

注意:

•環境(例えば、最大周囲温度や空気の流れなど)が機器に適合していることを確認してください。

•ケーブルや電源を接続する前に KDS-SW2-EN7を取り付けてください。

- •機器に不均一な負荷をかけないでください。
- ●回路の過負荷を回避するために、装置の記載されている定格を適切に順守してください。
- ラックに設置する際は、確実な接地を維持してください。
- 設置の最大高は2mです。

KDS-SW2-EN7をラックに取り付ける:

推奨ラックアダプタを使用します。
 www.kramerav.com/product/KDS-SW2-EN7 を参照

次のいずれかの方法を使用して、KDS-SW2-EN7 を平面に取り 付けます:

- ゴム足を取り付け、ユニットを平らな面に置きます.。
- 両方のブラケット(同梱)を取り付け、平面に設置します。

詳細については、<u>www.kramerav.com/downloads/KDS-SW2-EN7</u>

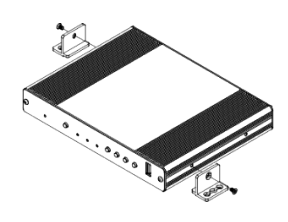

## KDS-SW2-EN7 と KDS-DEC7 を接続する

デフォルトでは、デバイスは PoE を使用してデバイスに電力を供給します。オプションで、製品に接続して主電源に接続するための電源アダプターを別途購入できます。

KDS-SW2-EN7 および KDS-DEC7 を接続する前に、必ず各デバイスの電源をオフにしてください。デバイスを接続したら、電源を接続し、各デバイスの電源を入れます。

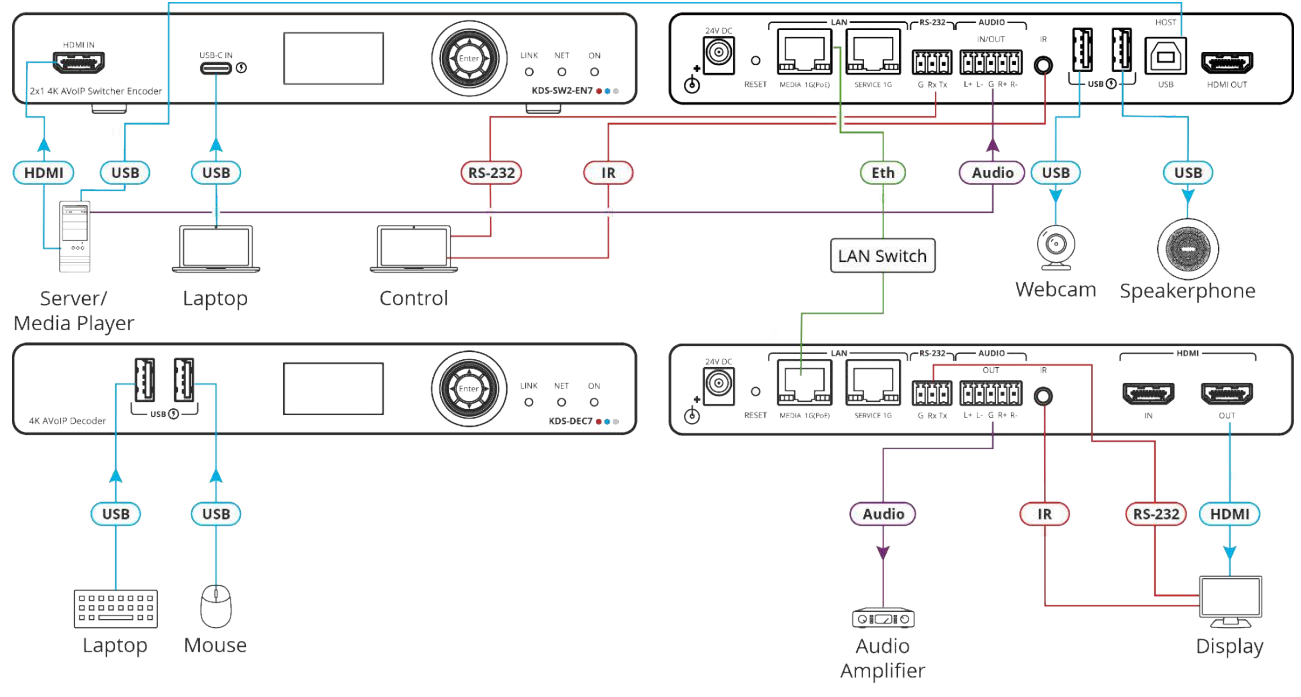

図2: KDS-SW2-EN7 と KDS-DEC7 の接続

#### 上の例に示すように KDS-SW2-EN7 を接続するには、次の手順で行います:

- 1. HDMIソース (サーバーやメディア プレーヤーなど) を KDS-SW2-EN7 の HDMI IN 1 コネクタ ① に接続します。
- 2. 映像ソース (PCなど) を KDS-SW2-EN7 の USB INコネクタ ② に接続します。
- 3. バランス ステレオ 音声ソース (サーバーの音声コネクタなど) を KDS-SW2-EN7 の AUDIO IN/OUT 5ピンターミナルブロックコネクタ ⑬ に接続します。
- 4. LANスイッチ経由で、KDS-SW2-EN7 の LAN MEDIA 1G(PoE) RJ-45 ポート ⑨ を KDS-DEC7 デコーダーの LAN MEDIA 1G(PoE) RJ-45 ポート ⑭ に接続します。
- 5. KDS-DEC7 の HDMI OUTコネクタを HDMI アクセプタ (ディスプレイなど) に接続します。
- KDS-DEC7 の AUDIO OUT 5ピンターミナルブロックコネクタをバランス ステレオ 音 声アクセプタ (オーディオ アンプなど) に接続します。

- 7. USB ポートを接続します:
  - KDS-SW2-EN7 で、2つの USB タイプ A ポート ⑮ を (たとえばWebカメラとス ピーカーフォン)に接続します。
  - KDS-DEC7 では、マウスとキーボードを 2つの USB タイプ A ポートに接続します。
- 8. KDS-DEC7に接続されているディスプレイをエンコーダー側から IRで制御します:
  - KDS-SW2-EN7 で、IR 3.5mm ミニ ジャック <sup>①</sup> をPC/コントローラーに接続します。
  - KDS-DEC7 では、IR 3.5mm ミニ ジャックをエミッター ケーブルに接続し、 エミッター側をディスプレイの IRセンサーに取り付けます。
- 9. RS-232 3ピンターミナルブロックコネクタを接続します:
  - KDS-SW2-EN7 で、RS-232 ポート ⑪ をPC/コントローラーに接続します。
  - KDS-DEC7 では、RS-232 をディスプレイに接続します。

RS-232 双方向信号は、ディスプレイと KDS-DEC7 の HDMI OUT コネク タに接続されたPCの間で送信できます。

音声/入出力の接続

以下は、入力/出力をバランスまたはアンバランス ステレオ音声アクセプターに接続す るためのピン配置です:

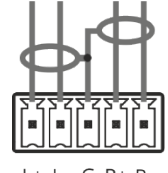

L+ L- G R+ R-

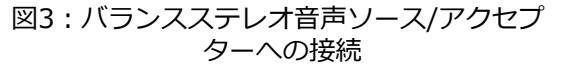

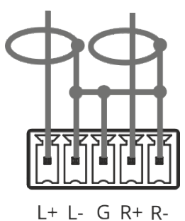

図5:アンバランス ステレオ音声ソースをバラン ス入力に接続する

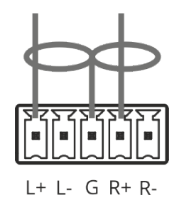

図4:アンバランスステレオ音声アクセプター への接続

LEDの機能

KDS-SW2-EN7 のLEDは次のように機能します:

| LED      | 色                      | 説明                                                          |  |
|----------|------------------------|-------------------------------------------------------------|--|
| LINK LED | 緑色に点灯                  | KDS-SW2-EN7 とデコーダーの間にリンクが確立され、A/V 信号が送信<br>されています。          |  |
|          | 緑色に点滅                  | 信号が確立されていて、問題が検出されました。                                      |  |
| NET LED  | 消灯                     | IPアドレスが取得できません。                                             |  |
|          | 緑色に点灯                  | 有効なIPアドレスが取得されました。                                          |  |
|          | 緑色に非常に速く点滅 (60秒間)      | デバイス識別コマンドが送信されました (Flag me)。                               |  |
|          |                        | デバイスはフォールバック (デフォルト) IPアドレスになっています。                         |  |
|          | 赤色に点灯                  | セキュリティが IP アクセスをブロックしています。                                  |  |
| ON LED   | 赤色に点滅                  | フォールバック アドレスを取得すると、デバイスの「ON」LED が<br>0.5/10 秒の遅い周期で点滅し続けます。 |  |
|          | 緑色に点灯                  | 通電中です。                                                      |  |
|          | 緑色に遅く点滅                | デバイスはスタンバイモードです。                                            |  |
|          | 緑色に速く点滅                | ファームウェアがFWはバックグラウンドでダウンロードされました。                            |  |
|          | 緑色に非常に速く点滅 (60秒間)      | デバイス識別コマンドが送信されます (Flag me)。                                |  |
|          | 黄色に点灯                  | デバイスはデフォルトの IPアドレスに戻りました。                                   |  |
|          | 赤色に点灯                  | セキュリティが IP アクセスをブロックしています。                                  |  |
| 再起動後、す   | べての LED が 3秒間点灯し、通常の L | ED表示モードに戻ります。                                               |  |

RS-232経由でKDS-SW2-EN7に接続

PC などを使用して、RS-232接続 ⑫ 経由で KDS-SW2-EN7 に接続できます。

KDS-SW2-EN7 は、RS-232 3ピンターミナルブロックコネクタを備えており、RS-232 で KDS-SW2-EN7 を制御できます。

次のように、KDS-SW2-EN7 のリアパネルにある RS-232ターミナルブロックコネクタを PC/コ ントローラーに接続します:

RS-232 9ピン D-sub シリアル ポートから次のように接続します:

- ピン2から KDS-SW2-EN7 RS-232ターミナルブロックの TXピンへ
   RS-232 Device KDS-SW2-EN7 RS-232
   RS-232 Device KDS-SW2-EN7
   RS-232 Device RS-232
   RS-232 Device RS-232
- ピン3から KDS-SW2-EN7 RS-232ターミナルブロックの RXピンへ
- $\begin{array}{c|c} & \text{Pin 5} & \text{Ground} \\ \hline 9 & 4 & \\ 8 & 4 & \\ 8 & 3 & \\ 7 & 3 & \\ 7 & 3 & \\ 7 & 2 & \\ 6 & 2 & \\ 6 & 1 & \\ \end{array} \xrightarrow{} Rx$

| RS                 | 5-2 | <b>32</b> |
|--------------------|-----|-----------|
| G I                | Rx  | Tx        |
| $\overline{\cdot}$ | •   | •         |

 ピン5から KDS-SW2-EN7 RS-232ターミナルブロック の Gピンへ

## KDS-SW2-EN7の操作と制御

このセクションでは、次の操作について説明します:

- ネットワークスイッチの設定(12ページ)
- メニュー ナビゲーション ボタンの使用(12ページ)
- イーサネット経由での操作(15ページ)

### ネットワークスイッチの設定

システムを設定する前に、AV over IP ネットワーク スイッチが次の最小要件を満たしていることを確認してください:

- Jumbo Frames On (少なくとも 8000 bytes)
- IGMP Snooping On
- IGMP Querier On
- IGMP Immediate/Fast Leave On
- Unregistered Multicast Filtering On

### メニュー ナビゲーション ボタンの使用

デバイスを 24V DC電源アダプタに接続し、アダプタを主電源に接続します。ON LED が 緑色に点灯し、LINK LED が点滅します (ストリーミング アクティビティが検出されてい ないことを示します)。

ナビゲーション ボタンを使用すると、デバイスの LCDディスプレイ ② に表示される デバイス メニューから基本的なデバイス パラメータを簡単に表示および設定できます。 13ページの「KDS-SW2-EN7 ナビゲーション ボタンの使用」を参照してください。

ナビゲーション ボタン ③ の使用 / 以下を使用します:

- 上矢印:前の設定パラメータに移動します
- 下矢印:次の設定パラメータに進みます
- 左矢印:前のメニューに戻ります
- 右矢印:次のメニューに進みます
- Enterボタン:変更を受け入れて保存します

デバイスの設定がされます。

KDS-SW2-EN7 ナビゲーション ボタンの使用

- デバイスステータスの設定(13ページ)
- デバイス情報の表示(13ページ)
- EDID の選択(14ページ)
- HDCPの設定(14ページ)
- エンコーダ デバイス チャネル番号の設定(14ページ)

#### デバイスステータスの設定

デバイスパラメータを表示します。

#### デバイスパラメータを表示するには:

- 1. 左または右の矢印を押して、デバイス ステータス (DEV STATUS) メニューにアクセスします。
- 2. 上矢印または下矢印を押すと、次の情報が表示されます:
  - LAN1ステータス (IPアドレス、サブネットマスク、ゲートウェイアドレスを含む)
  - LAN2ステータス (IPアドレス、サブネットマスク、ゲートウェイアドレスを含む)
  - HDMIステータス (映像入力解像度と HDCP設定ステータスを含む)。
  - デバイスチャネルID (CH DEFINE) を表示します。
  - デバイスの内部温度 (°C)

デバイスのステータスが表示されます。

#### デバイス情報の表示

デバイスパラメータを表示するには:

- 1. 左または右の矢印を押して、デバイス ステータス メニューにアクセスします。
- 2. 上矢印または下矢印を押して、デバイスのファームウェアとハードウェアの情報を表示します:
  - ファームウェア バージョン (FW)
  - ブートローダー情報 (BL)
  - ハードウェア バージョンHardware version (HW)

デバイス情報が表示されます。

#### 映像入力の選択

- 1. 左または右の矢印を押して、デバイス ステータス メニューにアクセスします。
- 2. 上矢印または下矢印を押して入力を選択します:
  - HDMI IN
  - USB-C IN

入力信号が選択されます。

#### EDIDの選択

EDID を選択するには:

- 1. 左または右の矢印を押して、デバイス設定メニューにアクセスします。
- 2. 上矢印または下矢印を押して、EDID設定メニューを選択します。
- 3. 次のオプションから EDID を選択します:

| 選択 | EDID設定        |
|----|---------------|
| 0  | Default       |
| 1  | 4K30_2.0CH    |
| 2  | 4K30_Dolby    |
| 3  | 1080P50_Dolby |
| 4  | 720P50_2.0    |
| 5  | 720P50_Dolby  |

4. Enter を押して変更を受け入れます。

入力側のEDIDが設定されました。

#### HDCPの設定

ナビゲーションボタンを使用して、入力の HDCP を有効または無効にします。

HDCPを設定するには:

- 1. 左または右の矢印を押して、HDCP設定メニューにアクセスします。
- 2. 上または下のボタンを押して、HDMI IN または USB-C IN 入力を選択します。
- 3. 選択した入力ごとに、上矢印または下矢印を押して HDCPサポート モードを選択します:
  - HDCPサポートを有効にするには、ONを選択します。
  - HDCPサポートを無効にするには、OFFを選択します。
- 4. Enter を押して HDCPモードを受け入れます。

エンコーダデバイス チャネル番号の設定

デバイスのチャネル番号を1~999で設定します。

エンコーダのチャネル番号を定義するには、次の手順で行います:

- 1. 左または右の矢印を押して、CH DEFINE メニューにアクセスします。
- 2. 上または下矢印を押して、最初の桁 (0~9) を設定します。
- 3. 左矢印と右矢印を押して、他の数字(0~9)を追加します。
- 4. Enter を押してチャネル番号を受け入れます。

このデバイスのチャネル番号が設定されました。

イーサネット経由で操作

このセクションでは、次の操作について説明します:

- LCD画面メニューによる IPアドレスの設定(15ページ)
- Web UI へのアクセス(16ページ)
- Ethernet ポートを PC に直接接続する(16ページ)
- ネットワーク ハブまたはスイッチを介したイーサネット ポートの接続(19ページ)
- イーサネットポートの設定(19ページ)

#### LCD画面メニューによる IPアドレスの設定

KDS-SW2-EN7 のデフォルトの静的IPアドレスは 192.168.1.39 です。デフォルトでは、 DHCP が有効になっており、デバイスに IPアドレスが割り当てられます。DHCPサーバーが利用 できない場合、たとえば、デバイスがPCに直接接続されている場合、そのデバイスはデフォルト の IPアドレスを取得します。これらの IPアドレスがすでに使用されている場合、システムは 192.168.X.Y の範囲でランダムな一意の IP を検索します。割り当てられた IPアドレスは、 LCD画面のメニューを使用して確認できます。

#### チャンネル番号の設定

各エンコーダには一意のチャネル番号が必要であり、接続されたデコーダはそのエンコーダ チャネルに同調する必要があります。チャネル番号は、LCD画面メニューまたは内蔵Webペー ジを介して設定できます。

LCD画面メニューから KDS-SW2-EN7 のチャネル番号を設定するには:

- 1. デバイスを 24V DC電源アダプタに接続し、アダプタを主電源に接続します。ON LED が 緑色に点灯し、LINK LED が点滅します (ストリーミング アクティビティが検出されてい ないことを示します)。
- 2. LCD 画面メニューで、DEV SETTINGS > CH DEFINE に移動します。
- 3. 矢印ボタンを使用して、一意のチャンネル番号を変更/設定します。
- 4. Enter を押して選択内容を保存します。

Webページからチャネル番号を設定するには:

- 1. KDS-SW2-EN7 イーサネット ポートをネットワークに接続し、デバイスに電力を供給しま す。
- 2. 内蔵Webページにアクセスします。
- 3. メインページにて:
  - AV Routingに移動します。
  - Channel ID を選択し、チャネルID番号を設定します。

デフォルトで、KDS-SW2-EN7 は DHCP対応です。このセクションでは、DHCP が有効に なっている場合と静的IPアドレスが使用されている場合に、イーサネット経由で操作し、IPア ドレスにアクセスする方法について説明します。 次のいずれかの方法を使用して、イーサネット経由で KDS-SW2-EN7 に接続できます:

DHCP が有効な場合 (たとえば、35ページの「KDS-SW2-EN7 ネットワーク設定」を参照)。

静的IPアドレスを使用する場合 (DHCP が無効になっている場合):

- クロスケーブルを使用して PC に直接接続します (16ページの「イーサネット ポートを PC に直接接続する」を参照)。
- ストレート ケーブルを使用して、ネットワーク ハブ、スイッチ、またはルーター経由 (静的 IP アドレスを使用) (19ページの「ネットワーク ハブまたはスイッチを介した イーサネット ポートの接続を参照」。
- **注:** ルーター経由で接続する必要があり、IT システムが IPv6 の場合は、IT部門に具体的 なインストール手順を問い合わせてください。

Web UIへのアクセス

デフォルトで、KDS-SW2-EN7 の IP設定は DHCP です。

Web UI にアクセスするには、次の手順を実行します:

- デバイスの LAN ポートをローカル エリア ネットワークに接続します。デバイスが有効 な IPアドレスを取得できるように、ネットワークに DHCPサーバーが存在することを確 認してください。
- 2. PC をデバイスと同じネットワークに接続します。
- ブラウザにデバイスの IP アドレスを入力して Enter キーを押すと、次のウィンドウが表示されます。割り当てられたIPアドレスはLCD画面のメニューで確認できます。

| Logi     | n |
|----------|---|
| Username |   |
|          |   |
| Password |   |
|          |   |
| Sign II  | 1 |
|          |   |

図6:ログイン ウインドウ

4. ユーザー名とパスワード(デフォルトのユーザー名/パスワード:admin/admin)を 入力し、クリックします。

サインインして、Web UI のメイン ページに入ります。

EthernetポートをPCに直接接続する

Ĭ

RJ-45コネクタ付きのクロスケーブルを使用して、KDS-SW2-EN7 のイーサネット ポートを PC のイーサネット ポートに直接接続できます。

KDS-SW2-EN7 を識別するには、このタイプの接続をお勧めします。 工場出荷時に設定されたデフォルトの IPアドレスを使用します。 KDS-SW2-EN7 をイーサネット ポートに接続した後、PC を次のように設定します:

- 1. スタート > コントロール パネル > ネットワークと共有センター をクリックします。
- 2. アダプター設定の変更 をクリックします。
- 3. デバイスへの接続に使用するネットワーク アダプターを強調表示し、この接続の設定を 変更する をクリックします。

図7 に示すように、選択したネットワーク アダプターの ローカル エリア接続のプロパ ティ ウィンドウが表示されます。

| 📱 Local Area Connection Properties                                                                                                    |  |  |
|----------------------------------------------------------------------------------------------------|--|--|
| Networking Sharing                                                                                                    |  |  |
| Connect using:                                                                                                    |  |  |
| Intel(R) 82579V Gigabit Network Connection                                                                                                    |  |  |
| Configure                                                                                                    |  |  |
| This connection uses the following items:                                                                                                    |  |  |
| ✓       Client for Microsoft Networks         ✓       Microsoft Network Monitor 3 Driver         ✓       GoS Packet Scheduler         ✓       File and Printer Sharing for Microsoft Networks         ✓       Internet Protocol Version 6 (TCP/IPV6)         ✓       Internet Protocol Version 4 (TCP/IPv6)         ✓       Link-Layer Topology Discovery Mapper I/O Driver         ✓       Link-Layer Topology Discovery Responder |  |  |
| Install Uninstall Properties                                                                                                    |  |  |
| Description<br>TCP/IP version 6. The latest version of the internet protocol<br>that provides communication across diverse interconnected<br>networks.                                                                                                    |  |  |
| OK Cancel                                                                                                    |  |  |

図7: ローカル エリア接続のプロパティ ウィンドウ

- 4. ITシステムの要件に応じて、インターネット プロトコル バージョン 6 (TCP/IPv6) また はインターネット プロトコル バージョン 4 (TCP/IPv4) のいずれかを強調表示します。
- 5. Properties をクリックします。

図8 または図9 に示すように、ITシステムに関連する インターネット プロトコルのプロ パティ] ウィンドウが表示されます。

| Internet Protocol Version 4 (TCP/IPv4) Properties                                                                                                    |           |  |  |
|----------------------------------------------------------------------------------------------------|-----------|--|--|
| General Alternate Configuration                                                                                                    |           |  |  |
| You can get IP settings assigned automatically if your network supports<br>this capability. Otherwise, you need to ask your network administrator<br>for the appropriate IP settings. |           |  |  |
| Obtain an IP address automatica                                                                                                    | ly.       |  |  |
| OUse the following IP address:                                                                                                    |           |  |  |
| IP address:                                                                                                    |           |  |  |
| Subnet mask:                                                                                                    |           |  |  |
| Default gateway:                                                                                                    |           |  |  |
| Obtain DNS server address autor                                                                                                    | matically |  |  |
| <ul> <li>Use the following DNS server add</li> </ul>                                                                                                    | dresses:  |  |  |
| Preferred DNS server:                                                                                                    |           |  |  |
| Alternate DNS server:                                                                                                    | • • •     |  |  |
| Validate settings upon exit                                                                                                    | Advanced  |  |  |
| <b>-</b>                                                                                                    | OK Cancel |  |  |

図8:インターネット プロトコル バージョン 4 プロパティウインドウ

| Internet Protocol Version 6 (TCP/IPv6) Proper                                                                                                    | ties 🔋 💌  |  |  |
|----------------------------------------------------------------------------------------------------|-----------|--|--|
| General                                                                                                    |           |  |  |
| You can get IPv6 settings assigned automatically if your network supports this capability.<br>Otherwise, you need to ask your network administrator for the appropriate IPv6 settings. |           |  |  |
| Obtain an IPv6 address automatically                                                                                                    |           |  |  |
| O Use the following IPv6 address:                                                                                                    |           |  |  |
| IPv6 address:                                                                                                    |           |  |  |
| Subnet prefix length:                                                                                                    |           |  |  |
| Default gateway:                                                                                                    |           |  |  |
| Obtain DNS server address automatically                                                                                                    |           |  |  |
| Use the following DNS server addresses:                                                                                                    |           |  |  |
| Preferred DNS server:                                                                                                    |           |  |  |
| Alternate DNS server:                                                                                                    |           |  |  |
| Validate settings upon exit                                                                                                    | Advanced  |  |  |
|                                                                                                    | OK Cancel |  |  |

図9:インターネット プロトコル バージョン 6 プロパティウインドウ

6. 静的 IPアドレス指定に次の IPアドレスを使用する を選択し、図10 に示すように詳細を 入力します。

TCP/IPv4 の場合、IT部門から提供される 192.168.1.1~192.168.1.255 の範囲の任意の IPアドレス (192.168.1.39 を除く) を使用できます。

| Internet Protocol Version 4 (TCP/IPv4)                                                                                                    | Properties 2  |  |  |
|----------------------------------------------------------------------------------------------------|---------------|--|--|
| Ceneral                                                                                                    |               |  |  |
| You can get IP settings assigned automatically if your network supports<br>this capability. Otherwise, you need to ask your network administrator<br>for the appropriate IP settings. |               |  |  |
| Obtain an IP address automatical                                                                                                    | lly           |  |  |
| O Use the following IP address:                                                                                                    |               |  |  |
| IP address:                                                                                                    | 192.168.1.2   |  |  |
| Subnet mask:                                                                                                    | 255.255.255.0 |  |  |
| Default gateway:                                                                                                    |               |  |  |
| Obtain DNS server address automatically                                                                                                    |               |  |  |
| Use the following DNS server add                                                                                                    | Iresses:      |  |  |
| Preferred DNS server:                                                                                                    |               |  |  |
| Alternate DNS server:                                                                                                    | • • •         |  |  |
| Validate settings upon exit                                                                                                    | Advanced      |  |  |
| OK Cancel                                                                                                    |               |  |  |

図10:インターネット プロトコル プロパティウインドウ

- 7. OK をクリックします。
- 8. Close をクリックします。

ネットワークハブまたはスイッチを介したイーサネットポートの接続

KDS-SW2-EN7 のイーサネット ポートは、ネットワーク ハブのイーサネット ポートに接続す るか、RJ-45コネクタ付きのストレート ケーブルを使用して接続できます。

イーサネットポートの設定

内蔵Webページを介してイーサネット パラメータを設定できます。

## KDS-SW2-EN7 内蔵Webページの使用

KDS-SW2-EN7 は、内蔵Webページを使用してリモートで操作できます。Webページ には、Webブラウザとイーサネット接続を使用してアクセスします。

接続を試みる前に:

- 15ページの「イーサネット経由での操作」の手順で行います。
- ブラウザが対応していることを確認してください。

次のオペレーティング システムと Webブラウザが対応しています:

| Operating Systems | Browser |
|-------------------|---------|
| Windows 7         | Firefox |
|                   | Chrome  |
|                   | Safari  |
| Windows 10        | Edge    |
|                   | Firefox |
|                   | Chrome  |
| Мас               | Safari  |
|                   | Chrome  |
| iOS               | Safari  |
| Android           | N/A     |

一部の機能は、一部のモバイル デバイスのオペレーティング システムでは対応していない場合があります。

KDS-SW2-EN7 では、以下のことが可能です:

- AVルーティング パラメータの設定(22ページ)
- オートスイッチングの設定(23ページ)
- 信号損失タイムアウトの設定(25ページ)
- HDMI入力の設定(26ページ)
- 音声の設定(28ページ)
- EDID の管理(30ページ)
- 一般設定(31ページ)
- KDS-SW2-EN7 ネットワーク設定(35ページ)
- KDS-SW2-EN7 時刻と日付の設定(37ページ)
- KDS-SW2-EN7 セキュリティの設定(38ページ)
- KDS-SW2-EN7 ユーザー アクセスの設定(41ページ)
- KDS-SW2-EN7 ゲートウェイの設定(44ページ)
- KDS-SW2-EN7 ステータスの表示(47ページ)

- KDS-SW2-EN7 接続ステータスの表示(48ページ)
- KDS-SW2-EN7 詳細ステータスの表示(49ページ)
- About ページの表示(50ページ)

KDS-SW2-EN7 Webページを参照するには:

- 1. インターネットブラウザを開きます。
- 2. ブラウザのアドレス バーにデバイスの IP番号を入力します。たとえば、デフォルトの IP 番号は次のようになります:ログインウィンドウが表示されます。

| e nap.//////////////////////////////////// |          |
|--------------------------------------------|----------|
|                                            | Login    |
|                                            | Username |
|                                            | Password |
|                                            | Sign In  |

図11:ログイン ウインドウ

3. ユーザー名とパスワードを入力します (デフォルトでは、 Admin/Admin)。KDS-SW2-EN7 ページが表示されます。

| KF | RAMER KDS-        | -SW2-EN7 ច៍          | KHAMBR |
|----|-------------------|----------------------|--------|
| ń  | Main > AV Routing |                      |        |
| AV | O AV Routing      |                      |        |
| 響  | Input Selection   | HDMI IN1             |        |
|    | Channel ID        | 15 APPLY             |        |
| 0  | Channel Name      | KDS-SW2-EN7-001D560E |        |
|    | Volume            | 0 100 80             |        |
|    | Mute              | On Off               |        |
|    | Play/Stop         | Play Stop            |        |
|    | HDCP Encryption   | Off                  |        |
|    | Resolution        | No Signal            |        |
|    | Aspect Ratio      | N/A                  |        |
|    | Audio Channels    | N/A                  |        |
|    | Audio Rate        | N/A                  |        |
|    | Audio Format      | N/A                  |        |

図12: 左側にナビゲーション リストが表示されたコントローラー アプリケーション ページ

4. 画面左側のタブをクリックして、関連する Webページにアクセスします。

AVルーティング パラメータの設定

KDS-SW2-EN7 AV ルーティング パラメータを設定します。

AV ルーティング パラメータを設定するには:

- 1. ナビゲーション ペインで、 Main > AV Routing を選択します。AVルーティングページ が表示されます (図12を参照)。
- 2. ドロップダウン ボックスから入力を選択します (HDMI IN1、USB IN2)。
- 3. 次の設定を行います:
  - Channel ID: チャネルID を設定し、APPLY をクリックします。チャネルID はデバイス入力ID (1~999) を設定します。
  - Channel Name:ストリーム名を入力し、APPLY をクリックします。 チャネル名はホスト名と同じであり (31ページの一般的なデバイス設定を参照)、最大 24文字を含めることができます。名前内には「-」と「\_」を使用できます。 デフォルトでは、モデル名とMACアドレスを「-」でつないだ名前になっています。
  - Volume:スライダーを使用して、アナログ音声出力の音量を調整します (0 ~100%)。 デフォルトは 80 (0dB)、100% (12dB) で、0 はミュートです。

- Mute: すべての音声出力 (HDMI出力、アナログ音声出力、MEDIAポート) をミュート/ミュート解除します。
- Play/Stop:映像、音声、IR、RS-232、USB 信号のストリーミングを開始または停止します。
- 4. 次のストリーミング パラメータを表示します: HDCP暗号化、解像度、アスペクト比、 音声チャネル、音声ビットレート、音声フォーマット。

ルーティングパラメータが設定されました。

オートスイッチングの設定

KDS-SW2-EN7 のオートスイッチングを次の3種のいずれかに設定します:

- Last Connected (default):映像ソース入力が検出されると、デバイスは最後に接続された映像ソースに出力を切り替えます。選択した映像ソースが切断されると、自動的に他の映像ソースに切り替わります。
- Priority: HDMI IN 1、USB IN 2 の複数が映像ソースに接続されている場合、デバイスの電源がオンになった後、優先順位の高い入力ポートが選択されます。選択した映像ソースが切断されると、デバイスは他の (優先度の低い) ビデオ ソースに自動的に切り替わります。
- Manual:入力は手動で選択されます。

入力のオートスイッチング設定をするには:

1. ナビゲーション ペインで、AV を選択します。AV Routing ページの Auto Switchタブ が表示されます。

| KF     | KDS-SW2-EN7                                       |                | đ 🔝        |
|--------|---------------------------------------------------|----------------|------------|
| A      | AV Settings > Auto Switch                         |                |            |
| AV     | Auto Switch Video                                 | Audio          | EDID       |
|        | Culture Made                                      | Last Connected | _          |
| ≠<br>₩ | High Low<br>HDMI IN1 USB IN2                      |                | <u> </u>   |
| 6      | Signal Loss Switching Delay (sec)                 | 10             | $\hat{}$   |
|        | Signal Detection Delay (sec)                      | 0              | $\diamond$ |
|        | Cable Plug Delay (sec)                            | 0              | $\diamond$ |
|        | Cable Unplug Delay (sec)                          | 0              |            |
|        | Signal Loss Switching Power Off Delay (sec)       | 900            | $\sim$     |
|        | Signal Loss Switching Manual Override Delay (sec) | 10             | ∧<br>⊻     |
|        | SAVE                                              |                |            |

図13: AV Settings ページ – Auto Switch タブ

- 2. Switching mode の横にあるドロップダウン モードを開いて、スイッチング モードを選択します:
  - Last Connected (default): オートスイッチングは最終接続に設定されます。
  - Priority:入力を押したまま高または低にドラッグして入力優先度を設定します。優先度の高い入力が最初に切り替わります。次の例では、USB IN2 が高優先度の場所に移動する HDMI IN1 と置き換わります。

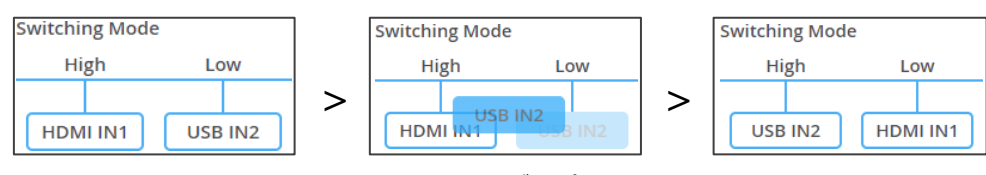

図14:オートスイッチングのプライオリティ設定

- Manual: フロント パネルのメニュー ボタン (13ページの「映像入力の選択」を参照) または内蔵Webページ (22ページの「AVルーティング パラメータの設定」を参照) を使用して入力を手動で選択します。
- スイッチングモード変更後、装置の再起動が必要な場合は、30秒以上待ってから
   行ってください。変更後30秒以内にデバイスを再起動すると、スイッチング モードの設定は失われます。

オートスイッチングモードが設定されます。

### 信号損失 タイムアウトの設定

KDS-SW2-EN7 では、信号が失われた場合やケーブルが切断された場合にタイムアウトを設定できます。

#### 信号損失タイムアウトを設定するには:

- 1. ナビゲーション ペインで、AV を選択します。AV Settings ページの Auto Switchタ ブが表示されます(図13を参照)。
- 2. 次のタイムアウトを設定します(秒単位):
  - Signal Loss Switching Delay KDS-SW2-EN7 が信号損失を検出してから、別の入力 (デフォルト 10) に切り替わるまで
  - Signal Detection Delay KDS-SW2-EN7 が信号を検出してから、その入力 (デフォルト 0) に切り替わるまで
  - Cable Plug Delay KDS-SW2-EN7 が接続されたケーブルを検出してから、 その入力 (デフォルト 0) に切り替わるまで
  - Cable Unplug Delay KDS-SW2-EN7 がケーブルの切断を検出してから、別の入力 (デフォルト 0) に切り替わるまで
  - Signal Loss Switching Power Off Delay KDS-SW2-EN7 が信号損失を検出 してから 5V電源出力がオフになるまで (デフォルト 900)
  - Signal Loss Switching Manual Override Delay KDS-SW2-EN7 が手 動オーバーライドで信号損失を検出してから、別の入力に切り替わるまで(デ フォルト 10)

3. SAVE をクリックします。

信号損失タイムアウトが設定されます。

### HDMI入力の設定

KDS-SW2-EN7 の映像設定を行います。

HDMI入力設定をするには:

1. ナビゲーション ペインで、**AV** を選択します。AV Routing ページの Auto Switchタブ が表示されます(図13を参照)。

| KR | AMER KDS-SW2-EN7             |                |
|----|------------------------------|----------------|
| A  | AV Settings > Video          |                |
| AV | Auto Switch Video            | J Audio 💷 EDID |
|    | Input HDCP Appearance        |                |
| ₹  | Input 1                      | On Off         |
|    | Input 2                      | On Off         |
| 0  | ALL                          | ON OFF         |
|    | Image Preview                |                |
|    | Maximum Bit Rate             | Best Effort 🔹  |
|    | Maximum Video Frame Rate (%) | 0 100          |
|    |                              |                |
|    | SAVE                         |                |

図15: AV Settings ページ – Video タブ

- 2. 次の設定を行います:
  - Input HDCP Appearance: 各入力(Input 1/2)に対して、または両方を一緒 にHDCP対応を有効 (ON)/無効 (OFF) にします。

入力で HDCP をオフにすると、その非 HDCP 入力ソースを出力にルーティン グできます (たとえば、Apple デバイスの場合)。

■ Image Preview : ストリーミングされている出力映像をプレビューします。

 Maximum Bit Rate: 最大伝送帯域幅を選択します。帯域幅 (10Mbps、50Mbps、100Mbps、150Mbps、および 200Mbps) またはベストエフォート (デフォルト) を 選択すると、最高の映像品質出力の帯域幅が設定され、ピーク帯域幅は 850Mbps に 達します。

最大ビットレートを設定した後、デバイスを再起動する必要があります。

- Maximum Video Frame Rate (%): : スライダーを使用して、最大フレーム レートを比例的に設定します。100% (デフォルト) は、フレーム レートの圧縮 がゼロであることを意味します。
- 3. **SAVE** をクリックします。

HDMI入力設定がされました。

### 音声の設定

KDS-SW2-EN7 の音声設定をします。

音声設定をするには:

- 1. ナビゲーション ペインで、AV を選択します。 AV Settings > Auto Switch タブが 表示されます(図13を参照)。
- 2. Audio タブを選択します。 Audio タブが表示されます。

| KF           | RAMER KDS-SW2-EN7                 |                                    |        |  |  |  |  |
|--------------|-----------------------------------|------------------------------------|--------|--|--|--|--|
| A            | AV Settings > Audio               |                                    |        |  |  |  |  |
| AV           | Auto Switch 🔛 Video               | 📕 Audio                            | EDID   |  |  |  |  |
| # <b> </b> # | Analog Audio Direction IN/OUT     | <ul><li>IN</li><li>O OUT</li></ul> |        |  |  |  |  |
| 4            | Audio Source Mode                 | Manual                             | •      |  |  |  |  |
| 0            | HIGH LOW<br>HDMI Analog           |                                    |        |  |  |  |  |
|              | Audio Source Selection            | HDMI                               | •      |  |  |  |  |
|              | Audio Connection Guard Time (sec) | 10                                 | $\sim$ |  |  |  |  |
|              | Audio Destination                 |                                    |        |  |  |  |  |
|              | HDMI                              |                                    |        |  |  |  |  |
|              | LAN                               |                                    |        |  |  |  |  |
|              |                                   |                                    |        |  |  |  |  |
|              | SAVE                              |                                    |        |  |  |  |  |

図16: AV Settings ページ – Audio タブ

#### 3. IN または OUT を選択して音声の方向を選択します。

IN を選択すると、アナログ音声ポートが入力として設定され、KDS-SW2-EN7 には 2つのオプションの音声ソースが含まれます。

**OUT** を選択すると、アナログ音声ポートが出力として設定され、KDS-SW2-EN7 には HDMI 音声ソースのみが含まれます。

4. 音声ソース (アナログ ポートが IN に設定されている場合は HDMI またはアナ ログ音声) 選択モードを設定します。

| Last Connected : デバイスは<br>最後に接続された音声ソースを出<br>力します。                                          | Audio Source Mode High Low HDMI Analog       | Last Connected 🔻       |
|---------------------------------------------------------------------------------------------|----------------------------------------------|------------------------|
| Priority:入力をクリックして<br>ドラッグし、優先順位を設定す<br>ることで接続の優先順位を設定<br>します。デバイスは、最も優先<br>度の高い音声入力を出力します。 | Audio Source Mode<br>High Low<br>HDMI Analog | Priority •             |
| Manual:手動で音声ソース<br>を選択します。デバイスは、<br>手動で選択された場合にのみ<br>音声ソースを切り替えます。                          | Audio Source Mode High Low HDMI Analog       | Manual                 |
|                                                                                             | Audio Source Selection                       | HDMI 🔺                 |
|                                                                                             | Audio Connection Guard Time (sec)            | HDMI<br>Analog<br>None |

5. 音声信号の損失時間間隔である Audio Connection Guard Time (デフォルトは 10秒) を 設定します。

たとえば、Last ConnectedモードまたはPriorityモードで、現在選択されているアナログ 音声信号が失われると (無音になるか、プラグが抜かれたとき)、HDMI音声ソースが自動 的に選択されます。

6. SAVE をクリックします。

音声設定が設定されます。

### EDID の管理

必要に応じて、EDID を選択し、ロックすることができます。

#### EDIDを管理するには:

- 1. ナビゲーション ペインで、 **AV** を選択します。AV Routingページの Auto Switchタブ が表示されます (図13を参照)。
- 2. EDID タブを選択します。EDID Management タブが表示されます。

| KF | RAMER             | KDS-SW2-EN7  |              |      |  |
|----|-------------------|--------------|--------------|------|--|
| A  | AV Settings > EDI | D Management |              |      |  |
| AV | Auto Switch       | Video        | 🦨 Audio      | EDID |  |
| ¢: |                   |              |              |      |  |
| ₹  | EDID Lock         |              | on Off       |      |  |
| 4  | EDID Mode         |              | Default EDID | •    |  |
| Ð  |                   |              |              |      |  |

図17: AV Settings ページ - EDID Management タブ

- 3. EDIDロックを設定します:
  - ON 最後に取得したEDIDをロックします。
  - OFF ロックを解除して新しい EDID を取得します。

4. ドロップダウン ボックスから EDID モードを選択します:

() EDIDモードを選択する前に、EDIDロックを**OFF**に設定してください。

| <b>Default Mode</b> : デフォルトの組み込み<br>EDIDに設定されます。                                                                                                    | EDID Lock                                                                                                    | On Off                                                                                                    |
|----------------------------------------------------------------------------------------------------|----------------------------------------------------------------------------------------------------|----------------------------------------------------------------------------------------------------|
|                                                                                                    | EDID Mode                                                                                                    | Default EDID 🔹                                                                                                    |
| Passthrough:特定のデコーダーから<br>EDIDを取得します:<br>・ デコーダーのIPアドレスを入力します。<br>・ READをクリックします。<br>EDIDはデコーダーからエンコーダーにコ<br>ピーされます。                                                                                                    | EDID Lock<br>EDID Mode<br>Read EDID from Specific Decoder<br>EDID Lock<br>EDID Mode<br>Read EDID from Specific Decoder | On     Off       Passthrough     •       0.0.d\0     READ       On     Off       Passthrough     •       192.168.1.40     READ                                                                                                    |
| <ul> <li>Custom:外部ソースから EDIDファイ<br/>ルをダウンロードします。<br/>リストから EDIDを削除するには:</li> <li>リストから EDIDファイルを選択します。</li> <li>REMOVEをクリックします。</li> <li>EDIDファイルをアップロードするには:</li> <li>UPLOADをクリックします。</li> <li>開いたウィンドウから EDIDファイル<br/>を選択します。</li> <li>UPLOADをクリックします。</li> <li>EDIDファイルがりストに追加されます。</li> <li>ファイルを選択し、UPLOADをク<br/>リックします。</li> </ul> | EDID Mode<br>User EDID<br>最大8個の EDIDフ<br>ファイルがロードさ<br>ファイルを削除する<br>default.bin は削除<br>工場出荷時設定にリ<br>ルトのリストに戻り           | Custom       ・         default.bin       UPLOAD         4K30_2.0CH_SDR.bin       REMOVE         1080P50_Dolby_DTS7.1_SDR.bin       REMOVE         720P50_2.0CH_SDR.bin       APPLY         720P50_Dolby_DTS7.1_SDR.bin       APPLY         720P50_Dolby_DTS7.1_SDR.bin       Comparison         720P50_Dolby_DTS7.1_SDR.bin       APPLY         720P50_Dolby_DTS7.1_SDR.bin       Comparison         720P50_Dolby_DTS7.1_SDR.bin       Comparison |

#### EDIDは管理されます。

### -般設定

チャネルID名と同じホスト名を変更し (22ページの「AVルーティング パラメータの設定」を参照)、デバイス機種、H/Wリリース バージョン、シリアル番号、MACアドレスを表示します。

Windows OS の DNS名の長さは 10文字以内である必要があり、数字のみを含めることはできません。

デバイスには MACアドレスが 1つしかありませんが、1つの MACアドレスを使用して、
 2つのサブネット内の 2つのイーサネットポートに対して最大2つの個別の IPアドレス
 を設定できます。(35ページの「KDS-SW2-EN7 ネットワーク設定」を参照)。

KDS-SW2-EN7 では、General Settings タブから次の操作ができます:

- フロントパネルのロック/ロック解除(33ページ)
- デバイス設定のインポート/エクスポート (34ページ)
- デバイスの検索(34ページ)
- ファームウェア バージョンの管理(34ページ)
- デバイスの再起動またはリセット(34ページ)

フロントパネルのロック/ロック解除

フロントパネルをロック/ロック解除するには:

1. ナビゲーションペインで、 **Device Settings**を選択します。Device Settings ページ の General タブが表示されます。

| KR         | AMER              | KDS-SW2-E         | N7 🗗 🚺                             |
|------------|-------------------|-------------------|------------------------------------|
| A          | Device Settings > | General           |                                    |
| AV         | General           | 🕲 Network         | 📸 Time and Date 😯 Security 🍰 Users |
| <b>*</b> # | General Prefe     | rences            |                                    |
| ¥          | Host Name         |                   | KDS-SW2-EN7-001D5608 APPLY         |
| 4          | Device Model      |                   | KDS-SW2-EN7                        |
|            | Device H/W Re     | elease            | v0.2                               |
| v          | MAC Address       |                   | 00-1D-56-08-09-F2                  |
|            | Serial Number     | r.                | 11210005900003                     |
|            | Front Panel Lo    | ock               | On Off                             |
|            | Import/Export     | t Device Settings | All including IP   IMPORT EXPORT   |
|            | Locate Device     |                   | APPLY                              |
|            | Version           |                   |                                    |
|            | Firmware Vers     | sion              | V0.8.6 UPGRADE                     |
|            | Last Upgrade      | Date/Time         | 01-01-1970,06:09:39                |
|            | Firmware Star     | ndby Version      | v0.8.5 ROLLBACK                    |
|            | Device Reset      |                   | RESTART                            |

図18: Device Settings - General タブ

- 2. デバイスのフロントパネルをロック/ロック解除します:
  - On をクリックすると、フロントパネルのボタンがロックされ、ナビゲーションボ タンによるデバイス制御が無効になります。
  - フロントパネルボタンのロックを解除し、LCD画面とナビゲーションボタンを 介してフロントパネルからデバイス制御を有効にするには、Off をクリックしま す (12ページの「メニューナビゲーションボタンの使用」を参照)。

フロントパネルのボタンがロック/ロック解除されます。

デバイス設定のインポート/エクスポート

デバイスとの間でエクスポート/インポートするデバイス設定のタイプを選択できます。

デバイス設定をインポートまたはエクスポートするには:

- 1. ナビゲーションペインで、 **Device Settings**を選択します。Device Settings ページ の General タブが表示されます (図18を参照)。
- 2. General Device Settings ページで、インポートまたはエクスポートする設定の種類を選択します。
  - All without IP IPアドレスを除くすべての設定を選択します
  - Streams 映像、音声、IR、CEC、RS-232 設定を選択します
  - AV Settings Only EDID、映像、音声設定のオートスイッチングのみを選択します。
  - All including IP IPアドレスを含むすべての設定を選択します。
- インポートする場合は、次の手順を実行します (エクスポートする場合は、次の手順に進みます):
  - IMPORT をクリックします。開いているファイルが表示されます。
  - ■インポートするファイル (settings.tar.gz) を選択します。
  - Open をクリックしてファイルをインポートします。
- 設定をエクスポートするには、EXPORT をクリックします。
   設定ファイル(settings.tar.gz)が作成されます。

設定ファイルをインポート/エクスポートします。

デバイスの検索

システム内の特定のデバイスを見つけます。

デバイスを見つけるには:

- 1. ナビゲーションペインで、 **Device Settings**を選択します。Device Settings ページの General タブが表示されます (図18を参照)。
- 2. General Device Settingsページで、Locate Deviceの横にある **APPLY** をクリックします。 特定されたデバイスのフロントパネル上のNET および ON LED が 60秒間点滅します。

デバイスはシステム内にあります。

ファームウェアのバージョン管理

ファームウェアをアップグレードするには、最後のアップグレードの日付を確認するか、問題が発生した場合には以前のファームウェア リビジョンにロールバックします。「ファームウェアのアップグレード (56ページ)」を参照してください。

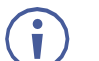

ROLLBACKをクリックすると、以前の FW バージョンに更新します。

デバイスの再起動またはリセット

**RESTART** をクリックしてデバイスを再起動し、**RESET**をクリックしてデバイスの 工場出荷時のデフォルト設定を復元します。 KDS-SW2-EN7 ネットワーク設定

このデバイスでは、次の設定ができます:

- インターフェイスの設定(35ページ)
- IPキャスティング モード設定と TTL の設定(36ページ)
- TCP/UDP ポートの管理(36ページ)

#### インターフェイスの設定

各イーサネット ポートのインターフェイス設定を設定します。

インターフェース設定を設定するには:

- 1. ナビゲーションペインで、**Device Settings** を選択します。Device Settings ページ の General タブが表示されます (図18を参照)。
- 2. Network タブを選択します。Network タブが表示されます。

| KF | RAMER KDS-S               | W2-EN7                                        |                               |         |              |              |                 |
|----|---------------------------|-----------------------------------------------|-------------------------------|---------|--------------|--------------|-----------------|
| A  | Device Settings > Network |                                               |                               |         |              |              |                 |
| AV | 🛞 General                 | Network                                       | 🐻 Time ar                     | nd Date | Security     | 🎝 Us         | ers             |
| *  | Interface Settings        |                                               |                               |         |              |              |                 |
| +  | Service Name Port         | 802.1Q                                        | VLAN Tag DH                   | ICP     | IP Address   | Mask Address | Gateway Address |
|    | Stream Media              | N/A                                           | N/A                           | On Off  | 192.168.1.55 | 255.255.0.0  | 0.0.0.0         |
| 0  | P3K & Gateway Media       | ▼ On Off                                      | 2                             | On Off  | 192.168.1.55 | 255.255.0.0  | 0.0.0.0         |
|    | IP Casting Mode           | <ul><li>O Unicast</li><li>Multicast</li></ul> |                               |         |              |              |                 |
|    | TTL                       | 64                                            | $\stackrel{\wedge}{\searrow}$ |         |              |              |                 |
|    | TCP/UDP Management        |                                               |                               |         |              |              |                 |
|    | TCP Port                  | 5000                                          | $\hat{}$                      |         |              |              |                 |
|    | UDP Port                  | 50000                                         | $\bigcirc$                    |         |              |              |                 |
|    | SAVE                      |                                               |                               |         |              |              |                 |

図19: Device Settings ページ – Network タブ

- 3. Mediaポート ストリーム サービス パラメータを設定します:
  - DHCP mode DHCP を On(デフォルト) または Offに設定します。
  - IP Address DHCPモードがオフに設定されている場合、デバイスは静的IPアドレスを 使用します。これには、マスクとゲートウェイのアドレスを入力する必要があります。
  - Mask Address サブネットマスクを入力します。

• Gateway address - ゲートウェイアドレスを入力します。

( 👔 ) ストリーム サービスは Mediaポートにのみ割り当てられることに注意してください。

- 4. P3K およびゲートウェイ サービスのパラメータを設定します:
  - Port P3K およびゲートウェイ ポートを Media (デフォルト) または Serviceに設定 します。

P3K およびゲートウェイは Mediaポートまたは Serviceポートに割り当てることができますが、DHCP が有効で 802.1Q が無効な状態で Mediaポートに割り当てられた場合、ストリーム サービスと同じ IPアドレスを共有します。

それ以外の場合は、ストリーム サービスとは異なるサブネットを持つ別の IPアドレス を割り当てる必要があります。

- 802.1Q P3K およびゲートウェイ サービスの 802.1Q 標準を有効にするには On を クリックし、無効にするには Off (デフォルト) をクリックします。
   Mediaポートが選択され、P3K およびゲートウェイに対して 802.1Q が無効になっている 場合、P3K およびゲートウェイの VLANタグと IP設定は両方とも使用できません。
- VLAN Tag 整数を入力して、P3K およびゲートウェイ サービスに対する VLAN ID (2~4093)を指定します。こうすることで、P3K ゲートウェイ サービスの VLAN パ ケットにネットワークのタグが付けられます。
- DHCP mode DHCP を On(デフォルト) または Offオフに設定します。
- IP Address DHCPモードがオフに設定されている場合、デバイスは静的IPアドレスを使用します。これには、マスクとゲートウェイのアドレスを入力する必要があります。
- Mask Address サブネットマスクを入力します。
- Gateway address ゲートウェイアドレスを入力します。

IPインターフェースのパラメーターが設定されます。

IPキャスティング モード設定と TTL の設定

以下を設定します:

- Unicast または Multicast (デフォルト) モードをチェックします。
- TTL を設定して、コンピュータ/ネットワーク内のデータの有効期間を設定し、IPパケットがネットワーク上で際限なく伝播するのを防ぎます (デフォルトは 64)。

IPキャスティングと TTL が設定されます。

TCP/UDPポートの管理

TCP/UDP ポートを管理するには:

- 1. ナビゲーションペインで、**Device Settings**を選択します。Device Settings ページの Generalタブが表示されます (図18を参照)。
- 2. Network タブを選択します。Network タブが開きます。
- 3. TCP (デフォルト、5000) および UDP (デフォルト、50000) ポートを設定します。

TCP/UDP ポートが設定されます。
KDS-SW2-EN7 時刻と日付の設定

デバイスの時刻と日付を世界中のサーバーと同期できます。

デバイスの時刻と日付をサーバーに同期するには:

- 1. ナビゲーションペインで、**Device Settings** をクリックします。Device Settings ページの General タブが表示されます (図18を参照)。
- 2. Time and Date タブを選択します。Time and Date タブが表示されます。

| KR | AMER                | KDS-SW2-      | EN7                   |          |         |
|----|---------------------|---------------|-----------------------|----------|---------|
| A  | Device Settings > 7 | Time and Date | 8                     |          |         |
| AV | 8 General           | 🕲 Network     | 🐻 Time and Date       | Security | 🎝 Users |
|    |                     |               |                       |          |         |
| ₹  | Date                |               | <b>i</b> 10-01-1970   |          |         |
|    | Time                |               | <b>O</b> 01:24:26     |          |         |
|    | Time Zone           |               | +03:00 Baghdad/Kuwa 🔻 |          |         |
| •  | NTP Time Serve      | er Usage      | Yes No                |          |         |
|    | NTP Time Serve      | er Address    | 163.152.23.170        |          |         |
|    | NTP Daily Sync      | Hour          | 11 🔻                  |          |         |
|    |                     |               |                       |          |         |
|    |                     |               |                       |          |         |
|    |                     |               |                       |          |         |
|    |                     |               |                       |          |         |
|    |                     |               |                       |          |         |
|    | SAVE                |               |                       |          |         |

図20: Device Settings ページ – Time and Date タブ

### 3. NTP Time Server Usage の横にある YES をクリックして、タイム サーバー

(NTP) を使用します。ネットワークフィールドが有効になります。

- 4. サーバー情報を入力します:
  - サーバーアドレスを入力します
  - 毎日の同期時刻を設定します
- 5. SAVE をクリックします。
- デバイスの日付と時刻は、入力されたサーバー アドレスと同期されます。

## KDS-SW2-EN7 セキュリティの設定

Security タブでは、不正アクセスを制限するためのデバイス 802.1X 認証と、ネット ワーク上で認証されたピアへの暗号化された接続を確立するための HTTPS/TLS を設定 します。

このセクションでは、次の機能について説明します:

- HTTPS の設定(38ページ)
- 802.1X 認証の設定(39ページ)

(†) ネットワーク アクセス認証については、IT管理者にお問い合わせください。

HTTPS の設定

HTTPS を設定するには:

- ナビゲーションペインで、Device Settings をクリックします。Device Settings ページの Generalタブが表示されます (図18を参照)。
- 2. Security タブを選択します。Security タブが表示されます。

| KF | KRAMER KDS-SW2-EN7                               |         |  |  |  |  |  |
|----|--------------------------------------------------|---------|--|--|--|--|--|
| A  | Device Settings > Security                       |         |  |  |  |  |  |
| AV | 응 General 🛞 Network 👼 Time and Date 😯 Security 🔒 | រ Users |  |  |  |  |  |
| 2  | HTTDS                                            |         |  |  |  |  |  |
| ₹  | Server On Off                                    |         |  |  |  |  |  |
|    | Internal Certificate                             |         |  |  |  |  |  |
| 6  | Server Certificate     APPLY & REBOOT            |         |  |  |  |  |  |
|    | 802.1x<br>IEEE 802.1x Authentication On Off      |         |  |  |  |  |  |
|    | Authentication Method                            |         |  |  |  |  |  |
|    | O PEAP-MSCHAP V2                                 |         |  |  |  |  |  |
|    | EAP-TLS                                          |         |  |  |  |  |  |
|    | Username user@example.org                        |         |  |  |  |  |  |
|    | Client Certificate                               |         |  |  |  |  |  |
|    | Private Key client.key                           |         |  |  |  |  |  |
|    | Private Key Password                             |         |  |  |  |  |  |
|    | Server Certificate On Off                        |         |  |  |  |  |  |
|    | APPLY                                            |         |  |  |  |  |  |

図21: Device Settings ページ - Security タブ

- 3. HTTPSサーバーの場合、On をクリックして HTTPS認証サービスを有効にするか (デフォルト)、Off をクリックして HTTPS認証を無効にします。
- 4. Onに設定した場合は、次のいずれかの設定をチェックします:
  - Internal Certificate 認証には工場出荷時のデフォルトの証明書を使用します。
  - Server Certificate 認証のためにサーバーから証明書を送信します。これを行うには、
     をクリックして証明書をアップロードします。秘密キーのパスワード (IT管理者によって割り当てられたもの)を入力し、APPLY & REBOOT をクリックします。

| 0 | nternal Certificate  |                |   |
|---|----------------------|----------------|---|
| S | erver Certificate    |                |   |
| L | Jpload Certificate   | kramer_tls.pem | ¢ |
| P | Private Key Password |                |   |
|   | APPLY & REBOOT       |                |   |

図22 : Security タブ - サーバー証明書

5. APPLY をクリックします。

HTTPSが設定されました。

802.1X 認証の設定

セキュリティを設定するには:

- 1. ナビゲーションペインで、**Device Settings** をクリックします。Device Settings ページ の General タブが表示されます (図18を参照)。
- 2. Security タブを選択します。Security タブが表示されます (図21を参照)。
- 3. 802.1X 認証の場合、ON をクリックして 802.1X 認証サービスを有効にします。 802.1X は、ポートと MACアドレスに基づく認証に対応します。
- 4. ON に設定した場合は、次のいずれかの設定をチェックしてください:
  - PEAP-MSCHAP V2 この認証方法を使用するには、ユーザー名 (ユーザー名内の 「\_」と「-」文字を含む最大24文字の英数字) とパスワード (最大24文字の ASCII文 字) を入力します:

| 802.1> | 9                    |    |     |  |
|--------|----------------------|----|-----|--|
| IEEE 8 | 02.1x Authentication | On | Off |  |
| Au     | thentication Method  |    |     |  |
| ۲      | PEAP-MSCHAP V2       |    |     |  |
|        | Username             |    |     |  |
|        | Password             |    |     |  |

図23: Security タブ - EAP-MSCHAP V2 認証

EAP-TLS - 認証のためにサーバーから証明書を送信します。これを行うには、ユーザー名を入力し、 か をクリックして証明書とキーをアップロードし、秘密キーのパスワード (IT管理者によって割り当てられた)を入力します。
 サーバー証明書を On に設定します。

| 802.1x | 0                    |                   |   |
|--------|----------------------|-------------------|---|
| IEEE 8 | 02.1x Authentication | On Off            |   |
| Aut    | thentication Method  |                   |   |
| 0      | PEAP-MSCHAP V2       |                   |   |
| ۲      | EAP-TLS              |                   |   |
|        | Username             | <u>1</u> 0        | _ |
|        | Client Certificate   |                   | 4 |
|        | Private Key          | 1 <mark>-3</mark> | Ŷ |
|        | Private Key Password |                   |   |
| Ser    | ver Certificate      | On Off            |   |

図24: EAP-TLS - 証明書とパスワード

5. APPLY をクリックします。

セキュリティが設定されました。

## KDS-SW2-EN7 ユーザー アクセスの設定

Users タブでは、デバイスのセキュリティを有効化し、ログオン認証の詳細を設定できま す。デバイスのセキュリティがオンになっている場合、Webページにアクセスするには、 最初に操作ページにアクセスするときに認証が必要です。デフォルトのパスワードは admin です。デフォルトでは、セキュリティは無効になっています。

ユーザーアクセスの有効化

セキュリティを有効にするには:

- 1. ナビゲーションペインで、**Device Settings** をクリックします。Device Settings ページの Generalタブが表示されます (図18を参照)。
- 2. Users タブを選択します。

| KF         | RAMER               | KDS-SW2-EN7         |                 |          |          |
|------------|---------------------|---------------------|-----------------|----------|----------|
| A          | M Device Settings > | Users               |                 |          |          |
| AV         | 88 General          | 🕲 Network           | 📷 Time and Date | Security | 20 Users |
| <b>¢</b> " | Browned             |                     |                 |          |          |
| #          | Password            |                     |                 |          |          |
|            | Security Statu      | IS                  | On Off          |          |          |
|            | Old Password        | ſ                   |                 | CHANGE   |          |
| 6          | New Passwor         | d                   |                 |          |          |
|            | Confirm Pass        | word                |                 |          |          |
|            | Inactivity auto     | p-logout time (min) | 10              | APPLY    |          |

図25 : Device Settings ページ – Users タブ

3. Security Status の横にある **On** をクリックして、ユーザー認証を有効にします (デ フォルトではオフ)。次のメッセージが表示されます。

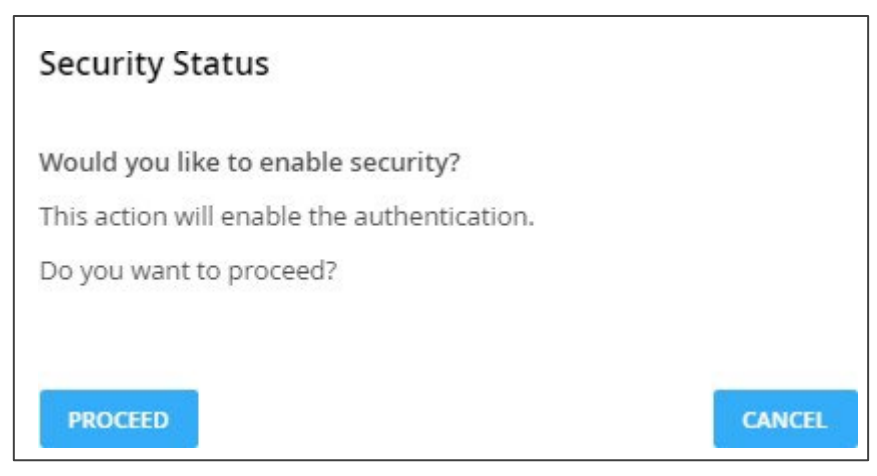

図26: Security タブ - Security Status

4. **PROCEED** をクリックします。Webページが更新され、パスワード フィールドが表示されます。

セキュリティが有効になり、アクセスには認証が必要です。

ユーザーアクセスの無効化

セキュリティを無効にするには:

- 1. ナビゲーションペインで、**Device Settings** をクリックします。Device Settings ページの General タブが表示されます (図18を参照)。
- 2. Usersタブを選択します (図25を参照)。

| KF | RAMER KDS-EN7                     |                     |          |         |
|----|-----------------------------------|---------------------|----------|---------|
| A  | Device Settings > Users           |                     |          |         |
| AV | 😸 General 🛞 Network               | 🐻 Time and Date 🛛 😯 | Security | 🎝 Users |
| *  | Password                          |                     |          |         |
| ₹  | Security Status                   | On Off              |          |         |
|    | New Password                      |                     | CHANGE   |         |
| i  | Confirm Password                  |                     |          |         |
|    | Inactivity auto-logout time (min) | 10                  | APPLY    |         |

図27: Device Settings – Users タブ

3. Webページ認証を無効にするには、Security Status の横にある Off をクリックします。 次のメッセージが表示されます。

| Security Status                              |        |
|----------------------------------------------|--------|
| Would you like to disable security?          |        |
| This action will disable the authentication. |        |
| Do you want to proceed?                      |        |
| Current password                             |        |
| PROCEED                                      | CANCEL |

図28 : Security タブ - Security Status

4. 現在のパスワードを入力します。

5. PROCEED をクリックします。

セキュリティが無効になりました。

ログアウト

非アクティブ自動ログアウト時間 (分単位) を設定することで、ページが自動的にログ アウトするまでの非アクティブ時間を設定できます。

### パスワードの変更

### パスワードを変更するには:

- 1. ナビゲーションペインで、**Device Settings** をクリックします。Device Settings ページの General タブが表示されます (図18を参照)。
- 2. Users タブを選択します (下の画像を参照)。
- 3. セキュリティステータスを**On**に設定します。

| KR | RAMER KDS-SW2-EN7                 |                          |          |
|----|-----------------------------------|--------------------------|----------|
| A  | Device Settings > Users           |                          |          |
| AV | 🛞 General 🏐 Network 🗖             | Time and Date 🛛 Security | 20 Users |
|    | Password                          |                          |          |
| ₹  | Security Status                   | On Off                   |          |
|    | Old Password                      |                          | CHANGE   |
| •  | New Password                      |                          |          |
|    | Confirm Password                  |                          |          |
|    | Inactivity auto-logout time (min) | 10                       | APPLY    |

図29: Device Settings – Users タブ

- 4. Old Password の横に古いパスワードを入力します。
- 5. New Password の横に新しいパスワードを入力します。

新しいパスワードには、少なくとも1つの数字、1つの特殊文字(スペースまたはカンマを除く)、大文字と小文字を1つずつ含める必要があり、長さは8~24文字にする必要があります。

- 6. Confirm Password の横に、新しいパスワードを再度入力します。
- 7. CHANGE をクリックします。

パスワードが変更されました。

## \_\_\_\_\_\_\_\_\_\_KDS-SW2-EN7 ゲートウェイの設定

**KDS-SW2-EN7** では、CEC、RS-232、IR のゲートウェイ制御の設定が可能です。 次の機能を実行できます:

- CECの設定(44ページ)
- RS-232の設定(45ページ)
- IRの設定(46ページ)

### **CEC**の設定

**KDS-SW2-EN7** は、LAN で接続された制御システムから KDS-SW2-EN7 内蔵制御ゲートウェイを介して CEC コマンドを送信し、KDS-SW2-EN7 HDMI出力または入力に接続されている CEC対応デバイスを制御します。

CECゲートウェイを設定するには:

1. ナビゲーション ペインで、Control をクリックします。Control>Settingsページが表示 されます。

| KF | RAMER KDS-S        | W2-EN7         |   |      |  |
|----|--------------------|----------------|---|------|--|
| A  | Control > Settings |                |   |      |  |
| AV | Settings           |                |   |      |  |
|    | CEC Settings       |                |   |      |  |
| ₹  | Gateway            | Enable Disable | 2 |      |  |
|    | Gateway HDMI Port  | HDMI Input     | • |      |  |
| 6  | Command            |                |   | SEND |  |
|    | Responses          | Command        |   |      |  |

図30 : Control > Settings ページ – CEC Settings

- 2. Enable をクリックして CECゲートウェイを有効にするか、Disable をクリックします。
- 3. CECコマンドの送信先となる HDMIポートをドロップダウン リストから選択します:
  - HDMI Input (HDMI IN)
  - HDMI Loop Through (HDMI OUT)
- CECコマンドを入力します。
   CECコマンドは 16進形式 (最大32桁の16進数)を使用します。
- 5. SEND をクリックします。

6. CEC対応デバイスの応答を表示します。

CECゲートウェイが設定されました。

### RS-232の設定

**KDS-SW2-EN7**は、LAN で接続された制御システムから、KDS-SW2-EN7 内蔵制御ゲートウェイを介して、KDS-SW2-EN7 RS-232 ポートに接続されているデバイスに RS-232 コマンドを送信します。

RS-232 ゲートウェイを設定するには:

1. ナビゲーション ペインで、 **Control** をクリックします。Control>Settings ページが表示されます (図30を参照)。

| RS-232 Setting | s        |          |
|----------------|----------|----------|
| Gateway        | Enable D | isable   |
| Gateway Port   | 5002     | $\hat{}$ |
| Baud Rate      | 115200   | •        |
| Data Bits      | 8        | •        |
| Parity         | None     | •        |
| Stop Bits      | 1        | •        |
| SAVE           |          |          |

図44:Control > Settings ページ – RS-232 Settings

- 2. Enable をクリックして RS-232 ゲートウェイを有効にするか、Disable をクリック します。
- 3. RS-232 ゲートウェイ ポート (デフォルトでは 5001) を設定します。
- 4. ボーレートを入力します:9600、19200、38400、57600、115200 (デフォルト)
- 5. データ ビットを入力します:5、6、7、8 (デフォルト)
- 6. パリティを入力します: None (デフォルト)、 OddまたはEven
- 7. ストップ ビットを入力します:1(デフォルト)または2
- 8. SAVE をクリックします。

RS-232 ゲートウェイが設定されました。

KDS-SW2-EN7 は、LAN で接続された制御システムから、KDS-SW2-EN7 内蔵制御ゲート ウェイを介して、IR接続デバイスに IRコマンドを送信します。

### RS-232 ゲートウェイを設定するには:

1. ナビゲーション ペインで、 **Control** をクリックします。Control>Settings ページが表示されます。

| IR Settings         |   |     |
|---------------------|---|-----|
| IR Direction IN/OUT | 0 | IN  |
|                     | ۲ | OUT |

図32 : Control > Settings ページ – IR Settings

- 2. IR 方向を設定します:
  - IN IR ポートを、IR受信器ケーブルに接続される入力ポートとして構成します。
  - OUT IR ポートを、IRエミッタ ケーブルに接続される出力ポートとして設定します。

IRゲートウェイが設定されました。

KDS-SW2-EN7 ステータスの表示

デバイスのステータスを表示します。

デバイスのステータスを表示するには:

1.ナビゲーションペインで、Diagnostics をクリックします。Status タブが表示されます。

| KF |                          | DS-SW2-EN7                         |          |
|----|--------------------------|------------------------------------|----------|
| A  | Diagnostics > Status     |                                    |          |
| AV | ₩ Status                 | Connections                        | Advanced |
| ¢  | Device Status            |                                    |          |
| ₹  | Heat level               | <ul> <li>37 °C   Normal</li> </ul> |          |
|    | Input status<br>HDMI IN1 | Off                                |          |
| •  | USB IN2                  | Off                                |          |
|    | Output status            |                                    |          |
|    | HDMI OUT                 | Off                                |          |
|    | LAN                      | Off                                |          |

図33: Diagnostics – Status タブ

- 2. デバイスのステータスを表示します:
  - Active: 通常動作(緑色の表示)の場合
  - Standby: デバイスの電源がオフ、起動中、またはスタンバイモード(黄色の表示)のとき。
- 3. デバイスの内部温度ステータスを表示します:
  - Normal: 温度が 45°C未満の場合(緑色の表示)
  - High: 温度が 45℃~60℃の場合(オレンジ色の表示)
  - **Overheat**:温度が 60°C を超える場合(赤色の表示)
- 4. 各入力のステータスを表示します:
  - On:入力に有効な信号があり、信号を送信している場合に点灯(緑色の表示)
  - Off:入力が接続されていない場合、または有効な信号がない場合(灰色の表示)
- 5. HDMI OUT と LAN出力のステータスを表示します:
  - On: 出力が信号を送信しているとき(緑色の表示)
  - Off: 出力に信号出力がない場合(灰色表示)
  - デバイスのステータスが表示されます。

KDS-SW2-EN7 接続ステータスの表示

接続情報のステータスを表示します。

接続ステータスを表示するには:

- 1. ナビゲーションペインで、**Diagnostics** をクリックします。Status タブが表示されます (図33を参照)。
- 2. Connections タブを選択します。

| KF   | RAMER KDS                | -SW2-EN7          |             |             |
|------|--------------------------|-------------------|-------------|-------------|
| A    | Diagnostics > Connection | ns                |             |             |
| AV   | N Status                 | Connections       | Advanced    |             |
| •    | Connection Protocol      | Client ID Address | Client Bort | Davise Port |
| 0.00 | Connection Protocol      | Client IP Address | Client Port | Device Port |
| ŧ    | ТСР                      | 192.168.1.10      | 63352       | 80          |
|      | ТСР                      | 192.168.1.45      | 38310       | 5000        |
|      | TCP                      | 192.168.1.45      | 53752       | 5001        |
| U    | ТСР                      | 192.168.1.10      | 52229       | 80          |

図34: Diagnostics – Status タブ

3. プロトコル タイプ、クライアント IPアドレスとポート、デバイス ポートなどの接続ス テータスを表示します。

接続のステータスが表示されます。

KDS-SW2-EN7 詳細ステータスの表示

システム ログとゲートウェイ メッセージ カウンタを表示します。

ログとメッセージカウンターを表示するには:

- 1. ナビゲーションペインで、**Diagnostics** をクリックします。Status タブが表示されます (図33を参照)。
- 2. Advancedタブを選択します。

| KF          | AMER              | KDS-SW2-EN7  |                 |
|-------------|-------------------|--------------|-----------------|
| A           | Diagnostics > Adv | anced        |                 |
| AV          | 🔊 Status          | Connections  | <b>Advanced</b> |
| ¢ <b>ii</b> | Active Syslog     | On           | Off             |
| ₹           | Log               | VIEW         | EXPORT          |
|             | Gateway Mess      | ages Counter |                 |
| 0           |                   | Send         | Receive         |
|             | RS-232            | 0            | 0               |
|             | CEC               | 0            | 0               |
|             | IR                | 0            | 0               |

図35: Diagnostics - Advanced タブ

- 3. Syslog アクティビティ(Active Syslog)を設定します:
  - On: デバイスのシステム ログをローカルで有効にします。
  - Off (default): デバイスのシステム ログをローカルで無効にします。
- 4. 必要に応じて、VIEW をクリックしてシステム ログを表示します。
- 5. EXPORT をクリックして、システム ログ (.txt) をローカル PC にエクスポートします。
- 6. 送受信されたゲートウェイ メッセージを表示します。

システムログとカウンタが表示されます。

## About ページの表示

About ページで、Webページのハードウェア リリース、ファームウェア バージョン、および Kramer Electronics Ltd の詳細を表示します。

| KF | RAMER KDS-SW2-EN7                                     |
|----|-------------------------------------------------------|
| A  | About                                                 |
| AV | 🚯 General Info                                        |
| •  |                                                       |
|    | Device Model                                          |
| *  | KDS-SW2-EN7                                           |
|    | Device HW Release                                     |
|    | v0.2                                                  |
| 0  | Firmware Version                                      |
|    | v0.8.6                                                |
|    | Kramer Electronics Ltd.<br>3 Am VeOlamo St.           |
|    | Jerusalem, Israel, 9546303                            |
|    | Tel: +972-73-2650200                                  |
|    | Fax: +972-2-6535369                                   |
|    | Email: info@kramerav.com                              |
|    | Web: KramerAV.com                                     |
|    | © 2022 - Kramer Electronics Ltd. all rights reserved. |

図36 : About ページ

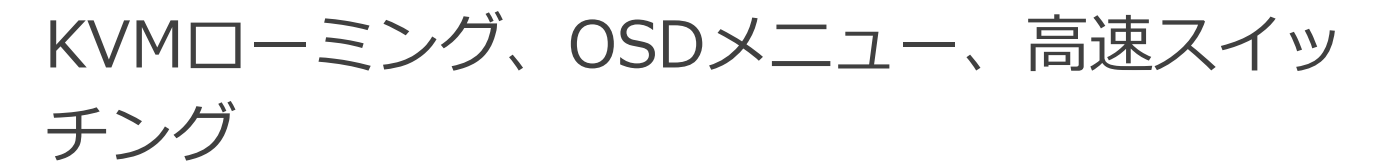

このセクションでは、OSDメニューと高速スイッチング設定を使用した KVMローミングについて説明します。

デバイスを適切に設定するには:

- 1. システムデバイス (KDS-SW2-EN7 および KDS-DEC7) と PC がすべて同じ ネットワークに接続されていることを確認してください。
- 2. システム内のすべてのデバイスに電源を供給します。
- 3. ネットワーク スイッチを次のように設定します:
  - Jumbo Frames On (最低 8000 bytes)
  - IGMP Snooping On
  - IGMP Querier On
  - IGMP Immediate/Fast Leave On
  - Unregistered Multicast Filtering On
- 4. PC のサブネットワークがシステムデバイスと同じであることを確認 してください。デバイスが設定されています。

次のアクションを実行します:

- KVMローミングの設定(52ページ)
- 高速スイッチング設定(55ページ)

## KVMローミングの設定

KVMローミング モードでは、キーボードとマウスに接続された 1台のマスター KDS-DEC7デコーダーから USB経由で複数のホストと対話できます。たとえば、次のレイア ウトを参照してください。

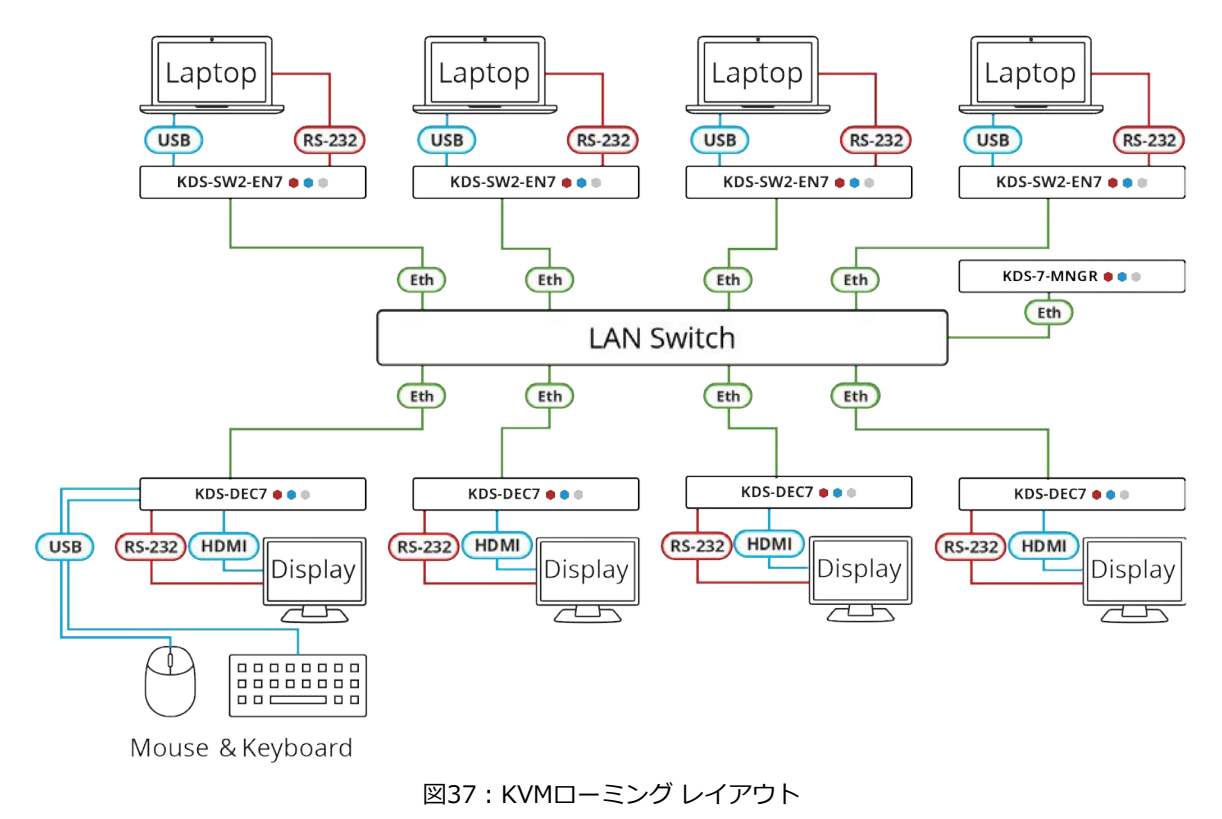

KVMローミングを設定するには:

- 1. エンコーダおよびデコーダーの Webページにアクセスします。
- 2. 各エンコーダーについて、AV Routing ページで入力を選択し、一意のチャネルIDと名 称を設定します。

| KF         | RAMER KD          | S-SW2-EN7      |                    |       |
|------------|-------------------|----------------|--------------------|-------|
| A          | Main > AV Routing |                |                    |       |
| AV         | AV Routing        |                |                    |       |
| <b>*</b> " |                   |                |                    |       |
| ±          | Input Selection   | HDMI IN1       | •                  |       |
| Ŧ          | Channel ID        | 15             | $\hat{\mathbf{x}}$ | APPLY |
| A          | Channel Name      | KDS-SW2-EN7-00 | 1D5608             | APPLY |

図38: KDS-SW2-EN7 チャネルIDと名称設定

3. 各デコーダーについて、AV Routing ページで、エンコーダーとデコーダーをペアに します。たとえば、ENC1 を DEC1 と、ENC2 を DEC2 と、ENC3 を DEC3 と、 ENC4 を DEC4 とペアにします。

| KF | RAMER KDS-DEC7            |                         |                |         |
|----|---------------------------|-------------------------|----------------|---------|
| A  | Main > AV Routing         |                         |                |         |
| AV | 🗘 AV Routing 🖵 OSD Config | guration 🚓 KVM Combiner | III Video Wall | overlay |
| 혦  |                           |                         |                |         |
| ±  | Input Selection           | STREAM 👻                |                |         |
| +  | Preview                   | Channel ID              | Channel Name   |         |
|    | the second                | #2 🔻                    | ch_002         | •       |
| 0  |                           |                         |                |         |

図39: KDS-DEC7 チャネルIDと名称設定

4. キーボードとマウスが接続されている Decoder の場合は、Main>KVM Combiner ページ を開きます。

| KRA   | MER KDS-DE             | C7                                                    |
|-------|------------------------|-------------------------------------------------------|
| ft 🗈  | lain > KVM Combiner    |                                                       |
| AV \$ | AV Routing 🖓 OSD       | Configuration 🚓 KVM Combiner III Video Wall 🖧 Overlay |
|       | USB over IP            | Optimized for KVM     USB Emulation                   |
|       | Request Time Out (sec) | 10                                                    |
| 0     | Roaming Master/Slave   | <ul> <li>Master</li> <li>Slave</li> </ul>             |
|       | SAVE                   |                                                       |

図40: KVMローミング用のマスター デコーダーの設定

5. デコーダーをマスターとして設定します。デコーダー設定のセットアップが表示されます。

行番号と列番号を物理的に設定されているとおりに設定します。
 たとえば、デコーダー設定が 2x2ビデオ ウォールの場合は、行を2に、列を2に設定します。

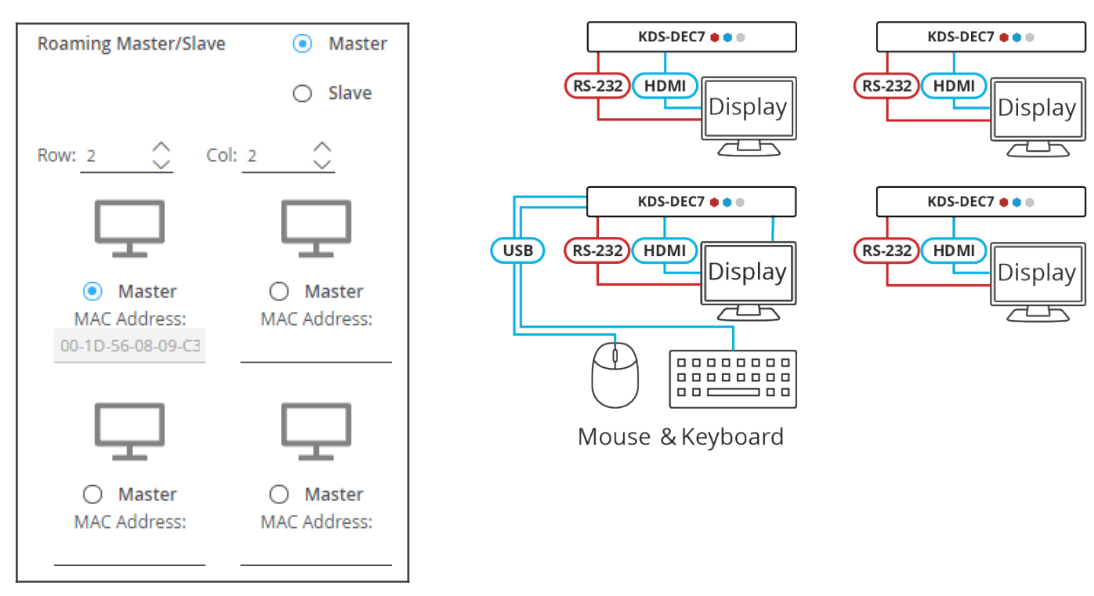

図41:デコーダー設定の設定

7. マスター デコーダーの物理的な位置 (この例では左下のサイズ) をチェックします。 MACアドレスは自動で入力されます。

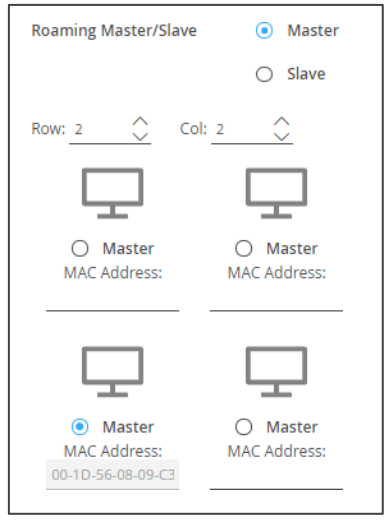

図42:マスターMACアドレスの設定

- 8. 物理設定に従って、他の(スレーブ)デコーダーの MACアドレスを手動で入力しま す。
- 9. 「スレーブ」をクリックします。

KVMローミングが設定されました。

高速スイッチング設定

このセクションでは、高速スイッチングを設定する方法について説明します。

高速スイッチングをするには:

- 1. エンコーダーおよびデコーダーの Webページにアクセスします。
- 2. 各エンコーダーの AV Routing ページで、一意のチャネルID と名称を設定します。

| KF         | RAMER             | KDS-SW2-EN7 |             |       |
|------------|-------------------|-------------|-------------|-------|
| A          | Main > AV Routing | T D         |             |       |
| AV         | 🏩 AV Routing      |             |             |       |
| <b>*</b> " |                   |             |             |       |
| Ŧ          | Input Selection   | HDMI IN1    | •           |       |
| 4          | Channel ID        | 15          | $\hat{}$    | APPLY |
| -          | Channel Name      | KDS-SW2-E   | N7-001D5608 | APPLY |

図43: KDS-SW2-EN7 デバイスでのチャネルID と名称の設定

- システム内のすべてのエンコーダーが同じ設定を共有していることを確認してください。
   たとえば、エンコーダー1とエンコーダー2の間で高速切り替えを構成するには、入力
   ソースで次の設定が同一である必要があります:
  - HDCP 設定
  - 解像度とリフレッシュレート
- 4. デコーダーで、AV Settings>Video ページの最大解像度を同じに設定します。 高速スイッチングが設定されました。

ファームウェアのアップグレード

ファームウェアをアップグレードし、最後のアップグレードの日付を表示したり、問題が発生 した場合には以前のファームウェア リビジョンにロールバックしたりできます。

() ROLLBACK をクリックすると、以前の FWバージョンに更新します。

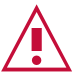

 デバイスのファームウェアのバージョンが 0.6.3 より低い場合は、Kramer テクニカル
 サポート チーム (<u>support@kramerav.com</u>)に問い合わせるか、Webサイト (<u>k.kramerav.com/support/downloads.asp</u>.)にアクセスしてください。

### ファームウェアをアップグレードするには:

- 1. ナビゲーションペインで、**Device Settings**を選択します。Device Settings ページの General タブが表示されます。
- 2. Firmware Version の横にある **UPGRADE** をクリックします。Open ウィンドウが表示されます。

| v0.8.6              | UPGRADE                                 |
|---------------------|-----------------------------------------|
| 01-01-1970,06:09:39 |                                         |
| v0.8.5              | ROLLBACK                                |
|                     | v0.8.6<br>01-01-1970,06:09:39<br>v0.8.5 |

図44:General タブ -ファームウェアのアップグレード

- 3. FWファイルを選択し、**Open** をクリックします。FWアップグレードポップアップ ウィンドウが表示されます。アップグレードが完了するまで待ちます。
- 4. 完了したら、Webページを更新してログインします。

ファームウェアのアップグレードが完了しました。

# 仕様

## KDS-SW2-EN7 仕様

| 入力        | 1 HDMI                    | HDMIコネクタ                                                 |
|-----------|---------------------------|----------------------------------------------------------|
|           | 1 USB                     | USB-Cコネクタ                                                |
| 出力        | 1 HDMI                    | HDMIコネクタ                                                 |
| ポート       | 2 Ethernet                | RJ-45コネクタ                                                |
|           | 1バランス音声                   | 5ピン ターミナルブロック コネクタ                                       |
|           | 1 RS-232                  | 3ピン ターミナルブロック コネクタ                                       |
|           | 1 IR                      | Φ3.5mm TRSコネクタ                                           |
|           | 1 USB Host                | USB-Bコネクタ                                                |
|           | 2 USB ポート                 | USB-Aコネクタ                                                |
| 映像        | 圧縮標準                      | JPEGベース、独自ストリーム                                          |
|           | 最大解像度                     | 4K@60Hz (4:2:0) および 4K@30 (4:4:4)                        |
| 音声        | 対応フォーマット                  | LPCM:LPCM 最大7.1/24bit/192kHz、                            |
|           |                           | Dolby Atmos <sup>™</sup> , Dolby TrueHD, Dolby Digital   |
|           |                           | Plus <sup>™</sup> , Dolby Digital EX, Dolby Digital 5.1, |
|           |                           | Dolby Digital 2/0 Surround, Dolby Digital 2/0,           |
|           |                           | DIS-HD Master Audio <sup>IM</sup> , DIS-HD,              |
|           |                           | DTS Distrete 0.1, DTS-ES Matrix 0.1,                     |
|           |                           |                                                          |
|           |                           |                                                          |
|           |                           |                                                          |
|           |                           | 12000000000000000000000000000000000000                   |
| 電源        | PoE (Power over Ethernet) | 動作電圧範囲 37V~57V、最大パワー19W(USBが                             |
|           | · · · ·                   | フル負荷時)                                                   |
|           | オプションの電源アダプター             | 24V DC、5A、USB-Cによる充電時の最大電力                               |
|           |                           | 68W                                                      |
| 環境条件      |                           | 0~+45°C                                                  |
|           | 保存温度                      | -20~+70°C                                                |
|           | 湿度                        | 10~90%、RHL、結露なき事                                         |
|           |                           | 10% to 90%, RHL non-condensing                           |
| 法規制準拠     | 安全                        | CE V EC                                                  |
|           | 環境                        | RoHs、WEEE                                                |
| 筐体        | サイズ                       | Mega Tool Deep                                           |
|           | _ 素材                      | アルミニウム                                                   |
|           | Cooling                   | Convection Ventilation                                   |
| 寸法        | 製品寸法                      | 18.90 x 14.50 x 2.76cm(幅、奥行き、高さ)                         |
|           |                           | 31.20 x 17.90 x 7.60cm(幅、奥行き、高さ)                         |
| 重量        | 製品重量                      | 約 0.7kg                                                  |
|           | 梱包重量                      | 約 0.9kg                                                  |
| 仕様は予告なく変更 | きする場合があります。 最新の仕様は v      | www.kramerav.com にて確認してください。                             |

## デフォルト通信パラメータ

### プロトコル3000

例(stop encoder decoder activity: エンコーダー デコーダー 動作を停止) #KDS-ACTION 0<CR>

### Ethernet

IP設定を工場出荷時の値にリセットするには: Menu->Setup -> Factory Reset-> Enterを押して確認します

| DHCP              | Default                           |
|-------------------|-----------------------------------|
| IP Address:       | 192.168.1.39                      |
| Subnet mask:      | 255.255.255.0                     |
| Default gateway:  | 192.168.1.254                     |
| TCP Port #:       | 5000                              |
| UDP Port #:       | 50000                             |
| Default username: | admin                             |
| Default password: | admin                             |
| 完全な工場出荷時設定への      | リセット                              |
| 内蔵Webページ          | Device Settings > General > RESET |
| フロントパネルボタン        | リアパネルの RESETボタンを 10秒間押します         |

## デフォルト EDID

#### Block 0

|    | 0  | 1  | 2  | 3  | 4  | 5  | 6  | 7  | 8  | 9  | A  | в  | с  | D  | E  | F  |
|----|----|----|----|----|----|----|----|----|----|----|----|----|----|----|----|----|
| 00 | 00 | FF | FF | FF | FF | FF | FF | 00 | 2D | B2 | 00 | 00 | 01 | 00 | 00 | 00 |
| 10 | 25 | 1F | 01 | 03 | 80 | 59 | 32 | 78 | 0A | EE | 91 | A3 | 54 | 4C | 99 | 26 |
| 20 | 0F | 50 | 54 | 21 | 08 | 00 | 81 | 00 | A9 | C0 | 01 | 01 | 01 | 01 | 01 | 01 |
| 30 | 01 | 01 | 01 | 01 | 01 | 01 | 02 | 3A | 80 | D0 | 72 | 38 | 2D | 40 | 10 | 2C |
| 40 | 45 | 80 | 20 | C2 | 31 | 00 | 00 | 1E | E7 | 31 | 80 | A0 | 70 | B0 | 1D | 40 |
| 50 | 30 | 20 | 36 | 00 | 59 | 32 | 00 | 00 | 00 | 1A | 00 | 00 | 00 | F7 | 00 | 0A |
| 60 | 00 | 4A | A2 | 24 | 02 | 00 | 00 | 00 | 00 | 00 | 00 | 00 | 00 | 00 | 00 | FC |
| 70 | 00 | 4B | 44 | 53 | 37 | 20 | 45 | 6E | 63 | 6F | 64 | 65 | 72 | 0A | 01 | 36 |

#### Block Type: Base EDID Checksum verified

Version 1 header verified

Manufacturer: KMR Product Code: 0 (0000h) Serial #: 1 (00000001h) Date of Manufacture: Week 37 of 2021 EDID Version 1, Revision 3 Number of additional blocks: 1

# Basic Display Parameters and Features • Video Input Definition: Digital VESA DFP 1.x non compatible

Horizontal Screen Size: 89 cm Vertical Screen Size: 50 cm Display Transfer Characteristics (Gamma) 2.20 Active off: No Suspend: No Standby: No RGB color display sRGB is not used as default Preferred Timing is native Display is non-continuous frequency (multi-mode)

Chromaticity Red: (0.640, 0.330)

Green: (0.300, 0.600) Blue: (0.150, 0.060) White: (0.313, 0.329)

Established Timings I 640 x 480 @ 60Hz 800 x 600 @ 60Hz

Established Timings II 1024 x 768 @ 60Hz

Manufacturer's Timings: None

Standard Timings Timing 1: 1280 x 800 @ 60 Hz (16:10) Timing 2: 1600 x 900 @ 60 Hz (16:9) Timing 3: Not Used Timing 4: Not Used Timing 5: Not Used Timing 6: Not Used Timing 7: Not Used Timing 8: NotUsed

#### Descriptor Block: Detailed Timing (DTD)

Pixel clock: 148.500 MHz Refresh Rate: 50.000 Hz (approx.) Scan type: Progressive Horz Active: 1920 Vert Active: 1920 Vert Blank: 720 Vert Blank: 45 HSync Delay: 528 HSync Delay: 528 HSync Width: 5 Image size: 800 mm x 450 mm Border: 0 pixels x 0 lines Stereo mode: Normal display, no stereo Sync: Digital Separate, VSYNC+, HSYNC+

#### Descriptor Block: Detailed Timing (DTD)

Pixel clock: 127.750 MHz Refresh Rate: 49.974 Hz (approx.) Scan type: Progressive Horz Active: 1920 Vert Active: 1200 Horz Blank: 160 Vert Blank: 160 Vert Blank: 29 HSync Delay: 48 HSync Delay: 48 HSync Width: 32 VSync Width: 6 Image size: 89 mm x 50 mm Border: 0 pixels x 0 lines Stereo mode: Normal display, no stereo Sync: Digital Separate, VSYNC-, HSYNC+

### Descriptor Block: Established Timings III

Version: 10 Supported Timings 1280 x 768 @ 60 Hz 1280 x 960 @ 60 Hz 1280 x 1024 @ 60 Hz 1360 x 768 @ 60 Hz 1440 x 900 @ 60 Hz 1400 x 1050 @ 60 Hz 1600 x 1200 @ 60 Hz 1920 x 1200 @ 60 Hz (RB)

#### Descriptor Block: Display Product Name Value: KDS7 Encoder

| Riock 1 |    |    |    |    |    |    |    |    |    |    |    |    |    |    |    |    |
|---------|----|----|----|----|----|----|----|----|----|----|----|----|----|----|----|----|
| Piece . | 0  | 1  | 2  | 3  | 4  | 5  | 6  | 7  | 8  | 9  | A  | в  | с  | D  | E  | F  |
| 00      | 02 | 03 | 40 | F3 | 4F | 9F | 10 | 21 | 20 | 14 | 05 | 5F | 5E | 5D | 64 | 63 |
| 10      | 62 | 04 | 02 | 11 | 23 | 09 | 07 | 01 | 83 | 01 | 00 | 00 | 6E | 03 | 0C | 00 |
| 20      | 10 | 00 | 38 | 3C | 20 | 00 | 80 | 01 | 02 | 03 | 04 | 67 | D8 | 5D | C4 | 01 |
| 30      | 3C | 80 | 00 | E5 | 0E | 60 | 61 | 65 | 66 | E2 | 00 | F9 | E3 | 05 | E0 | 00 |
| 40      | 66 | 21 | 56 | AA | 51 | 00 | 1E | 30 | 46 | 8F | 33 | 00 | 59 | 32 | 00 | 00 |
| 50      | 00 | 9E | 00 | 00 | 00 | 00 | 00 | 00 | 00 | 00 | 00 | 00 | 00 | 00 | 00 | 00 |
| 60      | 00 | 00 | 00 | 00 | 00 | 00 | 00 | 00 | 00 | 00 | 00 | 00 | 00 | 00 | 00 | 00 |
| 70      | 00 | 00 | 00 | 00 | 00 | 00 | 00 | 00 | 00 | 00 | 00 | 00 | 00 | 00 | 00 | 1D |

#### Block Type: CTA 861 Checksum verified E-EDID CTA Extension Version 3

Reserved data block offset 64

•Native DTDs in EDID:3 •Y: Supports underscan •Y: Supports basic audio •Y: Supports YCbCr 4:4:4 •Y: Supports YCbCr 4:2:2

#### CTA Data Block: Tag 2, bytes 15: Video Data Number of Descriptors: 15

SVD #001: (31) 1920x1080p @ 50 Hz 16:9 Native SVD #002: (16) 1920x1080p @ 60 Hz 16:9 SVD #003: (33) 1920x1080p @ 25 Hz 16:9 SVD #004: (32) 1920x1080p @ 24 Hz 16:9 SVD #006: (5) 1920x1080i @ 50 Hz 16:9 SVD #006: (5) 1920x1080i @ 60 Hz 16:9 SVD #007: (95) 3840x2160p @ 30 Hz 16:9 SVD #007: (95) 3840x2160p @ 25 Hz 16:9 SVD #009: (93) 3840x2160p @ 24 Hz 16:9 SVD #009: (93) 3840x2160p @ 20 Hz 256:135 SVD #011: (99) 4096x2160p @ 25 Hz 256:135 SVD #012: (98) 4096x2160p @ 24 Hz 256:135 SVD #013: (4) 1280x720p @ 60 Hz 16:9 SVD #014: (2) 720x480p @ 60 Hz 4:3 SVD #015: (17) 720x576p @ 50 Hz 4:3

#### CTA Data Block: Tag 1, bytes 3: Audio Data Number of Descriptors: 1

Audio Format Code: LPCM (IEC 60958 PCM [30, 31]) Channels: 2 Sampling Freq: 32 kHz, 44.1 kHz, 48 kHz Sampling Size (bit): 16

#### CTA Data Block: Tag 4, bytes 3: Speaker Allocation - Front Left/Front Right (FL/FR)

CTA Data Block: Tag 3, bytes 14: Vendor Specific 24-bit IEEE Registration ID: 0x000C03 HDMI 1.4b Vendor Specific Data Block

•CEC Physical Address: 1.0.0.0

ISRC/ACP: Not supported
 Deep Color
 36 bits per color
 30 bits per color
 YCbCr 4:4:4 supported
 •DVI dual-link: Not supported

•Max TMDS clock: 300 MHz

Content types: None
 Latency: NotPresent
 Interlaced Latency: Not Present

Basic 3D: Not supported
 Image Size: No addditional information.

•4K x 2K Support: 3840x2160 30Hz 3840x2160 25Hz 3840x2160 24Hz 4096x2160 24Hz

CTA Data Block: Tag 3, bytes 7: Vendor Specific 24-bit IEEE Registration ID: 0xC45DD8 HDMI Forum Vendor Specific Data Block

•Version: 1 •Max\_TMDS\_Character\_Rate: 300 MHz •Max FRL Rate: Not Supported

Y: SCDC\_Present N: RR\_Capable N: CABLE\_STATUS N: CCBPCI N: LTE\_340MHz\_scramble N: Dual\_View N: 3D\_OSD\_Disparity N: UHD\_VIC N: DC\_48bit\_420 N: DC\_36bit\_420 N: DC\_30bit\_420

CTA Data Block: Extended Tag 14, bytes 5: Y420 Video Data Number of Descriptors: 4

SVD #016: (96) 3840x2160p @ 50 Hz 16:9 SVD #017: (97) 3840x2160p @ 60 Hz 16:9 SVD #018: (101) 4096x2160p @ 50 Hz 256:135 SVD #019: (102) 4096x2160p @ 60 Hz 256:135

#### CTA Data Block: Extended Tag 0, bytes 2: Video Capability

CE: Always overscanned IT: Always underscanned PT: Supports over and underscan RGB Quantization: Selectable (via AVI Q) YCC Quantization: Selectable (via AVI YQ)

CTA Data Block: Extended Tag 5, bytes 3: Colorimetry

BT.2020-cYCC BT.2020-YCC BT.2020-RGB

#### Descriptor Block: Detailed Timing (DTD)

Pixel clock: 85.500 MHz Refresh Rate: 59.790 Hz (approx.) Scan type: Interlace Horz Active: 1366 Vert Active: 768 Horz Blank: 426 Vert Blank: 30 HSync Delay: 70 HSync Width: 31 VSync Width: 3 Image size: 89 mm x 50 mm Border: 0 pixels x 0 lines Stereo mode: Normal display, no stereo Sync: Digital Separate, VSYNC+, HSYNC+

# デフォルトパラメータ

## KDS-SW2-EN7 デフォルトパラメータ

| Page Name          | Tab Name      | Fields                            | Editabl<br>e Field | Exportable<br>Field | Default Values                                                              |
|--------------------|---------------|-----------------------------------|--------------------|---------------------|-----------------------------------------------------------------------------|
| Main               | AV Routing    | Channel ID                        | Yes                | Yes                 | 1                                                                           |
|                    |               | Channel Name                      | Yes                | Yes                 | KDS-SW2-EN7-xxxxxxxxxxxxxx<br>"xxxxxxxxxxx" is the device's MAC<br>address. |
|                    |               | Volume                            | Yes                | Yes                 | 80                                                                          |
|                    |               | Mute                              | Yes                | Yes                 | Off                                                                         |
|                    |               | Play/Stop                         | Yes                | Yes                 | Play                                                                        |
| AV Settings        | Video         | Input 1                           | Yes                | Yes                 | On                                                                          |
|                    |               | Maximum Bit Rate                  | Yes                | Yes                 | Best Effort                                                                 |
|                    |               | Maximum Video Frame Rate (%)      | Yes                | Yes                 | 100%                                                                        |
|                    | Audio         | Analog Audio Direction IN/OUT     | Yes                | Yes                 | IN                                                                          |
|                    |               | Audio Source Mode                 | Yes                | Yes                 | Last Connected                                                              |
|                    |               | Audio Connection Guard Time (sec) | Yes                | Yes                 | 10                                                                          |
|                    | EDID          | EDID Lock                         | Yes                | Yes                 | On                                                                          |
| Device<br>Settings | General       | Host Name                         | Yes                | Yes                 | KDS-SW2-EN7-xxxxxxxxxxxxxxxxxxxxxxxxxxxxxxxxxxx                             |
|                    |               | Import/Export Device Settings     | Yes                | Yes                 | All including IP                                                            |
|                    |               | Front Panel Lock                  | Yes                | Yes                 | Off                                                                         |
|                    | Network       | Stream Port                       | No                 | Yes                 | Media                                                                       |
|                    |               | Stream 802.1Q                     | No                 | Yes                 | N/A                                                                         |
|                    |               | Stream VLAN Tag                   | No                 | Yes                 | N/A                                                                         |
|                    |               | Stream DHCP                       | Yes                | Yes                 | On                                                                          |
|                    |               | P3K & Gateway Port                | Yes                | Yes                 | Media                                                                       |
|                    |               | P3K & Gateway 802.1Q              | Yes                | Yes                 | Off                                                                         |
|                    |               | P3K & Gateway VLAN Tag            | Yes                | Yes                 | N/A                                                                         |
|                    |               | P3K & Gateway DHCP                | Yes                | Yes                 | N/A                                                                         |
|                    |               | IP Casting Mode                   | Yes                | Yes                 | Multicast                                                                   |
|                    |               | TTL                               | Yes                | Yes                 | 64                                                                          |
|                    |               | TCP Port                          | Yes                | Yes                 | 5,000                                                                       |
|                    |               | UDP Port                          | Yes                | Yes                 | 50,000                                                                      |
|                    | Time and Date | Date                              | Yes                | Yes                 | 01-01-1970                                                                  |
|                    |               | Time                              | Yes                | Yes                 | N/A                                                                         |
|                    |               | Time Zone                         | Yes                | Yes                 | 00:00 Greenwich                                                             |
|                    |               | NTP Time Server Usage             | Yes                | Yes                 | No                                                                          |
|                    |               | NTP Time<br>Server Address        | Yes                | Yes                 | N/A                                                                         |
|                    |               | NTP Daily Sync Hour               | Yes                | Yes                 | N/A                                                                         |
|                    | Security      | HTTPS Server                      | Yes                | Yes                 | On; Internal Certificate                                                    |
|                    |               | IEE 802.1x Authentication         | Yes                | Yes                 | Off                                                                         |
|                    | Users         | Security Status                   | Yes                | Yes                 | Off                                                                         |
|                    |               | Inactivity auto-logout time       | Yes                | Yes                 | 10                                                                          |
| Control            | Settings      | CEC Gateway                       | Yes                | Yes                 | Enable                                                                      |
|                    |               | CEC Gateway HDMI Port             | Yes                | Yes                 | HDMI Input                                                                  |
|                    |               | RS232 Gateway                     | Yes                | Yes                 | Enable                                                                      |
|                    |               | RS232 Port                        | Yes                | Yes                 | 5001                                                                        |
|                    |               | RS232 Baud rate                   | Yes                | Yes                 | 115200                                                                      |
|                    |               | RS232 Data Bits                   | Yes                | Yes                 | 8                                                                           |
|                    |               | Parity                            | Yes                | Yes                 | None                                                                        |
|                    |               | Stop Bits                         | Yes                | Yes                 | 1                                                                           |
|                    |               | IR Gateway                        | Yes                | Yes                 | Enable                                                                      |
|                    |               | IR Direction IN/OUT               | Yes                | Yes                 | In                                                                          |
| Diagnostics        | Advanced      | Active Syslog                     | Yes                | Yes                 | Off                                                                         |

# プロトコル 3000

クレイマー機器は、イーサネットポート経由で送信される Kramer プロトコル3000 コマンド を使用して操作できます。

プロトコル3000 について

プロトコル3000 コマンドは、次のように構成された一連のASCII 文字です。

• コマンドフォーマット:

| Prefix | Command Name | Constant (Space) | Parameter(s) | Suffix    |
|--------|--------------|------------------|--------------|-----------|
| #      | Command      |                  | Parameter    | <cr></cr> |
|        | •            | •                |              |           |

• フィードバックフォーマット:

| Prefix | Device ID | Constant | Command Name | Parameter(s) | Suffix             |
|--------|-----------|----------|--------------|--------------|--------------------|
| ~      | nn        | @        | Command      | Parameter    | <cr><lf></lf></cr> |

- コマンドパラメータ: 複数のパラメーターはコンマ(,)で区切る必要があります。さらに、 カッコ([と])を使用して、複数のパラメーターを1つのパラメーターとしてグループ化で きます。
- パラメーター属性:パラメータには複数の属性が含まれる場合があります。属性は、カッコ(<…>)で示され、ピリオド(.)で区切る必要があります。

コマンドフレーミングは、 **KDS-SW2-EN7**とのインターフェース方法によって異なります。次の図は、ターミナル通信ソフトウェア(Hercules等)を使用して#コマンドがどのように構成されているかを示します。

| S Hercules SETUP utility by HW-group.com                   |              | _        |             | ×     |
|------------------------------------------------------------|--------------|----------|-------------|-------|
| UDP Setup Serial TCP Client TCP Server UDP Test Mode About |              |          |             |       |
| Received/Sent data                                         | TCD          |          |             |       |
| Connecting to 192.168.110.54                               | Module IP    |          | Port        |       |
| #~010 OK                                                   | 192.168.1    | 10.54    | 5000        |       |
|                                                            | Ping         |          | 🗶 Disco     | nnect |
|                                                            | TEA autho    | rization |             |       |
|                                                            | TEA key      |          |             |       |
|                                                            | 1: 0102      | 0304 :   | 3: 090A0B0  | )C    |
|                                                            | 2: 0506      | 0708     | 4: OD OE OF | 10    |
|                                                            | Authorizatio | on code  |             |       |
|                                                            |              |          |             | 9     |
|                                                            | PortStore    | test     |             |       |
|                                                            | 🖂 NVT di     | sable    |             |       |
|                                                            | R            | eceived  | țest data   |       |
|                                                            | Redirect     | to UDP   |             |       |
| Send                                                       |              |          |             |       |
| ##Kor>                                                     | Send         | HI       | Jgro        | up    |
| HEX                                                        | Send         | 000      | .HW-group   | com   |
| ☐ HEX                                                      | Send         | Hercu    | Version 3   | .2.8  |

## プロトコル3000 コマンド

| Function                   | Description                                                                                                    | Syntax                                                                      | Response                                                                                                | Parameters/Attributes                                                                                                    | Example                                                                                  |
|----------------------------|----------------------------------------------------------------------------------------------------|-----------------------------------------------------------------------------|----------------------------------------------------------------------------------------------------|----------------------------------------------------------------------------------------------------|------------------------------------------------------------------------------------------|
| #                          | Protocol<br>handshaking.<br>NOTE: Validates the<br>Protocol 3000<br>connection and gets<br>the machine number.<br>Step-in master<br>products use this<br>command to identify<br>the availability of a<br>device.      | # <cr></cr>                                                                 | ~nn@ok <cr><lf></lf></cr>                                                                               |                                                                                                    | # <cr></cr>                                                                              |
| BEACON-EN                  | Set beacon rate.                                                                                                    | #BEACON-EN<br>port_id,status,rate <cr></cr>                                 | ~nn@BEACON-EN<br>port_id,status,rate <cr><lf></lf></cr>                                                 | port_id – ID of the Ethernet port<br>0 – Media Port<br>1 – Service Port<br>status – Enable/Disable beacon<br>0 – Disable (default)<br>1 – Enable<br>rate – Repetition rate in seconds<br>1 – 1 second (minimum)<br>10 – 10 seconds (default)<br>1800 – 30 minutes (maximum)                                                                                                    | #BEACON-EN_0,0,10 <cr></cr>                                                              |
| BEACON-<br>INFO?           | Get beacon<br>information, including<br>IP address, UDP<br>control port, TCP<br>control port, MAC<br>address, model,<br>name.<br><b>NOTE:</b> There is no<br>Set command. Get<br>command initiates a<br>notification. | #BEACON-INFO?port_id <cr></cr>                                              | ~nn@BEACON-INFO<br>port_id,ip_string,udp_port,tcp_<br>port,mac_address,model,name<br><cr><lf></lf></cr> | port_id- ID of the Ethernet port<br>0 - Media Port<br>1 - Service Port<br>ip_string - Dot-separated<br>representation of the IP address<br>udp_port - UDP control port<br>tcp_port - TCP control port<br>mac_address - Dash-separated<br>mac address<br>model - Device model<br>name - Device name                                                                                                    | Get beacon information:<br>#BEACON-INFO? <b>0<cr></cr></b>                               |
| BUILD-<br>DATE?            | Get device build date.                                                                                                    | #BUILD-DATE? <mark><cr></cr></mark>                                         | ~nn@BUILD-DATE<br>date,time <cr><lf></lf></cr>                                                          | date – Format: YYYY/MM/DD where<br>YYYY = Year<br>MM = Month<br>DD = Day<br>time – Format: hh:mm:ss where<br>hh = hours<br>mm = minutes<br>ss = seconds                                                                                                    | Get the device build date:<br>#BUILD-DATE? <cr></cr>                                     |
| CEC-GW-<br>PORT-<br>ACTIVE | Set CEC Gateway<br>mode - Whether<br>CEC commands<br>coming from HDMI<br>stream<br>(passthrough) or<br>from LAN.                                                                                                    | #CEC-GW-PORT-ACTIVE<br>gateway <cr></cr>                                    | ~nn@CEC-GW-PORT-ACTIVE<br>gateway <cr><lf></lf></cr>                                                    | CEC mode<br>0 – CEC Passthrough mode<br>1 – CEC Gateway mode –<br>command to be to be sent to HDMI<br>Input.<br>2 – CEC Gateway mode –<br>command to be to be sent to HDMI<br>Output.<br>3 – CEC Gateway mode –<br>command to be sent to HDMI Loop<br>Through                                                                                                    | Set CEC Gateway mode:<br>#CEC-GW-PORT-ACTIVE<br>1 <cr></cr>                              |
| CEC-NTFY                   | Notify about CEC<br>command retrieved<br>from bus.<br>NOTE: Notification is<br>sent to all com ports<br>upon CEC message<br>retrieval from CEC<br>bus.                                                                | #CEC-NTFY <cr></cr>                                                         | ~nn@CEC-NTFY<br>port_index,len, <cec_command<br>&gt;<cr><lf></lf></cr></cec_command<br>                 | port_index – CEC port notifying the<br>command<br>len – 1–16<br>cec_command – CEC format<br>command (in HEX format, no<br>leading zeros, no '0x' prefix)                                                                                                    | Notify about CEC command<br>retrieved from bus.:<br>#CEC- NTFY_DF36 <cr></cr>            |
| CEC-SND                    | Send CEC command<br>to port.                                                                                                    | #CEC-SND<br>port_index,sn_id,cmd_name,cec_le<br>n,cec_command <cr></cr>     | ~nn@CEC-SND<br>port_index,sn_id,cmd_name,ce<br>c_mode <cr><lf></lf></cr>                                | port_index - CEC port transmitting<br>the command (1 - number of ports)<br>sn_id - serial number of command<br>for flow control and response<br>commands from device<br>cmd_name - command name<br>cec_len - 1-16<br>cec_command - CEC format<br>command (in HEX format, no<br>leading zeros, no '0x' prefix)<br>cec_mode - CEC mode<br>1 - Sent<br>2 - Gateway disabled<br>3 - Inactive CEC-Master<br>3 - Busy<br>4 - Illegal Message Parameter<br>5 - Illegal CEC Address Parameter<br>6 - Illegal CEC Command<br>7 - Tirmeout<br>8 - Error | Send CEC command to port:<br>#CEC-SND<br>1,1,1,2,E004 <cr></cr>                          |
| COM-<br>ROUTE-ADD          | Add a<br>communication route<br>tunnel connection.                                                                                                    | #COM-ROUTE-ADD<br>com_id,port_type,port_id,eth_rep_e<br>n,timeout <cr></cr> | ~nn@COM-ROUTE-ADD<br>com_id,port_type,port_id,eth_r<br>ep_en,timeout <cr><lf></lf></cr>                 | com_id – Machine dependent<br>port_type – TCP/UDP<br>1 – TCP<br>2 – UDP<br>port_id – TCP/UDP port number<br>(5000 – 5999)<br>eth_rep_en – Ethernet Reply<br>1 – COM port does not send replies<br>to new clients<br>2 – COM port sends replies to new<br>clients.<br>timeout – Keep alive timeout in<br>seconds (1 to 3600)                                                                                                    | Add a communication route<br>tunnel connection:<br>#COM-ROUTE-ADD<br>1,1,1,1,1 <cr></cr> |
| COM-<br>ROUTE-<br>REMOVE   | Remove a<br>communication route<br>tunnel connection.                                                                                                    | #COM-ROUTE-REMOVE<br>com_id <cr></cr>                                       | ~nn@COM-ROUTE-REMOVE<br>com_id <cr><lf></lf></cr>                                                       | com_id – Machine dependent                                                                                                    | Remove a communication<br>route tunnel connection:<br>#COM-ROUTE-REMOVE                  |

| Function    | Description                                   | Syntax                                | Response                                             | Parameters/Attributes                       | Example                                                      |
|-------------|-----------------------------------------------|---------------------------------------|------------------------------------------------------|---------------------------------------------|--------------------------------------------------------------|
| COM-        | Get communication                             | #COM-ROUTE?_com id <cr></cr>          | ~nn@COM-ROUTE                                        | com_id – Machine dependent                  | Get tunneling port routing for                               |
| ROUTE?      | route tunnel                                  |                                       | com_id,port_type,port_id,eth_r                       | port_type – TCP/UDP                         | all route tunnels:                                           |
|             | connection state.                             |                                       | ep_en,timeout <cr><lf></lf></cr>                     | 1 – TCP<br>2 – UDP                          | #COM-ROUTE?_ <cr></cr>                                       |
|             |                                               |                                       |                                                      | port_id - TCP/UDP port number               |                                                              |
|             |                                               |                                       |                                                      | eth_rep_en – Ethernet Reply                 |                                                              |
|             |                                               |                                       |                                                      | to new clients                              |                                                              |
|             |                                               |                                       |                                                      | 1– COM port sends replies to new<br>clients |                                                              |
|             |                                               |                                       |                                                      | timeout – Keep alive timeout in             |                                                              |
| DEV-        | Get device status.                            | #DEV-STATUS? <cr></cr>                | ~nn@DEV-STATUS                                       | status - device status for                  | Get device status                                            |
| STATUS?     |                                               |                                       | status <cr><lf></lf></cr>                            | encoder/decoder                             | #DEV-STATUS? <cr></cr>                                       |
|             |                                               |                                       |                                                      | 2 – standby                                 |                                                              |
|             |                                               |                                       |                                                      | 3- FW Background Download                   |                                                              |
| EDID-ACTIVE | Activate specific                             | #EDID-ACTIVE Input_id,                | ~nn@EDID-ACTIVE Input_id,                            | Input_id – 1                                | Set custom EDID #1 active                                    |
|             | EDID<br>Note: only valid in                   | Index <cr></cr>                       | Index <cr><lf></lf></cr>                             | Index - Index in EDID List                  | on input 1; If not in CUSTOM<br>mode_return FRROR            |
|             | custom mode. in                               |                                       | ~nn@EDID-ACTIVE                                      |                                             | #EDID-ACTIVE 1,1 <cr></cr>                                   |
|             | other modes will<br>return error.             |                                       | err <cr><lf></lf></cr>                               |                                             |                                                              |
| EDID-       | Get current active                            | #EDID-ACTIVE? Input_id <cr></cr>      | ~nn@EDID-ACTIVE Input_id,                            | Input_id – 1                                | Get active custom EDID                                       |
| ACTIVE?     | Note: only valid in                           |                                       | Index <cr><lf></lf></cr>                             | Index - Index In EDID List                  | CUSTOM mode, return                                          |
|             | custom mode. in                               |                                       |                                                      |                                             |                                                              |
|             | return error.                                 |                                       |                                                      |                                             | #EDID-ACTIVE ! ICON                                          |
| EDID-LIST?  | Get a list of currently                       | #EDID-LIST? <cr></cr>                 | ~nn@#EDID-LIST                                       | port_idx – HDMI port index, only 1 is       | Get EDID list                                                |
|             | only)                                         |                                       |                                                      | name – EDID file name                       |                                                              |
|             |                                               |                                       |                                                      |                                             | Return:<br>~nn@EDID-LIST                                     |
|             |                                               |                                       |                                                      |                                             | [0,"DEFAULT"],[2,"SONY"],[5,                                 |
| EDID-MODE   | Set EDID work                                 | #EDID-MODE Input id. Mode.            | ~nn@#EDID-MODE Input_id.                             | Input id -1                                 | "PANASONIC"] <cr><lf><br/>Set EDID to custom mode.</lf></cr> |
|             | mode.                                         | Index <cr></cr>                       | Mode, Index <cr><lf></lf></cr>                       | Mode:                                       | idx is 1                                                     |
|             |                                               |                                       |                                                      | – PASSTHRU (get from decoder)<br>– CUSTOM   | #EDID-MODE<br>1.CUSTOM.1 <cr></cr>                           |
|             |                                               |                                       |                                                      | - DEFAULT                                   | ,,                                                           |
|             |                                               |                                       |                                                      | EDID-LIST?' command                         |                                                              |
| EDID-MODE?  | Get EDID work                                 | #EDID-MODE? Input_id <cr></cr>        | ~nn@#EDID-MODE Input_id,                             | Input_id – 1                                | Get EDID Mode                                                |
|             | mode.                                         |                                       | Mode, Index <cr><lf></lf></cr>                       | – PASSTHRU (get from decoder)               |                                                              |
|             |                                               |                                       |                                                      |                                             |                                                              |
|             |                                               |                                       |                                                      | Index: for CUSTOM get 'index' from          |                                                              |
| EDID-NET-   | Set MAC on net                                | #EDID-NET-SBC input_id                | ~nn@EDID-NET-SRC input_id                            | 'EDID-LIST?' command                        | Set MAC on net device for                                    |
| SRC         | device to be EDID                             | src_ip <cr></cr>                      | src_ip <cr><lf></lf></cr>                            | src_mac – DEC IP address                    | Input 1                                                      |
|             | source<br>Valid only when                     |                                       |                                                      |                                             | #EDID-NET-SRC<br>1 192 168 1 40 <cr></cr>                    |
|             | EDID-MODE                                     |                                       |                                                      |                                             | 1,102.100.1.10 010                                           |
|             | PASSTHRU                                      |                                       |                                                      |                                             |                                                              |
| EDID-NET-   | Get MAC on net                                | #EDID-NET-SRC? input_id <cr></cr>     | ~nn@EDID-NET-SRC input_id,                           | input_id – 1                                | Get MAC on net device for                                    |
| SRC?        | source.                                       |                                       | src_ip <cr><lf></lf></cr>                            | sic_ip – DEC IP address                     | #EDID-NET-SRC? 1 <cr></cr>                                   |
|             | Remove custom                                 |                                       | -nn@#EDID-RM                                         | Index: 1 N - EDID index to                  | remove EDID from slot 3 and                                  |
|             | EDID from EDID list                           |                                       | Index <cr><lf></lf></cr>                             | remove. Index 0 (default) is not            | delete the file                                              |
|             | Note: should return<br>ERR if this EDID is in |                                       | or<br>~nn@EDID-RMerr <cr><lf></lf></cr>              | removable                                   | #EDID-RM 3 <cr></cr>                                         |
|             | USE.                                          |                                       |                                                      |                                             |                                                              |
| ETH-PORT    | Set Ethernetport                              | #ETH-PORT_port_type,port_id <cr></cr> | ~nn@ETH-PORT<br>port_type.port_id <cr><lf></lf></cr> | port_type - TCP/UDP                         | Set the Ethernet port protocol<br>for TCP to port 12457:     |
|             | NOTE: If the port                             |                                       |                                                      | when port_type = TCP:                       | #ETH-PORT-TCP,5000 <cr></cr>                                 |
|             | number you enter is already in use, an        |                                       |                                                      | 5000~5099<br>when port_type = UDP:          |                                                              |
|             | error is returned.                            |                                       |                                                      | 50000~50999                                 |                                                              |
|             | must be within the                            |                                       |                                                      |                                             |                                                              |
|             | following range: 0-                           |                                       |                                                      |                                             |                                                              |
| ETH-PORT?   | Get Ethernetport                              | #ETH-PORT? port_type <cr></cr>        | ~nn@ETH-PORT                                         | port_type - TCP/UDP                         |                                                              |
|             | protocol.                                     |                                       | port_type,port_id <cr><lf></lf></cr>                 | port_id -                                   |                                                              |
|             |                                               |                                       |                                                      | 5000~5099                                   |                                                              |
|             |                                               |                                       |                                                      | when port_type = UDP:<br>50000~50999        |                                                              |
| FACTORY     | Reset device to                               | #FACTORY <cr></cr>                    | ~nn@FACTORY®tk <cr><lf></lf></cr>                    |                                             | Reset the device to factory                                  |
|             | configuration                                 |                                       |                                                      |                                             | #FACTORY <cr></cr>                                           |
|             | NOTE: This                                    |                                       |                                                      |                                             |                                                              |
|             | user data from the                            |                                       |                                                      |                                             |                                                              |
|             | device. The deletion                          |                                       |                                                      |                                             |                                                              |
|             | Your device may                               |                                       |                                                      |                                             |                                                              |
|             | require powering off<br>and powering on for   |                                       |                                                      |                                             |                                                              |
|             | the changes to take                           |                                       |                                                      |                                             |                                                              |
|             | effect.                                       |                                       |                                                      |                                             |                                                              |

| Function         | Description                                                                                                    | Syntax                                                                                                    | Response                                                                                 | Parameters/Attributes                                                                                                    | Example                                                                                                   |
|------------------|----------------------------------------------------------------------------------------------------|----------------------------------------------------------------------------------------------------|------------------------------------------------------------------------------------------|----------------------------------------------------------------------------------------------------|----------------------------------------------------------------------------------------------------|
| GTW-MSG-<br>NUM? | Get Control Gateway<br>Messages Counter<br>from certain period.<br>Add Recv_Count<br>and Send_Count<br><b>NOTE:</b> <date> is a<br/>legacy parameter, for<br/>KDS7 and should be<br/>ignored</date>                                                        | #GTW-MSG-NUM?<br>message_type,data <cr></cr>                                                                         | ~nn@GTW-MSG-NUM<br>message_type,date,<br>recv_counter,send_count <cr><br/><lf></lf></cr> | message_type - where:<br>1 =CEC<br>2 = IR<br>3 = RS232<br>date - Format: DD-MM-YYYY.<br>Recv_counter - counter of receive<br>messages<br>Send_counter - counter of send<br>messages                                                                                                    | Get Control Gateway<br>Messages Counterfrom<br>certain period<br>#GTW-MSG-NUM? 1,05-12-<br>2018 <cr></cr> |
| HDCP-MOD         | Set HDCP mode.<br>NOTE: Set HDCP<br>working mode on the<br>device input:<br>HDCP supported -<br>HDCP_ON[default].<br>HDCP_ON[default].<br>HDCP oFF.                                                                                                    | #HDCP-MOD_in_index,mode <cr></cr>                                                                                    | ~nn@HDCP-MOD<br>in_index,mode <cr><lf></lf></cr>                                         | in_index – Number that indicates<br>the specific input:<br>1-N (N= the total number of inputs)<br>mode – HDCP mode:<br>1 – HDCPOff<br>2 – HDCPOn                                                                                                    | Set the input HDCP-MODE of<br>IN 1 to Off:<br>#HDCP-MOD_1,0 <cr></cr>                                     |
| HDCP-MOD?        | Get HDCP<br>mode. NOTE: Set<br>HDCP working mode<br>on the device input:<br>HDCP supported -<br>HDCP_ON [default].<br>HDCP not support<br>- HDCP OFF.<br>HDCP Support<br>changes following<br>detected sink -<br>MIRROR OUTPUT.                            | #HDCP-MOD?jn_index <cr></cr>                                                                                         | ~nn@HDCP-MOD<br>in_index,mode <cr><lf></lf></cr>                                         | in_index – Number that indicates<br>the specific input:<br>1-N (N= the total number of inputs)<br>mode – HDCP mode:<br>1 – HDCP Off<br>2 – HDCP On<br>3 – HDCP Mirror Mode - used by<br>KDS-7 decoder to allow an HDCP<br>2.2 source connected to the<br>encoder to play on an HDCP 1.4<br>TV/display connected to the<br>decoder.                                                                                                    | Get the input HDCP-MODE<br>of IN 1 HDMI:<br>#HDCP-MOD? <b>_</b> 1 <cr></cr>                               |
| HDCP-STAT?       | Get HDCP signal<br>status.NOTE:<br>io_mode =1 - get the<br>HDCP signal status<br>of the sink device<br>connected to the<br>specified output.<br>io_mode =0 - get the<br>HDCP signal status<br>of the source device<br>connected to the<br>specified input. | #HDCP-STAT?<br>io_mode,in_index <cr></cr>                                                                            | ~nn@HDCP-STAT<br>io_mode,in_index,status <cr><br/><lf></lf></cr>                         | io_mode - Input/Output<br>0 - Input<br>1 - Output<br>io_index - Number that indicates<br>the specific number of inputs or<br>outputs (based on io_mode): 1-N<br>(N=total number of inputs or<br>outputs)<br>status - Signal encryption status -<br>valid values On/Off<br>1 - HDCPOff<br>2 - HDCPOn                                                                                                    | Get the outputHDCP-<br>STATUS of IN 1:<br>#HDCP-STAT?-0,1 <cr></cr>                                       |
| HELP             | Get command listor<br>help for specific<br>command                                                                                                    | #HELP-CR><br>#HELP_cmd_name <cr></cr>                                                                                | 1. Multi-line:<br>~nn@Device_cmd_name,                                                   | cmd_name – Name of a specific command                                                                                                    | Get the command list:<br>#HELP <cr></cr>                                                                  |
| HW-TEMP?         | Get device heat                                                                                                    | #HW-TEMP? region_id,mode <cr></cr>                                                                                   | -nn@HW-TEMP region_id,<br>temperature <cr><lf></lf></cr>                                 | region_id - ID of the region for<br>which to get the temperature 0<br>- First CPU<br><b>Mode</b> - Celsius or Fahrenheit<br>0 - Celsius<br>1 - Fahrenheit<br>Temperature - Temperature of the<br>HW region, rounded down to the<br>closest integer                                                                                                    | Get temperature in Celsius of<br>first cpu<br>#HW-TEMP? 0,0 <cr></cr>                                     |
| HW-<br>VERSION?  | Get hardware<br>version                                                                                                    | #HW-VERSION? <cr></cr>                                                                                               | ~nn@HW-VERSION<br>hardware_version <cr><lf></lf></cr>                                    | hardware_version – XX.XX.XXXX<br>where the digit groups are:                                                                                                    | Get hardware version<br>#HW-VERSION? <cr></cr>                                                            |
| IDV              | Set visual indication<br>from device. <b>NOTE:</b><br>Using this command,<br>some devices can<br>light a sequence of<br>buttons or LEDs to<br>allow identification of<br>a specific device<br>from similar devices.                                        | #IDV <cr></cr>                                                                                                    | ~nn@IDV_ok <cr><lf></lf></cr>                                                            |                                                                                                    | #IDV <cr></cr>                                                                                            |
| IR-SND           | Send IR command to port.                                                                                                    | <pre>#IR-SND ir_index,sn_id,cmd_name,repeat_a mount,total_packages,package_id,&lt; pronto command&gt;<cr></cr></pre> | ~nn@IR-SND<br>ir_index.sn_id,cmd_name,ir_st<br>atus <cr><lf></lf></cr>                   | ir_index – Number that indicates the<br>specific ir port:<br>1-2 (N= the total number of inputs)<br>* - broadcasts to all ports<br>sn_id – Serial number of command<br>for flow control and response<br>commands from device<br>cmd_name – Command name<br>(length limit 15 chars)<br>repeat_amount – Of times the IR<br>command is transmitted<br>(limited to 50; repeats > 50 are<br>truncated to 50); default = 1<br>total_packages – Number of<br>messages the original command<br>was divided into, default = 1<br>package_id – Chunk serial number<br>(only valid when Total_packages<br>>1)<br>pronto_command – Pronto format<br>command (in HEX format, no<br>leading zeros, no '0x' prefix)<br>ir_status – IR Status<br>0 – Sent (no error)<br>1 – Stop<br>2 – Done<br>3 – Busy<br>4– Wrong Parameter<br>5 – Nothing to Stop<br>6 – Start<br>7 – Timeout<br>8 – Error | Send IR command to port 1:<br>#IR-SND-1,1,1,1,1,1,1,1 <cr></cr>                                           |
| KDS-ACTION       | Set action to perform<br>by encoder/decoder.                                                                                                    | #KDS-ACTION <b>k</b> ds_mode< <mark>CR&gt;</mark>                                                                    | ~nn@KDS-ACTION<br>kds_mode <cr><lf></lf></cr>                                            | kds_mode – Action (state) for<br>encoder/decoder<br>1 – Stop<br>2 – Play<br>3 – Save config                                                                                                    | Stop the encoder/decoder:<br>#KDS-ACTION•0 <cr></cr>                                                      |

| Function                | Description                                                | Syntax                                          | Response                                                          | Parameters/Attributes                                                                                                    | Example                                                                                |
|-------------------------|------------------------------------------------------------|-------------------------------------------------|-------------------------------------------------------------------|----------------------------------------------------------------------------------------------------|----------------------------------------------------------------------------------------|
| KDS-<br>ACTION?         | Get last action<br>(state) performedby<br>encoder/decoder. | #KDS-ACTION? <cr></cr>                          | ~nn@KDS-ACTION<br>kds_mode <cr><lf></lf></cr>                     | kds_mode – Action (state) for<br>encoder/decoder<br>1 – Stop<br>2 – Play<br>3 – Save config                                                                                                    | Get the last action performed<br>by the encoder/decoder:<br>#KDS-ACTION? <cr></cr>     |
| KDS-AUD                 | Set audio<br>source/destination.                           | #KDS-AUD_mode <cr></cr>                         | -nn@KDS-AUD<br>mode <cr><lf></lf></cr>                            | mode       Encoder/decoder audio         mode       Streamer Audio Encoder         0       HDMI input         1       Analog input         2       None         Streamer Audio Decoder       0         0       HDMI output         1       Analog output         2       Both         3       None | Set audio source/destination:<br>#KDS-AUD_1 <cr></cr>                                  |
| KDS-AUD?                | Get audio<br>source/destination.                           | #KDS-AUD? <cr></cr>                             | ~nn@KDS-AUD<br>mode <cr><lf></lf></cr>                            | mode       Encoder/decoder audio         mode       Streamer Audio Encoder         1 – HDMI input       1         2 – None       Streamer Audio Decoder         0 – HDMI output       1         1 – Analog output       2         2 – Both       3                                                 | Get audio source/destination:<br>#KDS-AUD? <cr></cr>                                   |
| KDS-DEFINE-<br>CHANNEL  | Set Encoder AV channel.                                    | #KDS-DEFINE-CHANNEL<br>ch_id <cr></cr>          | ~nn@KDS-DEFINE-CHANNEL<br>ch_id <cr><lf></lf></cr>                | ch_id – Number that indicates the specific input 1-999.                                                                                                    | Tune the encoder:<br>#KDS-DEFINE-CHANNEL<br>1 <cr></cr>                                |
| KDS-DEFINE-<br>CHANNEL? | Get Encoder AV channel.                                    | #KDS-DEFINE-CHANNEL? <cr></cr>                  | ~nn@KDS-DEFINE?<br>ch_id <cr><lf></lf></cr>                       | ch_id – Number that indicates the specific input 1-999.                                                                                                    | Get channel ID:<br>#KDS-DEFINE-<br>CHANNEL? <cr></cr>                                  |
| KDS-GW-ETH              | Set gateway network<br>port                                | #KDS-GW-ETH<br>gw_type,netw_id <b><cr></cr></b> | ~nn@KDS-GW-ETH<br>gw_type,netw_id <cr><lf></lf></cr>              | gw_type<br>0 - Control<br>netw_id - Network ID-the device<br>network interface:<br>1 - Media Port<br>2 - Service                                                                                                    | Set network port gateway to<br>Service<br>#KDS-GW-ETH 0,1 <cr></cr>                    |
| KDS-GW-<br>ETH?         | Get gateway network port.                                  | #KDS-GW-ETH? gw_type <cr></cr>                  | ~nn@KDS-GW-ETH<br>gw_type,netw_id <mark><cr><lf></lf></cr></mark> | gw_type<br>0 - Control<br>netw_id - Network ID-the device<br>network interface:<br>1 - Media Port<br>2 - Service                                                                                                    | Get network port gateway<br>port<br>#KDS-GW-ETH? 0 <cr></cr>                           |
| KDS-<br>METHOD          | Set unicast/<br>multicast.                                 | #KDS-METHOD 1 <cr></cr>                         | ~nn@KDS-METHOD<br>method <cr><lf></lf></cr>                       | method – Streaming method:<br>1 – Unicast<br>2 – Multicast                                                                                                    | Set current streaming method<br>of encoder/decoder:<br>#KDS-METHOD 1 <cr></cr>         |
| KDS-<br>METHOD?         | Get unicast/<br>multicast.                                 | #KDS-METHOD? <cr></cr>                          | ~nn@KDS-METHOD<br>method <cr><lf></lf></cr>                       | method – Streaming method<br>1 – Unicast<br>2 – Multicast                                                                                                    | Get current streaming<br>method of encoder/decoder:<br>#KDS-METHOD? <cr></cr>          |
| KDS-<br>MULTICAST       | Set multicast group<br>address and TTL<br>value.           | #KDS-MULTICAST<br>group_ip,ttl <cr></cr>        | <pre>~nn@KDS-MULTICAST group_ip,ttl<cr><lf></lf></cr></pre>       | group-ip - Multicast group IP used<br>for streaming packets in Multicast<br>Streaming Method.<br>ttl - Time to Live of the streamed<br>packets.                                                                                                    | Set multicast group address<br>and TTL value<br>#KDS-MULTICAST<br>0.0.0.0,64 <cr></cr> |
| KDS-<br>MULTICAST?      | Get multicast group<br>address and TTL<br>value.           | #KDS-MULTICAST? <cr></cr>                       | -nn@KDS-MULTICAST<br>group_ip,ttl <cr><lf></lf></cr>              | group-ip - Multicast group IP used<br>for streaming packets in Multicast<br>Streaming Method.<br>ttl - Time to Live of the streamed<br>packets.                                                                                                    | Set multicast group address<br>and TTL value<br>#KDS-MULTICAST? <cr></cr>              |
| KDS-RATIO?              | Get aspect ratio.                                          | #KDS-RATIO? <cr></cr>                           | ~nn@KDS-RATIO<br>value <cr><lf></lf></cr>                         | value – Streamer Decoder Aspect<br>Ratio<br>width:height, for example "16:9"                                                                                                    | Get Aspect Ratio<br>#KDS-RATIO? <cr></cr>                                              |

| Function   | Description        | Syntax                               | Response                          | Parameters/Attributes                                          | Example                      |
|------------|--------------------|--------------------------------------|-----------------------------------|----------------------------------------------------------------|------------------------------|
| KDS-RESUL? | stream resolution. | io mode.io index.is native <cr></cr> | io mode.io index.is native.res    | 0 – Input                                                      |                              |
|            |                    |                                      | olution <cr><lf></lf></cr>        | 1 – Output                                                     |                              |
|            |                    |                                      |                                   | IO_INDEX - NUMBER that INDICATES the                           |                              |
|            |                    |                                      |                                   | 1-N (N= the total number of input or                           |                              |
|            |                    |                                      |                                   | output ports)                                                  |                              |
|            |                    |                                      |                                   | 0 – Off                                                        |                              |
|            |                    |                                      |                                   | 1 – On                                                         |                              |
|            |                    |                                      |                                   | resolution – Resolution index                                  |                              |
|            |                    |                                      |                                   | EDID (for output)                                              |                              |
|            |                    |                                      |                                   | 1=640x480p@59.94Hz/60Hz                                        |                              |
|            |                    |                                      |                                   | 2=720x480p@59.94Hz/60Hz<br>3=720x480p@59.94Hz/60Hz             |                              |
|            |                    |                                      |                                   | 4=1280x720p@59.94Hz/60Hz                                       |                              |
|            |                    |                                      |                                   | 5=1920x1080i@59.94Hz/60Hz                                      |                              |
|            |                    |                                      |                                   | 6=720(1440)x480i@59.94Hz/60Hz<br>7=720(1440)x480i@59.94Hz/60Hz |                              |
|            |                    |                                      |                                   | 8=720(1440)x240p@59.94Hz/60Hz                                  |                              |
|            |                    |                                      |                                   | 9=720(1440)x240p@59.94Hz/60Hz                                  |                              |
|            |                    |                                      |                                   | 11=2880x480i@59.94Hz/60Hz                                      |                              |
|            |                    |                                      |                                   | 12=2880x240p@59.94Hz/60Hz                                      |                              |
|            |                    |                                      |                                   | 13=2880x240p@59.94Hz/60Hz                                      |                              |
|            |                    |                                      |                                   | 15=1440x480p@59.94Hz/60Hz                                      |                              |
|            |                    |                                      |                                   | 16=1920x1080p@59.94Hz/60Hz                                     |                              |
|            |                    |                                      |                                   | 17=720x576p@50Hz                                               |                              |
|            |                    |                                      |                                   | 19=1280x720p@50Hz                                              |                              |
|            |                    |                                      |                                   | 20=1920x1080i@50Hz                                             |                              |
|            |                    |                                      |                                   | 21=720(1440)x576i@50Hz<br>22=720(1440)x576i@50Hz               |                              |
|            |                    |                                      |                                   | 23=720(1440)x288p@50Hz                                         |                              |
|            |                    |                                      |                                   | 24=720(1440)x288p@50Hz                                         |                              |
|            |                    |                                      |                                   | 25=2880x576i@50Hz<br>26=2880x576i@50Hz                         |                              |
|            |                    |                                      |                                   | 27=2880x288p@50Hz                                              |                              |
|            |                    |                                      |                                   | 28=2880x288p@50Hz                                              |                              |
|            |                    |                                      |                                   | 30=1440x576p@50Hz                                              |                              |
|            |                    |                                      |                                   | 31=1920x1080p@50Hz                                             |                              |
|            |                    |                                      |                                   | 32=1920x1080p@23.97Hz/24Hz                                     |                              |
|            |                    |                                      |                                   | 34=1920x1080p@29.97Hz/30Hz                                     |                              |
|            |                    |                                      |                                   | 35=2880x480p@59.94Hz/60Hz                                      |                              |
|            |                    |                                      |                                   | 36=2880x480p@59.94Hz/60Hz                                      |                              |
|            |                    |                                      |                                   | 38=2880x576p@50Hz                                              |                              |
|            |                    |                                      |                                   | 39=1920x1080i@50Hz                                             |                              |
|            |                    |                                      |                                   | 40=1920x1080i@100Hz<br>41=1280x720p@100Hz                      |                              |
|            |                    |                                      |                                   | 42=720x576p@100Hz                                              |                              |
|            |                    |                                      |                                   | 43=720x576p@100Hz                                              |                              |
|            |                    |                                      |                                   | 44=720(1440)x576i@100Hz                                        |                              |
|            |                    |                                      |                                   | 46=1920x1080i@119.88/120Hz                                     |                              |
|            |                    |                                      |                                   | 47=1280x720p@119.88/120Hz                                      |                              |
|            |                    |                                      |                                   | 48=720x480p@119.88/120Hz                                       |                              |
|            |                    |                                      |                                   | 50=720(1440)x480i@119.88/120Hz                                 |                              |
|            |                    |                                      |                                   | 51=720(1440)x480i@119.88/120Hz                                 |                              |
|            |                    |                                      |                                   | 5∠=1∠0x516p@200Hz<br>  53=720x576p@200Hz                       |                              |
|            |                    |                                      |                                   | 54=720(1440)x576i@200Hz                                        |                              |
|            |                    |                                      |                                   | 55=720(1440)x576i@200Hz                                        |                              |
|            |                    |                                      |                                   | 57=720x480p@239.76/240Hz                                       |                              |
|            |                    |                                      |                                   | 58=720(1440)x480i@239.76/240Hz                                 |                              |
|            |                    |                                      |                                   | 59=720(1440)x480i@239.76/240Hz                                 |                              |
|            |                    |                                      |                                   | 61=1280x720p@25Hz                                              |                              |
|            |                    |                                      |                                   | 62=1280x720p@29.97Hz/30Hz                                      |                              |
|            |                    |                                      |                                   | 64=1920x1080p@119.88/120Hz                                     |                              |
|            |                    |                                      |                                   | 65=800x600p@60Hz                                               |                              |
|            |                    |                                      |                                   | 66=1024x768@60Hz                                               |                              |
|            |                    |                                      |                                   | 07=1280x7689@60Hz<br>68=1280x1024p@60Hz                        |                              |
|            |                    |                                      |                                   | 69=1600x1200p@60Hz                                             |                              |
|            |                    |                                      |                                   | 70=1680x1050p@60Hz                                             |                              |
|            |                    |                                      |                                   | 71=1920x1200@0002<br>72=3840x2160p@24Hz                        |                              |
|            |                    |                                      |                                   | 73=3840x2160p@25Hz                                             |                              |
|            |                    |                                      |                                   | /4=3840x2160p@30Hz<br>75=3840x2160p@50Hz                       |                              |
|            |                    |                                      |                                   | 76=3840x2160p@60Hz                                             |                              |
|            |                    |                                      |                                   | 77-100=(Reserved)                                              |                              |
|            |                    |                                      |                                   | 100=Custom resolution 1<br>101=Custom resolution 2             |                              |
|            |                    |                                      |                                   | 102=Custom resolution 3                                        |                              |
|            |                    |                                      |                                   | 103=Custom resolution 4                                        |                              |
|            |                    |                                      |                                   | 104=Custom resolution 5<br>104-254=(Reserved)                  |                              |
| KDS-VLAN-  | Set vlan tag of    | #KDS-VLAN-TAG                        | ~nn@KDS-VLAN-TAG                  | gw_type:                                                       | Set Control vlan tag to 33:  |
| TAG        | gateway port.      | gw_type,tag_id <cr></cr>             | gw_type,tag_id <cr><lf></lf></cr> | 0 - Control                                                    | #KDS-VLAN-TAG 0,33 <cr></cr> |
|            |                    |                                      |                                   | 1 = No VLAN tag                                                |                              |
| KDS-VLAN-  | Get vlan tag of    | #KDS-VLAN-TAG? gw_type <cr></cr>     | ~nn@KDS-VLAN-TAG                  | gw_type:                                                       | Get control vlan tag:        |
| TAG?       | gateway port.      |                                      | gw_type,tag_id <cr><lf></lf></cr> | 0 – Control                                                    | #KDS-VLAN-TAG? 0 <cr></cr>   |
|            |                    |                                      |                                   | 1 = No VLAN tag                                                |                              |

| Function         | Description                                                                                                    | Syntax                                                                                              | Response                                                                                                    | Parameters/Attributes                                                                                                    | Example                                                                                                    |
|------------------|----------------------------------------------------------------------------------------------------|----------------------------------------------------------------------------------------------------|----------------------------------------------------------------------------------------------------|----------------------------------------------------------------------------------------------------|----------------------------------------------------------------------------------------------------|
| Function<br>LDFW | Description<br>Load new firmware<br>file.<br>NOTE: In most<br>devices firmware<br>data is saved toflash<br>memory, but the<br>memory does not<br>update until<br>receiving the<br>"UPGRADE"<br>command and is<br>restarted.                                                                                                    | Syntax<br>Step 1:<br>#LDFW_size <cr><br/>Step 2: If ready was received, send<br/>FIRMWARE_DATA</cr> | Response<br>Response 1:<br>-nn@LDFW_size<br>ready <cr><lf><br/>or<br/>~nn@LDFW_errm<cr><lf><br/>Response 2:<br/>~nn@LDFW_size_ok<cr><lf></lf></cr></lf></cr></lf></cr> | Parameters/Attributes         size – Size of firmware data that is sent         firmware_data – HEX or KFW file in protocol packets         Using the Packet Protocol         Send a command: LDRV, LOAD, IROUT, LDEDID         Receive Ready or ERR###         If Ready:         a. Send a packet,         b. Receive OK on the last packet,         c. Receive OK for the command         Packet structure:         Packet structure:         Packet ID (1, 2, 3) (2 bytes in length)         Length (data length + 2 for CRC) – (2 bytes in length)         Data (data length - 2 bytes)         CRC – 2 bytes         01       02       03         Packet ID       Length       Data         Response: –nnnn ok< | Example                                                                                                    |
| LOCK-EDID        | Lock last read EDID.                                                                                                    | #LOCK-EDID<br>in_index,lock_mode <cr></cr>                                                          | ~nn@LOCK-EDID<br>in_index,lock_mode <cr><lf></lf></cr>                                                                                                    | packet ID in ASCII hex digits.)<br>in_index – 1<br>lock_mode – On/Off<br>0 – Off unlocks EDID<br>1 – On locks EDID                                                                                                    | Lock the last read EDID from<br>the HDMI In 1 input<br>#LOCK-EDID 1,1 <cr></cr>                                                               |
| LOCK-EDID?       | Get EDID lock state.                                                                                                    | #LOCK-EDID? in_index <cr></cr>                                                                      | ~nn@LOCK-EDID<br>in_index,lock_mode <cr><lf></lf></cr>                                                                                                    | in_index – 1<br>lock_mode – On/Off<br>0 – Off unlocks EDID                                                                                                    | Get EDID lock state for Input<br>1<br>#LOCK-EDID? 1 <cr></cr>                                                                                 |
| LOCK-FP          | Lock the front panel.                                                                                                    | #LOCK-FPJock/unlock <cr></cr>                                                                       | ~nn@LOCK-FP<br>lock/unlock <cr><lf></lf></cr>                                                                                                    | Lock/Unlock – On/Off<br>0 – (Off) Unlocks EDID                                                                                                    | Unlock front panel:<br>#LOCK-FP_0 <cr></cr>                                                                                                   |
| LOCK-FP?         | Get the frontpanel lock state.                                                                                                    | #LOCK-FP? <u><cr></cr></u>                                                                          | ~nn@LOCK-FP<br>lock/unlock <cr><lf></lf></cr>                                                                                                    | Lock/Unlock – On/Off<br>Off – Unlocks EDID                                                                                                    | Get the front panel lock state:<br>#LOCK-FP? <cr></cr>                                                                                        |
| LOG-ACTION       | Reset events log.                                                                                                    | #LOG-ACTION_action,period <cr></cr>                                                                 | ~nn@LOG-ACTION<br>action,period <cr><lf></lf></cr>                                                                                                    | On - Locks EDID         action - one of         1 - start (start logging)         2 - pause (pause logging, but keep<br>log content)         3 - resume (resume logging)         4 - reset (clear all current logs, keep<br>logging)         period - relevant for "start"         1 - keep current         2 - daily         3 - weekly (default)                                                                                                    | Reset events log daily:<br>#LOG-ACTION 4,2 <cr></cr>                                                                                          |
| LOG-TAIL?        | Get the last "n" lines<br>of message logs.<br>NOTE: Used for<br>advanced<br>troubleshooting.<br>Helps find error root<br>causes and gets<br>details not displayed<br>in the error code<br>number.                                                                                                    | #LOG-TAIL? line_num <cr></cr>                                                                       | Get:<br>~nn@LOG-TAILnn <cr><lf><br/>Line content #1<cr><lf><br/>Line content #2<cr><lf><br/>Etc</lf></cr></lf></cr></lf></cr>                                          | line_num is 10                                                                                                    | Get the last "2" lines of<br>message logs:<br>#LOG-TAIL? 2 <cr></cr>                                                                          |
| LOGIN            | Set protocol<br>permission. NOTE:<br>The permission<br>system works only if<br>security is enabled<br>with the "SECUR"<br>command.<br>LOGIN allows the<br>user to run<br>commands with an<br>End User or<br>Administrator<br>permission level.<br>When the permission<br>system is enabled,<br>LOGIN enables<br>running commands<br>with the User or<br>Administrator<br>permission level<br>When set, login must<br>be performed upon<br>each connection<br>It is not mandatory to<br>enable the<br>permission system in<br>order to use the<br>device<br>In each device, some<br>connections allow<br>logging in to different<br>levels. Some do not<br>work with security at<br>all.<br>Connection may<br>logout after timeout. | #LOGIN_login_level,password <cr></cr>                                                               | ~nn@LOGIN<br>login_level,password<br>ok <cr<lf><br/>or<br/>~nn@LOGIN.err<br/>004<cr<lf><br/>(if bad password entered)</cr<lf></cr<lf>                                  | login_level - Level of permissions<br>required (User or Admin)<br>password - Predefined password<br>(by PASS command). Default<br>password is an empty string                                                                                                    | Set the protocol permission<br>level to Admin (when the<br>password defined in the<br>PASS command is 33333):<br>#LOGIN_admin,33333 <cr></cr> |

| Function            | Description                                                                                                    | Sumtor                                     | Despense                                                    | Devery store (Attributes                                                                                                    | Evenue                                                                                      |
|---------------------|----------------------------------------------------------------------------------------------------|--------------------------------------------|-------------------------------------------------------------|----------------------------------------------------------------------------------------------------|---------------------------------------------------------------------------------------------|
| LOGIN?              | Get current protocol<br>permission<br>level.NOTE: The<br>permission system<br>works only if security<br>is enabled with the<br>"SECUR" command.<br>For devices that<br>support security,<br>LOGIN allows the<br>user to run<br>commands with an<br>End User or<br>Administrator<br>permission level.<br>In each device, some<br>connections allow<br>logging in to different<br>levels. Some do not<br>work with security at<br>all.<br>Connection may<br>logout after timeout. | #LOGIN? <u><cr></cr></u>                   | -nn@LOGIN<br>login_level <cr><lf></lf></cr>                 | login_level – Level of permissions<br>required (User or Admin)                                                                                 | Get current protocol<br>permission level:<br>#LOGIN? <cr></cr>                              |
| LOGOUT              | Cancel current<br>permission<br>level.NOTE: Logs<br>out from End User or<br>Administrator<br>permission levels to<br>Not Secure.                                                                                                    | #LOGOUT <cr></cr>                          | -nn@LOGOUT_ok <cr><lf></lf></cr>                            |                                                                                                    | #LOGOUT <cr></cr>                                                                           |
| LOGOUT-<br>TIMEOUT  | Set inactivity auto-<br>logout time.                                                                                                    | # LOGOUT-TIMEOUT time <cr></cr>            | ~nn@ LOGOUT-TIMEOUT<br>time <cr><lf></lf></cr>              | time – minutes of logout time                                                                                                    | Set Inactivity auto-logout time<br>to 10<br>#LOGOUT-TIMEOUT<br>10 <cr></cr>                 |
| LOGOUT-<br>TIMEOUT? | Get inactivityauto-<br>logout time.                                                                                                    | #LOGOUT-TIMEOUT? <cr></cr>                 | ~nn@LOGOUT-TIMEOUT<br>time <cr><lf></lf></cr>               | time – minutes of logout time                                                                                                    | Get Inactivity auto-logout<br>time<br>#LOGOLIT-TIMEOLIT2 <cb></cb>                          |
| MODEL?              | Get device model.<br>NOTE: This<br>command identifies<br>equipment<br>connected to<br>KDS-SW2-EN7 and<br>notifies of identity<br>changes to the<br>connected<br>equipment. The<br>Matrix saves this<br>data in memory to<br>answer REMOTE-<br>INFO requests.                                                                                                    | #MODEL? <u><cr></cr></u>                   | -nn@MODEL<br>model_name <cr><lf></lf></cr>                  | model_name – String of up to 19<br>printable ASCII chars                                                                                       | Get the device model:<br>#MODEL? <u><cr></cr></u>                                           |
| NAME                | Set machine (DNS)<br>name.<br>NOTE: The machine<br>name is not the<br>same as the model<br>name. The machine<br>name is used to<br>identify a specific<br>machine or a<br>network in use (with<br>DNS feature on).                                                                                                    | #NAME_interface_id,<br>host_name <cr></cr> | ~nn@NAME_interface_id,<br>host_name <cr><lf></lf></cr>      | interface_id<br>0 – machine name<br>host_name – String of up to 15<br>alpha-numeric chars (can include<br>hyphen, not at the beginning or end) | Set the machine DNS name<br>of the device to room-442:<br>#NAME_0_room-442 <cr></cr>        |
| NAME?               | Get machine (DNS)<br>name.<br>NOTE: The machine<br>name is not the<br>same as the model<br>name. The machine<br>name is used to<br>identify a specific<br>machine or a<br>network in use (with<br>DNS feature on).                                                                                                    | #NAME? <u>interface_id</u> <cr></cr>       | ~nn@NAME<br>interface_id.host_name <cr>&lt;<br/>LF&gt;</cr> | interface_id<br>0 – machine name<br>host_name – String of up to 15<br>alpha-numeric chars (can include<br>hyphen, not at the beginning or end) | Get the DNS name of the<br>device:<br>#NAME? <u>0</u> <cr></cr>                             |
| NAME-RST            | Reset machine<br>(DNS) name to<br>factory<br>default. <b>NOTE:</b><br>Factory default of<br>machine (DNS)<br>name is "KRAMER_"<br>+ 4 last digits of<br>device serial<br>number.                                                                                                    | #NAME-RST <cr></cr>                        | ~nn@NAME-RST<br>ok <cr><lf></lf></cr>                       |                                                                                                    | Reset the machine name<br>(S/N last digits are 0102):<br>#NAME-RST<br>kramer_0102 <cr></cr> |

| Function        | Description                                                                                                    | Svntax                                                                     | Response                                                                                                    | Parameters/Attributes                                                                                                    | Example                                                                                                    |
|-----------------|----------------------------------------------------------------------------------------------------|----------------------------------------------------------------------------|----------------------------------------------------------------------------------------------------|----------------------------------------------------------------------------------------------------|----------------------------------------------------------------------------------------------------|
| NET-CONFIG      | Set a network<br>configuration.NOTE:<br>Parameters [DNS1]<br>and [DNS2]are<br>optional.<br>NOTE: For<br>Backward<br>compatibility, the id<br>parameter can be<br>omitted. In this case,<br>the Network ID, by<br>default, is 0, which is<br>the Ethernet control<br>port.<br>NOTE: If the<br>gateway address is<br>not compliant to the<br>subnet mask used<br>for the host IP, the<br>command will return<br>an error. Subnet and<br>gateway compliancy<br>specified by<br>REC950.                                                                                                    | #NET-CONFIG<br>netw_id,net_ip,net_mask,gateway,[d<br>ns1],[dns2] <cr></cr> | -nn@NET-CONFIG<br>netw_id,net_ip,net_mask,gate<br>way <cr><lf></lf></cr>                                                                                                   | netw_id – Network ID-the device<br>network interface (if there are more<br>than one). Counting is 0 based,<br>meaning the control port is '0',<br>additional ports are 1,2,3<br>net_ip – Network IP<br>net_mask – Network mask<br>gateway – Network gateway                                                  | Set the device network<br>parameters to IP address<br>192.168.113.10, net mask<br>255.255.00, and gateway<br>192.168.0.1:<br>#NET-CONFIG<br>0,192.168.113.10,255.255.0.<br>0,192.168.0.1 <cr></cr>                                                                                         |
| NET-<br>CONFIG? | Get a network<br>configuration.                                                                                                    | #NEI-CONFIG?petw_id <cr></cr>                                              | ~nn@NE1-CONFIG<br>netw_id,net_ip.net_mask,gate<br>way <cr><lf></lf></cr>                                                                                                   | netw_id – Network ID-the device<br>network interface (if there are more<br>than one). Counting is 0 based,<br>meaning the control port is '0',<br>additional ports are 1,2,3<br>net_ip – Network IP<br>net_mask – Network mask<br>gateway – Network gateway                                                  | Get network configuration:<br>#NET-CONFIG?jd <cr></cr>                                                                                                    |
| NET-DHCP        | Set DHCP<br>mode.NOTE: Only 1<br>is relevant for the<br>mode value. To<br>disable DHCP, the<br>user must configure<br>a static IP address<br>for the device.<br>Connecting Ethernet<br>to devices with<br>DHCP may take<br>more time in some<br>networks.<br>To connect with a<br>randomly assigned<br>IP by DHCP, specify<br>the device DNS<br>name (if available)<br>using the NAME<br>command. You can<br>also get an assigned<br>IP by DHCP, specify<br>the device DNS<br>name (if available)<br>using the NAME<br>command. You can<br>also get an assigned<br>IP by direct<br>connection to USB or<br>RS-232 protocol<br>port, if available.<br>For proper settings<br>consult your network<br>administrator.<br>NOTE: For<br>Backward<br>compatibility, the id<br>parameter can be<br>omitted. In this case,<br>the Network ID, by<br>default, is 0, which is<br>the Ethernet control<br>port. | #NET-DHCP<br>netw_id,dhcp_state <cr></cr>                                  | ~nn@NET-DHCP<br>netw_id,dhcp_state <cr><lf></lf></cr>                                                                                                    | netw_id – Network ID-the device<br>network interface (if there are more<br>than one). Counting is 0 based,<br>meaning the control port is '0',<br>additional ports are 1,2,3<br>dhcp_state –<br>1 – Try to use DHCP. (If<br>unavailable, use the IP address set<br>by the factory or the net-ip<br>command). | Enable DHCP mode for port<br>1, if available:<br>#NET-DHCP_1,1 <cr></cr>                                                                                                    |
| NET-DHCP?       | Get DHCP mode<br>NOTE: For<br>Backward<br>compatibility, the id<br>parameter can be<br>omitted. In this case,<br>the Network ID, by<br>default, is 0, which is<br>the Ethernet control<br>port.                                                                                                    | #NET-DHCP?_netw_id <cr></cr>                                               | ~nn@NET-DHCP<br>netw_id,dhcp_state <cr><lf></lf></cr>                                                                                                    | netw_id – Network ID-the device<br>network interface (if there are more<br>than one). Counting is 0 based,<br>meaning the control port is '0',<br>additional ports are 1,2,3<br>dhcp_state –<br>1 – Try to use DHCP. (If<br>unavailable, use the IP address set<br>by the factory or the net-ip<br>command). | Get DHCP mode for port 1, if<br>available:<br>#NET-DHCP?_1 <cr></cr>                                                                                                    |
| NET-MAC?        | Get MAC address.<br>NOTE: For backward<br>compatibility, the id<br>parameter can be<br>omitted. In this case,<br>the Network ID, by<br>default, is 0, which is<br>the Ethernet control<br>port.                                                                                                    | #NET-MAC?jd <cr></cr>                                                      | ~nn@NET-MAC<br>id,mac_address <cr><lf></lf></cr>                                                                                                    | id – Network ID-the device network<br>interface (if there are more than<br>one). Counting is 0 based, meaning<br>the control port is '0', additional<br>ports are 1,2,3<br>mac_address – Unique MAC<br>address. Format: XX-XX-XX-XX-XX-<br>XX where X is hex digit                                           | #NET-MAC?jd <cr></cr>                                                                                                    |
| NET-STAT?       | Get net connection<br>list of this machine.<br><b>NOTE:</b> The<br>response is returned<br>in one line and<br>terminated<br>with-CR> <lf>.<br/>The response format<br/>lists signal IDs<br/>separated by<br/>commas.<br/>This is an Extended<br/>Protocol 3000<br/>command.</lf>                                                                                                    | #NET-STAT? <u><cr></cr></u>                                                | <pre>~nn@NET-STAT<br/>[(<port_type>: <port_index>,<br/><client_ip>:<client_port>),state<br/>],,<cr><lf></lf></cr></client_port></client_ip></port_index></port_type></pre> | port_type - TCP/UDP<br>0 - TCP<br>1 - UDP<br>port_index - Device port<br>client_ip - Dot-separated<br>representation of the IP address<br>client_port - Client port<br>state - listen or established                                                                                                    | Get net connection list of this<br>machine:<br>#NET-STATE? <u><cr></cr></u><br>~01@NETSTAT<br>[(TCP:80.0.0.0.0:0),LISTEN],[<br>(TCP:5000,0.0.0.0:0),<br>LISTEN],<br>[(TCP:80.192.168.114.3:5240<br>0),ESTABLISHED],[(TCP:500<br>0,192.168.1.100.51647)<br>,ESTABLISHED] <cr><lf></lf></cr> |

| Function            | Description                                                                                                    | Syntax                                                                                                    | Response                                                                                                    | Parameters/Attributes                                                                                                    | Example                                                                                                    |
|---------------------|----------------------------------------------------------------------------------------------------|----------------------------------------------------------------------------------------------------|----------------------------------------------------------------------------------------------------|----------------------------------------------------------------------------------------------------|----------------------------------------------------------------------------------------------------|
| NET-IP?             | Get a network IP<br>address.<br>This is an UDP<br>protocol only.                                                                                                    | #NET-IP? <cr></cr>                                                                                                    | ~nn@NET-IP_net_ip <cr><lf></lf></cr>                                                                                                    | net_ip – Network IP                                                                                                    | Get network IP address:<br>#NET-IP? <cr></cr>                                                                       |
| PASS                | Set password for<br>login level.<br>Default password =<br>admin.                                                                                                    | #PASS login_level password <cr></cr>                                                                                                    | ~nn@PASS<br>login_level,password <cr><lf<br>&gt;</lf<br></cr>                                                                                                    | login_level – Level of login to set<br>(supports admin only).<br>password – Password for<br>the login_level.<br>Password should be 8 to 24<br>characters (including letters,<br>numbers, and symbols without<br>spaces or commas), at leastone<br>number, one symbol without spaces<br>or commas, one uppercase letter<br>and one luwercase letter                                                                                                    | Set the password for the<br>admin protocol permission<br>level to Livi4559*:<br>#PASS admin,<br>Livi4559* <cr></cr> |
| PASS?               | Get password for                                                                                                    | #PASS? login_level <cr></cr>                                                                                                    | ~nn@PASS                                                                                                    | login_level – Level of login to set                                                                                                    | Get the password for the                                                                                            |
|                     | login level.<br>Default password =<br>admin.                                                                                                    |                                                                                                    | login_level,password <cr><lf< td=""><td>(supports admin only).<br/>password – Password for<br/>the login_level. Up to 15 printable<br/>ASCII chars</td><td>admin protocol permission<br/>level:<br/>#PASS? admin<cr></cr></td></lf<></cr> | (supports admin only).<br>password – Password for<br>the login_level. Up to 15 printable<br>ASCII chars                                                                                                    | admin protocol permission<br>level:<br>#PASS? admin <cr></cr>                                                       |
| PORT-<br>DIRECTION  | Set port direction as input or output.                                                                                                    | #PORT-DIRECTION<br><direction_types.<pre>cport_format&gt;.<po<br>rt_index&gt;.<signal_type>,<br/>direction<cr></cr></signal_type></po<br></direction_types.<pre> | -nn@PORT-DIRECTION<br><direction_type>.<port_format<br>&gt;.<port_index>.<signal_type>,<br/>direction<cr><lf></lf></cr></signal_type></port_index></port_format<br></direction_type>                                                      | The following attributes comprise<br>the signal ID:<br><direction_type> – Direction of<br/>the port:<br/>IN – Input<br/>OUT – Output<br/>BOTH – Bi-directional }<br/><port_formats of="" signal<br="" type="" –="">on the port:<br/>HDMI<br/>ANALOG-AUDIO<br/>IR<br/><port_index> – The port<br/>number as printed on the front or<br/>rear panel<br/><signal_type> – Signal ID<br/>attribute:<br/>AUDIO<br/>IR<br/><directions direction:<br="" port="" –="">IN – Input<br/>OUT – Output</directions></signal_type></port_index></port_formats></direction_type> | Set audio analog port<br>direction as input<br>#PORT-DIRECTION<br>both.analog.1.audio, IN <cr></cr>                 |
| PORT-<br>DIRECTION? | Get port direction.                                                                                                    | #PORT-DIRECTION?<br><direction_type>.<port_format>.<po<br>rt_index&gt;.<signal_type><cr></cr></signal_type></po<br></port_format></direction_type>               | ~nn@PORT-DIRECTION<br><direction_type>.cport_format<br/>&gt;.cport_index&gt;.csignal_type&gt;,<br/>direction<cr><lf></lf></cr></direction_type>                                                                                           | The following attributes comprise<br>the signal ID:<br><direction_type> – Direction of<br/>the port:<br/>IN – Input<br/>OUT – Output<br/>BOTH – Bi-directional }<br/><port_format> – Type of signal<br/>on the port:<br/>HDMI<br/>ANALOG-AUDIO<br/>IR<br/><port_index> – The port<br/>number as printed on the front or<br/>rear panel<br/><signal_type> – Signal ID<br/>attribute:<br/>AUDIO<br/>IR<br/><direction> – Port direction:<br/>IN – Input<br/>O II – Output</direction></signal_type></port_index></port_format></direction_type>                     | Get audio analog port<br>direction<br>#PORT-DIRECTION?<br>both.analog.1.audio <cr></cr>                             |
| PORTS-LIST?         | Get the port listof<br>this machine.<br>NOTE: The<br>response is returned<br>in one line and<br>terminated<br>with-CR-sLF>.<br>The response format<br>lists port IDs<br>separated by<br>commas.<br>This is an Extended<br>Protocol 3000<br>command. | #PORTS-LIST? <u><cr></cr></u>                                                                                                    | ~nn@PORTS-LIST<br>[ <direction_type>.<port_format<br>&gt;.<port_index>,]<cr><lf></lf></cr></port_index></port_format<br></direction_type>                                                                                                 | The following attributes comprise<br>the port ID:<br><direction_type> – Direction of the<br/>port:<br/>IN<br/>OUT<br/>BOTH<br/><port_format> – Type of signal on<br/>the port:<br/>HDMI<br/>STREAM<br/>USB_C<br/>ANALOG_AUDIO<br/>RS-232<br/>IR<br/>USB_A<br/>USB_B<br/><port_index> – The port number as<br/>printed on the front or rear panel<br/>1 – HDMI IN<br/>2 – USB_C IN<br/>1 – HDMI OUT</port_index></port_format></direction_type>                                                                                                    | Get the ports list:<br>#PORTS-LIST? <u><cr></cr></u>                                                                |
| RESET               | Reset device<br>NOTE: To avoid<br>locking the port due<br>to a USB bug in<br>Windows, disconnect<br>USB connections<br>immediately after                                                                                                    | #RESET <cr></cr>                                                                                                    | ~nn@RESETok <cr><lf></lf></cr>                                                                                                    |                                                                                                    | Reset the device:<br>#RESET <cr></cr>                                                                               |
|                     | running this<br>command. If the port<br>was locked,<br>disconnect and<br>reconnect the cable<br>to reopen the port.                                                                                                    |                                                                                                    |                                                                                                    |                                                                                                    |                                                                                                    |
| ROLLBACK            | Rollback firmware to standby version.                                                                                                    | #ROLLBACK <cr></cr>                                                                                                    | ~nn@ROLLBACK<br>ok <cr><lf></lf></cr>                                                                                                    |                                                                                                    | Perform firmware rollback:<br># ROLLBACK <cr></cr>                                                                  |

| Function | Description           | Svntax                                             | Response                                                                                                    | Parameters/Attributes                                                                                                    | Example                                        |
|----------|-----------------------|----------------------------------------------------|----------------------------------------------------------------------------------------------------|----------------------------------------------------------------------------------------------------|------------------------------------------------|
| SECUR    | Start/stop security.  | #SECUR security state <cr></cr>                    | ~nn@SECUR                                                                                                    | security state - Security state                                                                                                    | Enable the permission                          |
|          | NOTE: The             |                                                    | security_state <cr><lf></lf></cr>                                                                                                    | 0 - OFF (disables security)                                                                                                    | system:                                        |
|          | permission system     |                                                    |                                                                                                    | 1 – ON (enables security)                                                                                                    | #SECUR_0 <cr></cr>                             |
|          | is enabled with the   |                                                    |                                                                                                    |                                                                                                    |                                                |
|          | "SECUR" command.      |                                                    |                                                                                                    |                                                                                                    |                                                |
| SIGNALS- | Get signal ID list of | #SIGNALS-LIST? <u><cr></cr></u> <lf></lf>          | ~nn@SIGNALS-LIST                                                                                                    | The following attributes comprise                                                                                                    | Get signal ID list:                            |
| LIST     | Inis machine.         |                                                    | <pre>[<direction_type>.<port_format< td=""><td>the signal ID:</td><td>#SIGNALS-LIST ?<u><cr></cr></u></td></port_format<></direction_type></pre> | the signal ID:                                                                                                    | #SIGNALS-LIST ? <u><cr></cr></u>               |
|          | response is returned  |                                                    | index>,] <cr><lf></lf></cr>                                                                                                    | port:                                                                                                    |                                                |
|          | in one line and       |                                                    |                                                                                                    | IN – Input                                                                                                    |                                                |
|          |                       |                                                    |                                                                                                    | BOTH – Bi-directional (e.g. for RS-                                                                                                    |                                                |
|          | The response format   |                                                    |                                                                                                    | 232)                                                                                                    |                                                |
|          | lists signal IDs      |                                                    |                                                                                                    | <pre><port_format> - Type of signal on</port_format></pre>                                                                                                    |                                                |
|          | commas.               |                                                    |                                                                                                    | HDMI                                                                                                    |                                                |
|          | This is an Extended   |                                                    |                                                                                                    | USB_C                                                                                                    |                                                |
|          | Protocol 3000         |                                                    |                                                                                                    | STREAM                                                                                                    |                                                |
|          | oommand.              |                                                    |                                                                                                    | RS-232                                                                                                    |                                                |
|          |                       |                                                    |                                                                                                    | IR                                                                                                    |                                                |
|          |                       |                                                    |                                                                                                    | USB_A                                                                                                    |                                                |
|          |                       |                                                    |                                                                                                    | <pre>cool <pre>cool <pre>c</pre></pre> |                                                |
|          |                       |                                                    |                                                                                                    | printed on the front or rear panel                                                                                                    |                                                |
|          |                       |                                                    |                                                                                                    |                                                                                                    |                                                |
|          |                       |                                                    |                                                                                                    | 1 – HDMI OUT                                                                                                    |                                                |
|          |                       |                                                    |                                                                                                    | <signal_type> – Signal ID attribute:</signal_type>                                                                                                    |                                                |
|          |                       |                                                    |                                                                                                    |                                                                                                    |                                                |
|          |                       |                                                    |                                                                                                    | RS232                                                                                                    |                                                |
|          |                       |                                                    |                                                                                                    | IR                                                                                                    |                                                |
|          |                       |                                                    |                                                                                                    | <pre>vindex&gt; - Indicates a specific</pre>                                                                                                    |                                                |
|          |                       |                                                    |                                                                                                    | channel number when there are                                                                                                    |                                                |
| SN?      | Get device serial     | #SN2 <cb></cb>                                     | ~nn@SN                                                                                                    | serial num – 14 decimal digits                                                                                                    | Get the device serial number:                  |
|          | number.               |                                                    | serial_num <cr><lf></lf></cr>                                                                                                    | factory assigned                                                                                                    | #SN? <u><cr></cr></u>                          |
| STANDBY  | Set standby mode.     | #STANDBY-value <cr></cr>                           |                                                                                                    | value – On/Off                                                                                                    | Set standby mode:                              |
|          |                       |                                                    |                                                                                                    | 1 – On                                                                                                    |                                                |
| STANDBY- | Set inactivity auto-  | #STANDBY-TIMEOUT time <cr></cr>                    | ~nn@STANDBY-TIMEOUT                                                                                                    | time – minutes of standby time                                                                                                    | Set Inactivity auto-standby                    |
|          | standby time.         |                                                    |                                                                                                    |                                                                                                    | #STANDBY-TIMEOUT                               |
|          | Catingativity auto    |                                                    |                                                                                                    | time minutes of standby time                                                                                                    | 10 <cr></cr>                                   |
| TIMEOUT? | standby time.         | #OTANDDI-TIMEOUT                                   | time <cr><lf></lf></cr>                                                                                                    | time – minutes of standby time                                                                                                    | time                                           |
|          |                       |                                                    |                                                                                                    |                                                                                                    | #STANDBY-                                      |
| STANDBY- | Get standby           | #STANDBY-VERSION? <cr></cr>                        | ~nn@STANDBY-VERSION?                                                                                                    | standby version – XX.XX.XXXX                                                                                                    | Get standby version                            |
| VERSION? | firmware version.     |                                                    | standby_version <cr><lf></lf></cr>                                                                                                    | where the digit groups are:                                                                                                    | #STANDBY-                                      |
| TIME     | Set device time and   | #TIME-day of week date data <cb></cb>              | ~nn@TIME                                                                                                    | major.minor.build version                                                                                                    | VERSION? <cr> Set device time and date to</cr> |
|          | date                  |                                                    | day_of_week,date,data <cr>&lt;</cr>                                                                                                    | {SUN,MON,TUE,WED,THU,FRI,SA                                                                                                    | December 5, 2018 at                            |
|          | NOTE: The year        |                                                    | LF>                                                                                                    | T}                                                                                                    | 2:30pm:                                        |
|          | The device does not   |                                                    |                                                                                                    | date – Format: DD-MM-YYYY.<br>data – Format: hh:mm:ss where                                                                                                    | #TIME=mon=05-12-<br>2018.14:30:00 <cr></cr>    |
|          | validate the day of   |                                                    |                                                                                                    | hh = hours                                                                                                    |                                                |
|          | week from the date.   |                                                    |                                                                                                    | mm = minutes                                                                                                    |                                                |
|          | hours.                |                                                    |                                                                                                    | 35 - 560105                                                                                                    |                                                |
|          | Date format - Day,    |                                                    |                                                                                                    |                                                                                                    |                                                |
| TIME?    | Month, Year.          | #TIME? <cr></cr>                                   | ~nn@TIME                                                                                                    | day of week - One of                                                                                                    | Get device time and date:                      |
|          | date                  |                                                    | day_of_week,date,data <cr>&lt;</cr>                                                                                                    | {SUN,MON,TUE,WED,THU,FRI,SA                                                                                                    | #TIME? <cr></cr>                               |
|          | NOTE: The year        |                                                    | LF>                                                                                                    | T}                                                                                                    |                                                |
|          | The device does not   |                                                    |                                                                                                    | YYYY = Year                                                                                                    |                                                |
|          | validate the day of   |                                                    |                                                                                                    | MM = Month                                                                                                    |                                                |
|          | week from the date.   |                                                    |                                                                                                    | DD = Day<br>data – Format: bb:mm:ss where                                                                                                    |                                                |
|          | hours.                |                                                    |                                                                                                    | hh = hours                                                                                                    |                                                |
|          | Date format - Day,    |                                                    |                                                                                                    | mm = minutes<br>ss = seconds                                                                                                    |                                                |
| TIME-LOC | Set local time offset | #TIME-LOC <sup>•</sup> utc off,dst state <cr></cr> | ~nn@TIME-LOC                                                                                                    | utc_off - Offset of device time from                                                                                                    | Set local time offset to 3 with                |
|          | from UTC/GMT.         |                                                    | utc_off,dst_state <cr><lf></lf></cr>                                                                                                    | UTC/GMT (without daylight time                                                                                                    | no daylight-saving time:                       |
|          | NOTE: If the time     |                                                    |                                                                                                    | correction)                                                                                                    | #TIME-LOC <sup>3</sup> ,0 <cr></cr>            |
|          | device time           |                                                    |                                                                                                    | state                                                                                                    |                                                |
|          | calculates by adding  |                                                    |                                                                                                    | 0 - no daylight saving time                                                                                                    |                                                |
|          | (that it got from the |                                                    |                                                                                                    | 1 – daylight saving time                                                                                                    |                                                |
|          | time server) + 1 hour |                                                    |                                                                                                    |                                                                                                    |                                                |
|          | If daylight savings   |                                                    |                                                                                                    |                                                                                                    |                                                |
|          | TIME command sets     |                                                    |                                                                                                    |                                                                                                    |                                                |
|          | the device time       |                                                    |                                                                                                    |                                                                                                    |                                                |
|          | these settings.       |                                                    |                                                                                                    |                                                                                                    |                                                |
| Function  | Description                                                                                                    | Syntax                                                                                          | Pasponsa                                                                                                    | Parameters/Attributes                                                                                                    | Example                                                                                                    |
|-----------|----------------------------------------------------------------------------------------------------|-------------------------------------------------------------------------------------------------|----------------------------------------------------------------------------------------------------|----------------------------------------------------------------------------------------------------|----------------------------------------------------------------------------------------------------|
| TIME-LOC? | Get local time offset<br>from UTC/GMT.<br>NOTE: If the time<br>server is configured,<br>device time<br>calculates by adding<br>UTC_off to UTC time<br>(that it got from the<br>time server) + 1 hour<br>if daylight savings<br>time is in effect.<br>TIME command sets<br>the device time<br>without considering<br>these settings.   | #TIME-LOC? <u><cr></cr></u>                                                                     | ~nn@TIME-LOC<br>utc_off,dst_state <cr><lf></lf></cr>                                                         | utc_off - Offset of device time from<br>UTC/GMT (without daylight time<br>correction)<br>dst_state - Daylight saving time<br>state<br>0 - no daylight saving time<br>1 - daylight saving time                                                                                                    | Get local time offsetfrom<br>UTC/GMT:<br>#TIME-LOC? <cr></cr>                                                     |
| TIME-SRV  | Set time server.<br>NOTE: This<br>command is needed<br>for setting UDP<br>timeout for the<br>current client list.                                                                                                    | #TIME-SRV<br>mode,time_server_ip,sync_hour <c<br>R&gt;</c<br>                                   | ~nn@TIME-SRV<br>mode,time_server_ip,sync_hou<br>r,server_status <cr><lf></lf></cr>                           | mode – On/Off<br>0 – Off<br>1 – On<br>time_server_ip – Time server IP<br>address<br>sync_hour – Hour in day for time<br>server_sync<br>server_status – On/Off                                                                                                    | Set time server with IP<br>address of 128.138.140.44 to<br>ON:<br>#TIME-SRV<br>1,128.138.140.44,0,1 <cr></cr>     |
| TIME-SRV? | Get time server.<br>NOTE: This<br>command is needed<br>for setting UDP<br>timeout for the<br>current client list.                                                                                                    | #TIME-SRV? <u><cr></cr></u>                                                                     | ~nn@ IIME-SRV<br>mode,time_server_ip,sync_hou<br>r,server_status <cr><lf></lf></cr>                          | mode – On/Off<br>0 – Off<br>1 – On<br>time_server_ip – Time server IP<br>address<br>sync_hour – Hour in day for time<br>server sync<br>server_status – On/Off                                                                                                    | Get time server:<br>#TIME-SRV? <cr></cr>                                                                          |
| UART      | Set com port<br>configuration.<br>If Serial is configured<br>when RS-485 is<br>selected, the RS-485<br>UART port<br>automatically<br>changes.<br>The command is<br>backward<br>compatible, meaning<br>that if the extra<br>parameters do not<br>exist, FW goesto.<br>RS-232.<br>Stop_bits 1.5 is only<br>relevant for 5<br>data bits. | #UART<br>com_id,baud_rate,data_bits,parity,st<br>op_bits_mode,serial_type,485_term<br><cr></cr> | ~nn@UART<br>com_id,baud_rate,data_bits,pa<br>rity,stop_bits_mode,serial_type<br>,485_term <cr><lf></lf></cr> | $\begin{array}{l} \mbox{com_id} - 1 \mbox{ to } (machine \\ \mbox{dependent}) \\ \mbox{baud_rate} - 9600 - 115200 \\ \mbox{data_bits} - 5-8 \\ \mbox{parity} - ParityType \\ \mbox{0} - No \\ \mbox{0} - No \\ \mbox{1} - Odd \\ \mbox{2} - Even \mbox{stop_bits_mode} \\ \mbox{-1} - 17.5/2 \mbox{ serial_type} - \\ \mbox{2}32/485 \\ \mbox{0} - 232 \\ \mbox{1} - 485 \\ \mbox{4}85_{\mbox{term}} - 485 \mbox{termination state} \\ \mbox{0} - disable \\ \mbox{0} - nable \\ \mbox{(optional - this exists only when serial_type is 485)} \end{array}$ | Set baud rate to 9600, 8 data<br>bits, parity to none and stop<br>bit to 1:<br>#UART.9600,8,node,1 <cr></cr>      |
| UART?     | Get com port<br>configuration.<br>The command is<br>backward<br>compatible, meaning<br>that if the extra<br>parameters do not<br>exist, FW goesto.<br>RS-232.<br>Stop_bits 1.5 is only<br>relevant for 5<br>data_bits.                                                                                                    | #UART? <del>-c</del> om_id <cr></cr>                                                            | ~nn@UART<br>com_id,baud_rate,data_bits,pa<br>rity,stop_bits_mode,serial_type<br>,485_term <cr><lf></lf></cr> | com_id - 1 to n (machine<br>dependent)<br>baud_rate - 9600 - 115200<br>data_bits - 5-8<br>parity - Parity Type<br>0 - No<br>1 - Odd<br>2 - Even stop_bits_mode<br>- 1/1.5/2 serial_type -<br>232/485<br>0 - 232<br>1 - 485<br>485_term - 485 termination state<br>0 - disable<br>1 - enable<br>(optional - this exists only when<br>serial type is 485)                                                                                                    | Set baud rate to 9600, 8 data<br>bits, parity to none and stop<br>bit to 1:<br>#UART<br>1,9600,8,node,1 <cr></cr> |
| UPG-TIME? | Get firmware version<br>last upgrade<br>date/time Add New                                                                                                    | #UPG-TIME? <cr></cr>                                                                            | ~nn@UPG-TIME<br>date,data <cr><lf></lf></cr>                                                                 | date – Format: DD-MM-YYYY.<br>data – Format: hh:mm:ss where                                                                                                    | Get last upgrade date/time<br>#UPG-TIME? <cr></cr>                                                                |
| UPGRADE   | Perform firmware<br>upgrade.NOTE: Not<br>necessary for some<br>devices.<br>Firmware usually<br>uploads to a device<br>via a command like<br>LDFW.<br>Reset the device to<br>complete the<br>process.                                                                                                    | #UPGRADE <cr></cr>                                                                              | ~nn@UPGRADE <b>tk<cr><lf></lf></cr></b>                                                                      |                                                                                                    | Perform firmware upgrade:<br>#UPGRADE <cr></cr>                                                                   |
| VERSION?  | Get firmware version<br>number.                                                                                                    | #VERSION? <u><cr></cr></u>                                                                      | ~nn@VERSION<br>firmware_version <cr><lf></lf></cr>                                                           | tirmware_version - XX.XX.XXXX<br>where the digit groups are:<br>major.minor.build version                                                                                                    | Get the device firmware<br>version number:<br>#VERSION? <cr></cr>                                                 |

| Function        | Description                                                                                                | Syntax                                                                                                    | Response                                                                                                    | Parameters/Attributes                                                                                                    | Example                                                                                                    |
|-----------------|----------------------------------------------------------------------------------------------------|----------------------------------------------------------------------------------------------------|----------------------------------------------------------------------------------------------------|----------------------------------------------------------------------------------------------------|----------------------------------------------------------------------------------------------------|
| X-AUD-<br>DESC? | Get audio signal info<br>NOTE: This is an<br>Extended Protocol<br>3000 command.                            | #X-AUD-DESC?<br><direction_type>.<port_format>.<po<br>rt_index&gt;<cr></cr></po<br></port_format></direction_type>                                                            | ~nn@X-AUD-DESC?<br><direction_type>.<port_format<br>&gt;.<port_label>.<signal_type>.<br/><index>.<httostamp_rate,aud<br>_format<cr><lf></lf></cr></httostamp_rate,aud<br></index></signal_type></port_label></port_format<br></direction_type> | The following attributes comprise<br>the signal ID:<br><direction_type> – Direction of the<br/>port:<br/>IN – Input<br/>OUT – Output<br/>BOTH – Bi-directional (e.g. for RS-<br/>232)<br/><port_format> – Type of signal on<br/>the port:<br/>HDMI<br/>USB_C<br/>STREAM<br/>ANALOG_AUDIO<br/>RS-232<br/>IR<br/>USB_A<br/>USB_A<br/>USB_A<br/>USB_A<br/>USB_A<br/>USB_A<br/>USB_A<br/>USB_A<br/>USB_C<br/>IN<br/>1 – HDMI IN<br/>2 – USB_C IN<br/>1 – HDMI OUT<br/>ch_tot – Total number of channels<br/>samp_rate – Sample rate<br/>aud_format –</port_format></direction_type>                                                                                                    | Get the audio signal info:<br>#X-AUD-DESC?<br>out.hdmi.1 <cr></cr>                                            |
| X-AUD-LVL       | Set audio level of a<br>specific signal.<br><b>NOTE</b> : This is an<br>Extended Protocol<br>3000 command. | #X-AUD-LVL<br><direction_type>.<port_format>.<po<br>rt_index&gt;.<signal_type>.<index>,au<br/>dio_level<cr></cr></index></signal_type></po<br></port_format></direction_type> | <pre>~nn@X-AUD-LVL <direction_type>.<port_format>, <port_index>.<signal_type>.<i ndex="">,audio_level<cr><lf></lf></cr></i></signal_type></port_index></port_format></direction_type></pre>                                                    | The following attributes comprise<br>the signal ID:<br><direction_type> – Direction of the<br/>port:<br/>IN – Input<br/>OUT – Output<br/>BOTH – Bi-directional (e.g. for RS-<br/>232)<br/><port_format> – Type of signal on<br/>the port:<br/>HDMI<br/>USB_C<br/>STREAM<br/>ANALOG_AUDIO<br/>RS-232<br/>IR<br/>USB_B<br/><port_index> – The port number as<br/>printed on the front or rear panel<br/>1 – HDMI IN<br/>2 – USB_C IN<br/>1 – HDMI OUT<br/><signal_type> – Signal ID attribute:<br/>VIDEO<br/>AUDIO<br/>RS232<br/>IR<br/>USB<br/><index> – Indicates a specific<br/>channel number when there are<br/>multiple channels of the same type<br/>audio_level – Audio level in dB<br/>(range between -60 to +30)<br/>depending of the ability of the</index></signal_type></port_index></port_format></direction_type>                                                                                                    | Set the audio level of a<br>specific signal to 10:<br>#X-AUD-LVL<br>in.analog_audio.5.audio.1,10<br><cr></cr> |
| X-AUD-LVL?      | Get audio level of a<br>specific signal.<br><b>NOTE</b> : This is an<br>Extended Protocol<br>3000 command. | #X-AUD-LVL?<br><direction_type>.<port_format>.<po<br>rt_index&gt;.<signal_type>.<index>.<c<br>R&gt;</c<br></index></signal_type></po<br></port_format></direction_type>       | -nn@X-AUD-LVL<br><direction_type>.<port_format<br>&gt;.<port_index>.<signal_type>.<br/><index>,audio_level<cr><lf></lf></cr></index></signal_type></port_index></port_format<br></direction_type>                                              | Improduct         The following attributes comprise the signal ID: <direction_type> – Direction of the port:         IN – Input         OUT – Output         BOTH – Bi-directional (e.g. for RS-232)         ort_format&gt; – Type of signal on the port:         HDMI         USB_C         STREAM         ANALOG_AUDIO         RS-232         IR         USB_A         USB_B         <port_index> – The port number as printed on the front or rear panel         1 – HDMI IN         2 – USB_C IN         1 – HDMI OUT         <signal_type> – Signal ID attribute:         VIDEO         AUDIO         RS232         IR         USB_c IN         1 – HDMI OUT         <sindex> – Indicates a specific channel number when there are multiple channels of the same type audio_level – Audio level in dB (range between -60 to +30) depending of the ability of the product</sindex></signal_type></port_index></direction_type> | Get the audio level of a<br>specific signal:<br>#X-AUD-LVL?<br>out.analog_audio.1.audio.1<<br>CR>             |

| Function          | Description                                                                                   | Syntax                                                                                                    | Response                                                                                                    | Parameters/Attributes                                                                                                    | Example                                                                                                    |
|-------------------|-----------------------------------------------------------------------------------------------|----------------------------------------------------------------------------------------------------|----------------------------------------------------------------------------------------------------|----------------------------------------------------------------------------------------------------|----------------------------------------------------------------------------------------------------|
| X-AV-SW-<br>MODE  | Set auto-switch<br>mode per output.<br>NOTE: This is an<br>Extended Protocol<br>3000 command. | #X-AV-SW-MODE<br><direction_type>.<port_format>.<po<br>rt_index&gt;.<signal_type>.<index>,co<br/>nnection_mode<cr></cr></index></signal_type></po<br></port_format></direction_type> | ~nn@X-AV-SW-MODE<br><direction_type>.<port_format<br>&gt;.<port_index>.<signal_type>.<br/><index>.connection_mode<cr<br>&gt;<lf></lf></cr<br></index></signal_type></port_index></port_format<br></direction_type> | The following attributes comprise<br>the signal ID:<br><direction_type> – Direction of the<br/>port:<br/>IN – Input<br/>OUT – Output<br/>BOTH – Bi-directional (e.g. for RS-<br/>232)<br/><port_format> – Type of signal on<br/>the port:<br/>HDMI<br/>USB_C<br/>STREAM<br/>ANALOG_AUDIO<br/>RS-232<br/>IR<br/>USB_B<br/><port_index> – The port number as<br/>printed on the front or rear panel<br/>1 – HDMI IN<br/>2 – USB_C IN<br/>1 – HDMI OUT<br/><signal_type> – Signal ID attribute:<br/>VIDEO<br/>AUDIO<br/>RS232<br/>IR<br/>USB<br/><index> – Indicates a specific<br/>channel number when there are<br/>multiple channels of the same type<br/>connection_mode – Connecton<br/>mode<br/>1 – manual<br/>2 – priority<br/>3 – last connected</index></signal_type></port_index></port_format></direction_type>                                                                                          | Set auto switch mode for<br>HDMI OUT 1 (last<br>connected):<br>#X-AV-SW-MODE<br>out.hdmi.1.video.1,2 <cr></cr> |
| X-AV-SW-<br>MODE? | Get auto-switch<br>mode.<br>NOTE: This is an<br>Extended Protocol<br>3000 command.            | #X-AV-SW-MODE? <direction_type><br/>.<port_format>.<port_index>.<signal<br>_type&gt;.<index><cr></cr></index></signal<br></port_index></port_format></direction_type>                | -nn@X-AV-SW-MODE<br><direction_type>.<port_format<br>&gt;.<port_index>.<signal_type>.<br/><index>,connection_mode<cr<br>&gt;<lf></lf></cr<br></index></signal_type></port_index></port_format<br></direction_type> | 3 - last connected         The following attributes comprise the signal ID: <direction_type> - Direction of the port:         IN - Input         OUT - Output         BOTH - Bi-directional (e.g. for RS-232)         ort_format&gt; - Type of signal on the port:         HDMI         USB_C         STREAM         ANALOG_AUDIO         RS-232         IR         USB_A         USB_B         <port_index> - The port number as printed on the front or rear panel         1 - HDMI IN         2 - USB_C IN         1 - HDMI OUT         <signal_type> - Signal ID attribute:         VIDEO         AUDIO         RS232         IR         USB         <index> - Indicates a specific channel number when there are multiple channels of the same type connection_mode - Connecton mode         1 - manual         2 - priority         3 - last connected</index></signal_type></port_index></direction_type> | Get auto switch mode for<br>HDMI OUT 1:<br>#X-AV-SW-MODE?<br>out.hdmi.1.video.1 <cr></cr>                      |
| X-MUTE            | Set mute ON/OFF on<br>a specific signal.                                                      | #X-MUTE<br><direction_type>.<port_format>.<po<br>rt_index&gt;.<signal_type>.<index>.sta<br/>te<cr></cr></index></signal_type></po<br></port_format></direction_type>                 | ~nn@ X-MUTE<br><direction_type><port_format<br>&gt;.<port_index>.<signal_type>.<br/><index>,state<cr><lf></lf></cr></index></signal_type></port_index></port_format<br></direction_type>                           | <ul> <li>- direction_type&gt; - Direction of the port:<br/>IN - Input<br/>OUT - Output<br/>BOTH - Bi-directional }</li> <li><port_format> - Type of signal on the port:<br/>HDMI</port_format></li> <li>USB_C</li> <li>ANALOG_AUDIO</li> <li><port_index> - The port number as printed on the front or rear panel</port_index></li> <li>1 - HDMI IN</li> <li>2 - USB_C IN</li> <li>1 - HDMI OUT</li> <li><signal_type> - Signal ID attribute:<br/>VIDEO</signal_type></li> <li>AUDIO}</li> <li><port_index> - Indicates a specific channel number when there are multiple channels of the same type state - OFF/ON (not case sensitive)</port_index></li> </ul>                                                                                                    | Mute the video on HDMIOUT<br>1:<br>#X-MUTE_out.hdmi.1.video.1<br>,on <cr></cr>                                 |

| Function    | Description                                                                                                    | Summer                                                                                                    | Deenenee                                                                                                    | Devementary (Attributes                                                                                                    | Evenue                                                                                                    |
|-------------|----------------------------------------------------------------------------------------------------|----------------------------------------------------------------------------------------------------|----------------------------------------------------------------------------------------------------|----------------------------------------------------------------------------------------------------|----------------------------------------------------------------------------------------------------|
| X-MUTE?     | Get mute ON/OFF<br>on a specific signal.                                                                                                    | #X-MUTE?<br><direction_type>.<port_format>.<po<br>rt_index&gt;.<signal_type>.<index><c<br>R&gt;</c<br></index></signal_type></po<br></port_format></direction_type>                                                                                                    | -nn@ X-MUTE<br><direction_type>.<port_format<br>&gt;.<port_index>.<signal_type>.<br/><index>,state<cr><lf></lf></cr></index></signal_type></port_index></port_format<br></direction_type>                                                                                                    | <ul> <li><a href="https://www.setup.com">diameter systemport</a></li> <li><a href="https://www.setup.com">diameter systemport</a></li> <li><a href="https://www.setup.com">diameter systemeter systemeter com</a></li> <li><a href="https://www.setup.com">diameter systemeter com</a></li> <li><a href="https://www.setup.com">diameter setup.com</a></li> <li><a href="https://www.setup.com">diameter setup.com</a></li> <li><a href="https://www.setup.com">diameter setup.com</a></li> <li><a href="https://www.setup.com">diameter setup.com</a></li> <li><a href="https://www.setup.com">diameter setup.com</a></li> <li><a href="https://www.setup.com"></a>diameter setup.com</li> <li><a href="&lt;/td"><td>Get the mute the video on<br/>HDMI OUT 1:<br/>#X-MUTE?_out.hdmi.1.video.<br/>1<cr></cr></td></a></li></ul> | Get the mute the video on<br>HDMI OUT 1:<br>#X-MUTE?_out.hdmi.1.video.<br>1 <cr></cr>                                               |
| X-PRIORITY  | Set priority order.                                                                                                    | #X-PRIORITY<br><direction_type>.<port_format>.<po<br>rt_index&gt;.<signal_type>,[<direction_<br>type&gt;.<port_format>.<port_index>.&lt;<br/>signal_type&gt;,]<cr></cr></port_index></port_format></direction_<br></signal_type></po<br></port_format></direction_type>                              | ~nn@X-PRIORITY<br><direction_type>.<port_format<br>&gt;.<port_index>.<signal_type>,[<br/><direction_type>.<port_format<br>&gt;.<port_index>.<signal_type><br/>,]<cr><lf></lf></cr></signal_type></port_index></port_format<br></direction_type></signal_type></port_index></port_format<br></direction_type> | <pre><direction_type> - Direction of the port: IN - Input OUT - Output BOTH - Bi-directional } <pre><pre><pre>cyot_format&gt; - Type of signal on the port: HDMI USB_C ANALOG_AUDIO <pre><pre>cyot_index&gt; - The port number as printed on the front or rear panel 1 - HDMI IN 2 - USB_C IN 1 - HDMI OUT <signal_type> - Signal ID attribute: VIDEO AUDIO</signal_type></pre></pre></pre></pre></pre></direction_type></pre>                                                                                                    | Set video priority is 3,2,1<br>#X-PRIORITY<br>out.hdmi.1.video,[in.usb_c.3.<br>video,in.hdmi.2.video,<br>in.hdmi.1.video] <cr></cr> |
| X-PRIORITY? | Get priority order.                                                                                                    | #X-PRIORITY?<br><direction_type>.<port_format>.<po<br>rt_index&gt;.<signal_type><cr></cr></signal_type></po<br></port_format></direction_type>                                                                                                    | <pre>~nn@X-PRIORITY <direction_type>.cport_format &gt;.cport_index&gt;.csignal_type&gt;.[</direction_type></pre>                                                                                                    | <pre><direction_type> – Direction of the port: IN – Input OUT – Output BOTH – Bi-directional } <pre>cypot_format&gt; – Type of signal on the port: HDMI USB_C ANALOG_AUDIO <port_index> – The port number as printed on the front or rear panel 1 – HDMI IN 2 – USB_C IN 1 – HDMI OUT <signal_type> – Signal ID attribute: VIDEO AUDIO</signal_type></port_index></pre></direction_type></pre>                                                                                                    | Get video priority<br>#X-PRIORITY?<br>out.hdmi.1.video <cr></cr>                                                                    |
| X-ROUTE     | Send routing<br>command.<br>NOTE: It is<br>recommended to use<br>the command<br>#SIGNALS-LIST to<br>get the list of all<br>signal IDs available<br>in the system and<br>which can be used in<br>this command.<br>Video 1 is the default<br>port in this command<br>and is implied even if<br>not written:<br>#X-ROUTE<br>out.sdi.5,in.sdi.1 <cr<br>&gt;<br/>is interpreted as:<br/>#X-ROUTE<br/>out.sdi.5,in.sdi.1<cr><br/>This is an Extended<br/>Protocol 3000<br/>command.<br/>Brackets [' and ]'<br/>are reserved<br/>Protocol 3000<br/>characters that<br/>define a list of<br/>parameters as in<br/>[a,b,c,d].</cr></cr<br> | #X-ROUTE<br><pre>k-direction_type1&gt;.<pre>crt_index1&gt;.<signal_type1>.<index1<br>&gt;],<direction_type2>.<port_type2<br>&gt;.<port_index2>.<signal_type2>.<in<br>dex2&gt;<cr></cr></in<br></signal_type2></port_index2></port_type2<br></direction_type2></index1<br></signal_type1></pre></pre> | -nn@X-ROUTE<br><pre>[vdirection_type1&gt;.<port_type1<br>&gt;.<port_index1>],vdirection_type<br/>2&gt;.<port_type2>.<port_index2<br>&gt;.<signal_type2>.<index2><c<br>R&gt;<lf></lf></c<br></index2></signal_type2></port_index2<br></port_type2></port_index1></port_type1<br></pre>                        | The following attributes comprise<br>the signal ID:<br><direction_type> – Direction of the<br/>port:<br/>IN – Input<br/>OUT – Output<br/>BOTH – Bi-directional (e.g. for RS-<br/>232)<br/><port_format> – Type of signal on<br/>the port:<br/>HDMI<br/>HDBT<br/>ANALOG_AUDIO<br/>RS-232<br/>IR<br/>USB_A<br/>USB_B<br/>STREAM<br/><port_index> – The port number as<br/>printed on the front or rear panel<br/><signal_type> – Signal ID attribute:<br/>VIDEO<br/>AUDIO<br/>RS232<br/>IR<br/>USB<br/><index> – Indicates a specific<br/>channel number when there are<br/>multiple channels of the same type</index></signal_type></port_index></port_format></direction_type>                                                                                                    | Route HDMI IN 2 to HDMI<br>OUT 1:<br>#X-ROUTE<br>out.hdmi.1.video.1,in.hdmi.2.<br>video.1 <cr></cr>                                 |

| Function | Description                                                                                                    | Syntax                                                                                                    | Response                                                                                                    | Parameters/Attributes                                                                                                    | Example                                                                              |
|----------|----------------------------------------------------------------------------------------------------|----------------------------------------------------------------------------------------------------|----------------------------------------------------------------------------------------------------|----------------------------------------------------------------------------------------------------|--------------------------------------------------------------------------------------|
| X-ROUTE? | Get routing status.<br>NOTE: It is<br>recommended to use<br>the command<br>#SIGNALS-LIST to<br>get the list of all<br>signal IDs available<br>in the system and<br>which can be used in<br>this command.<br>VIDEO.1 are the<br>default<br><signal_type> and<br/><index> in this<br/>command and are<br/>implied even if not<br/>written:<br/>#X-ROUTE<br/>out.sdi.5,in.sdi.1<cr<br>&gt;<br/>is interpreted as:<br/>#X-ROUTE<br/>out.sdi.5.video.1,in.s<br/>di.1.video.1<cr><br/>This is an Extended<br/>Protocol 3000<br/>command.</cr></cr<br></index></signal_type> | #X-ROUTE?<br><direction_type1>.<port_type1>.<po<br>rt_index1&gt;.<signal_type1>.<index1><br/><cr></cr></index1></signal_type1></po<br></port_type1></direction_type1> | ~nn@X-ROUTE<br><direction_type1>.<port_type1<br>&gt;.<port_index1>.<signal_type1<br>&gt;.<index1>,<direction_type2>.<br/><port_type2>.<port_index2>.<s<br>ignal_type2&gt;.<index2><cr><l<br>F&gt;</l<br></cr></index2></s<br></port_index2></port_type2></direction_type2></index1></signal_type1<br></port_index1></port_type1<br></direction_type1> | The following attributes comprise<br>the signal ID:<br><direction_type> – Direction of the<br/>port:<br/>IN – Input<br/>OUT – Output<br/>BOTH – BI-directional (e.g. for RS-<br/>232)<br/><port_format> – Type of signal on<br/>the port:<br/>HDMI<br/>HDBT<br/>ANALOG_AUDIO<br/>RS-232<br/>IR<br/>USB_A<br/>USB_B<br/>STREAM<br/><port_index> – The port number as<br/>printed on the front or rear panel<br/><signal_type> – Signal ID attribute:<br/>VIDEO<br/>AUDIO<br/>RS232<br/>IR<br/>USB<br/><index> – Indicates a specific<br/>channel number when there are<br/>multiple channels of the same type</index></signal_type></port_index></port_format></direction_type> | Get the routing status for<br>HDMI out:<br>#X-ROUTE?<br>out.hdmi.1.video.1 <cr></cr> |

## 結果とエラーコード

シンタックス

エラーが発生した場合、デバイスはエラーメッセージで応答します。

エラーメッセージの構文:

- ~NN@ERR XXX<CR><LF>:一般的なエラーの場合、特定コマンドはありません
- ~NN@CMD ERR XXX<CR><LF>: 特定のコマンドの場合
- NN: デバイスのマシン番号、デフォルト= 01
- **XXX**:エラーコード

エラーコード

| Error Name                 | Error | Description                                   |
|----------------------------|-------|-----------------------------------------------|
|                            | Code  |                                               |
| P3K_NO_ERROR               | 0     | No error                                      |
| ERR_PROTOCOL_SYNTAX        | 1     | Protocol syntax                               |
| ERR_COMMAND_NOT_AVAILABLE  | 2     | Command not available                         |
| ERR_PARAMETER_OUT_OF_RANGE | 3     | Parameter out of range                        |
| ERR_UNAUTHORIZED_ACCESS    | 4     | Unauthorized access                           |
| ERR_INTERNAL_FW_ERROR      | 5     | Internal FW error                             |
| ERR_BUSY                   | 6     | Protocol busy                                 |
| ERR_WRONG_CRC              | 7     | Wrong CRC                                     |
| ERR_TIMEDOUT               | 8     | Timeout                                       |
| ERR_RESERVED               | 9     | (Reserved)                                    |
| ERR_FW_NOT_ENOUGH_SPACE    | 10    | Not enough space for data (firmware, FPGA)    |
| ERR_FS_NOT_ENOUGH_SPACE    | 11    | Not enough space – file system                |
| ERR_FS_FILE_NOT_EXISTS     | 12    | File does not exist                           |
| ERR_FS_FILE_CANT_CREATED   | 13    | File can't be created                         |
| ERR_FS_FILE_CANT_OPEN      | 14    | File can't open                               |
| ERR_FEATURE_NOT_SUPPORTED  | 15    | Feature is not supported                      |
| ERR_RESERVED_2             | 16    | (Reserved)                                    |
| ERR_RESERVED_3             | 17    | (Reserved)                                    |
| ERR_RESERVED_4             | 18    | (Reserved)                                    |
| ERR_RESERVED_5             | 19    | (Reserved)                                    |
| ERR_RESERVED_6             | 20    | (Reserved)                                    |
| ERR_PACKET_CRC             | 21    | Packet CRC error                              |
| ERR_PACKET_MISSED          | 22    | Packet number isn't expected (missing packet) |
| ERR_PACKET_SIZE            | 23    | Packet size is wrong                          |
| ERR_RESERVED_7             | 24    | (Reserved)                                    |
| ERR_RESERVED_8             | 25    | (Reserved)                                    |
| ERR_RESERVED_9             | 26    | (Reserved)                                    |
| ERR_RESERVED_10            | 27    | (Reserved)                                    |
| ERR_RESERVED_11            | 28    | (Reserved)                                    |
| ERR_RESERVED_12            | 29    | (Reserved)                                    |
| ERR_EDID_CORRUPTED         | 30    | EDID corrupted                                |
| ERR_NON_LISTED             | 31    | Device specific errors                        |
| ERR_SAME_CRC               | 32    | File has the same CRC – not changed           |
| ERR_WRONG_MODE             | 33    | Wrong operation mode                          |
| ERR_NOT_CONFIGURED         | 34    | Device/chip was not initialized               |

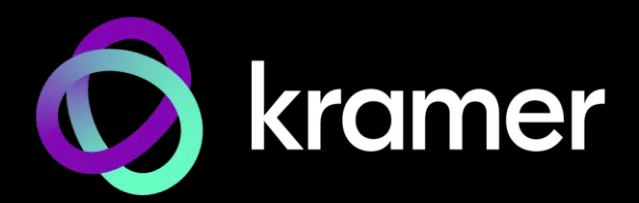

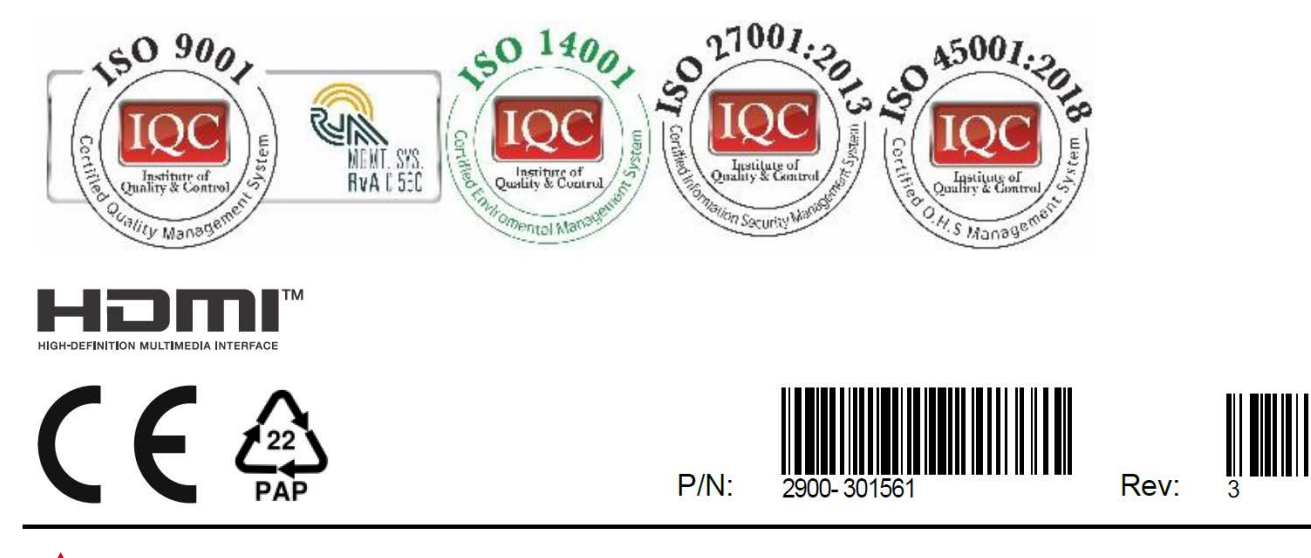

SAFETY WARNING Disconnect the unit from the power supply before opening andservicing

For the latest information on our products and a list of Kramer distributors, visit our website where updates to this user manual may be found.

We welcome your questions, comments, and feedback.

The terms HDMI, HDMI High-Definition Multimedia Interface, and the HDMI Logo are trademarks or registered trademarks of HDMI Licensing Administrator, Inc. All brand names, product names, and trademarks are the property of their respective owners.